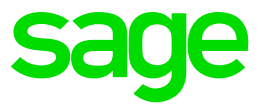

# Handbuch Sage HR Suite Controlling

Impressum Sage GmbH

Franklinstraße 61-63

D-60486 Frankfurt am Main

#### © Copyright 2018 Sage GmbH

Die Inhalte und Themen in dieser Unterlage wurden mit sehr großer Sorgfalt ausgewählt, erstellt und getestet. Fehlerfreiheit können wir jedoch nicht garantieren. Sage haftet nicht für Fehler in dieser Dokumentation. Die Beschreibungen stellen ausdrücklich keine zugesicherten Eigenschaften im Rechtssinne dar.

Die einzuräumenden Nutzungsrechte an der in diesem Update enthaltenen Software sind zeitlich auf den Zeitraum des Bestehens eines Softwarewartungsvertrags beschränkt. Im Übrigen entsprechen sie den Nutzungsrechten an der Software Sage Personalwirtschaft.

# Inhalt

| 1 | Beree                           | chtigungen für das Controlling einrichten                                                                                                    | 1                                                                          |
|---|---------------------------------|----------------------------------------------------------------------------------------------------|----------------------------------------------------------------------------|
|   | 1.1<br>1.2                      | Voraussetzungen für den Start<br>Controlling für einen Benutzer freischalten<br>1.2.1 Einem Benutzer Zugriff auf Controlling geben<br>1.2.2 Das Anlegen von neuen Infocenter-Auswertungen für den Benutzer                                                                                                    | 1<br>1<br>1<br>zulassen                                                    |
|   | 1.3                             | <ul> <li>1.2.3 Rechte rechnen</li> <li>Controlling für einen Benutzer sperren</li> <li>1.3.1 Zugriff auf Controlling für den Benutzer sperren</li> <li>1.3.2 Das Anlegen von neuen Controlling-Auswertungen für den Benutzer</li> </ul>                                                                                                    | 2<br>2<br>2<br>er sperren                                                  |
|   |                                 | 1.3.3 Rechte rechnen                                                                                                    | 3                                                                          |
| 2 | Cont                            | rolling starten                                                                                                    | 3                                                                          |
|   | 2.1<br>2.2<br>2.3<br>2.4<br>2.5 | Start aus der Personalabrechnung heraus<br>Start aus Personalkostenplanung heraus<br>Start aus dem Personalmanagement heraus<br>Start des Controllings aus dem Startmenü oder direkt vom Desktop<br>Einstellungen ändern                                                                                                    | 3<br>3<br>4<br>4<br>5                                                      |
| 3 | Anleg                           | gen und Verwalten von Auswertungen in der Ubersich                                                                                                    | t5                                                                         |
|   | 3.1<br>3.2                      | Ansicht der Auswertungen definieren<br>3.1.1 Übersicht öffnen<br>Auswertungen strukturieren<br>3.2.1 Einen neuen Ordner anlegen<br>3.2.2 Einen vorhandenen Ordner löschen<br>3.2.3 Einen Ordner umbenennen<br>3.2.4 Auswertungen organisieren                                                                                                    | 5<br>5<br>8<br>9<br>9                                                      |
|   | 3.3                             | Eigenschaften einer Auswertung ändern<br>3.3.1 Auswertung wählen<br>3.3.2 Einstellungen ändern<br>3.3.3 Zugriffsrechte festlegen<br>3.3.4 Auswertung kopieren<br>3.3.5 Auswertungen löschen                                                                                                    | 9<br>9<br>10<br>10<br>11<br>12                                             |
| 4 | Ausw                            | vertungen als einfache Tabelle anlegen und ändern                                                                                                    | 13                                                                         |
|   | 4.1<br>4.2<br>4.3               | <ul> <li>Hinweis zu den Feldbeschreibungen</li> <li>Neue Auswertungen erstellen</li> <li>4.2.1 Neue Auswertung erstellen</li> <li>4.2.2 Auswertung anzeigen</li> <li>4.2.3 Datengruppe und Felder auswählen</li> <li>4.2.4 Speichern der Änderungen</li> <li>Daten Filtern</li> <li>4.3.1 Auswertung öffnen</li> <li>4.3.2 Filtern mit dem Kopffilter</li> <li>4.3.3 Filtern mit dem zeilenfilter</li> <li>4.3.4 Filtern mit dem erweiterten Filter</li> <li>4.3.5 Daten gruppieren und summieren</li> <li>Sonstige Einstellungsmöglichkeiten</li> <li>4.4.1 Bedingte Formatierung</li> </ul> | 13<br>14<br>15<br>16<br>18<br>18<br>18<br>19<br>19<br>20<br>21<br>24<br>24 |
| _ | _                               | 4.4.2 Sonstige Einstellungen                                                                                                    | 25                                                                         |
| 5 | Ausw                            | vertungen als Pivot - Tabelle anlegen und ändern                                                                                                    | 25                                                                         |
|   | 5.1                             | Neue Auswertungen erstellen                                                                                                    | 25                                                                         |

|   | 5.2<br>5.3<br>5.4<br>5.5 | <ul> <li>5.1.1 Neue Auswertung erstellen</li> <li>5.1.2 Auswertung anzeigen</li> <li>5.1.3 Datengruppe und Felder auswählen</li> <li>5.1.4 Layout der Auswertung festlegen</li> <li>5.1.5 Speichern der Änderungen</li> <li>Daten filtern</li> <li>5.2.1 Auswertung öffnen</li> <li>5.2.2 Nach einem Feld filtern</li> <li>5.2.3 Speichern der Änderungen</li> <li>Vorhandene Auswertungen ändern</li> <li>5.3.1 Neue Felder hinzufügen</li> <li>5.3.2 Vorhandene Felder entfernen</li> <li>Filterung ändern</li> <li>Gesamt- und Zwischensummen anzeigen</li> </ul>                                          | 26<br>26<br>27<br>29<br>31<br>31<br>31<br>32<br>33<br>33<br>33<br>33<br>35<br>37<br>39 |
|---|--------------------------|----------------------------------------------------------------------------------------------------|----------------------------------------------------------------------------------------|
| 6 | Über                     | greifende Funktionen                                                                                                    | 42                                                                                     |
|   | 6.1                      | Vorfilter verwenden                                                                                                    | 42                                                                                     |
|   | 6.2                      | <ul> <li>6.1.1 Filterkriterien</li> <li>6.1.2 Beispiel zum Filter</li> <li>6.1.3 Auswertung öffnen</li> <li>Benutzerdefinierte Felder verwenden</li> <li>6.2.1 Auswertung öffnen</li> <li>6.2.2 Benutzerdefiniertes Feld einfügen</li> <li>6.2.3 Benutzerdefinierten Ausdruck erstellen</li> </ul>                                                                                                    | 42<br>44<br>47<br>47<br>47                                                             |
|   | 6.3                      | <ul> <li>6.2.3 Dentitzerderinierten Ausdrück erstellen</li> <li>6.2.4 Verwenden des definierten Feldes</li> <li>6.2.5 Speichern der Änderungen</li> <li>Aliasnamen für Felder vergeben</li> <li>6.3.1 Auswertung öffnen</li> <li>6.3.2 Aliasnamen eingeben</li> <li>6.3.3 Speichern der Änderungen</li> </ul>                                                                                                    | 48<br>49<br>49<br>49<br>49<br>50                                                       |
| 7 | Diagr                    | amme erstellen                                                                                                    | 50                                                                                     |
|   | 7.1                      | <ul> <li>Neue Diagramm-Auswertungen erstellen</li> <li>7.1.1 Neue Auswertung erstellen</li> <li>7.1.2 Auswertung anzeigen</li> <li>7.1.3 Datengruppe und Felder auswählen</li> <li>7.1.4 Layout der Auswertung festlegen</li> <li>7.1.5 Diagrammtyp auswählen</li> <li>7.1.6 Diagramminhalt festlegen</li> <li>7.1.7 Speichern der Änderungen</li> <li>Diagramm-Typ einer Auswertungen ändern</li> <li>7.2.1 Auswertung offnen</li> <li>7.2.2 Auswertung anzeigen</li> <li>7.2.3 Anderen Diagrammtyp auswählen</li> <li>7.2.4 Auswertung wird aktualisiert</li> <li>7.2.5 Speichern der Änderungen</li> </ul> | 50<br>51<br>52<br>53<br>54<br>55<br>56<br>56<br>57<br>58<br>59                         |
| 8 | Ausw                     | vertungen exportieren                                                                                                    | 59                                                                                     |
|   | 8.1                      | Auswertung als PDF exportieren<br>8.1.1 Auswertung öffnen<br>8.1.2 Auswertung exportieren<br>8.1.3 PDF-Datei weiterverwenden                                                                                                    | 59<br>59<br>60<br>60                                                                   |
|   | 8.2                      | Auswertung als Excel-Datei exportieren<br>8.2.1 Auswertung öffnen<br>8.2.2 Auswertung exportieren<br>8.2.3 Excel-Datei weiterverwenden                                                                                                    | 61<br>61<br>61<br>62                                                                   |
|   | 8.3                      | Auswertung als CSV-Datei exportieren<br>8.3.1 Auswertung öffnen<br>8.3.2 Auswertung exportieren<br>8.3.3 CSV-Datei weiterverwenden                                                                                                    | 62<br>62<br>63<br>64                                                                   |
|   | 8.4<br>8.5               | Weitere Einstellungsmöglichkeiten des Diagramms<br>Druck und weitere Exportmöglichkeiten<br>8.5.1 Auswertung öffnen<br>8.5.2 Druckvorschau öffnen                                                                                                    | 64<br>64<br>65                                                                         |
| - | -                        |                                                                                                    |                                                                                        |

9 Auswertungen für andere Mitarbeiter freigeben 66

10

|               | 79 |
|---------------|----|
| 3etragsfelder | 72 |
|               | 72 |
| n             | 71 |
| r freigeben   | 69 |
| lient)        | 69 |
| n             | 68 |
| r freigeben   | 66 |
| ent)          | 66 |
|               |    |

# **1** Berechtigungen für das Controlling einrichten

#### 1.1 Voraussetzungen für den Start

Das Controlling (Desktop) ist ein Zusatzmodul der Personalwirtschaft. Um Controlling zu nutzen müssen Sie über eine gültige Lizenz für die Versionen Professional oder Enterprise verfügen. Ist keine gültige Lizenz vorhanden, stehen die Menüpunkte zum Aufruf des Controllings nicht zur Verfügung.

Die auswertbaren Felder sind ebenfalls lizenzabhängig. Wurde nur die Personalabrechnung Professional lizenziert, stehen die Felder aus dem Personalmanagement nicht zur Verfügung.

Weiterhin muss der Nutzer das Recht zum Start des Controllings It. Benutzerverwaltung haben. Die Benutzerrechte für das Controlling werden in der Benutzerverwaltung festgelegt.

#### 1.2 Controlling für einen Benutzer freischalten

#### 1.2.1 Einem Benutzer Zugriff auf Controlling geben

Über den HR Suite Administrator gelangen Sie in die Benutzerverwaltung. Wählen Sie den Benutzer (im Bsp. PLD) aus, für den Sie das Infocenter freischalten möchten (Siehe 1. im Bild).

Klicken Sie mit der rechten Maustaste auf den Zweig "Controlling" (Siehe 2.. im Bild).

Es öffnet sich das Kontextmenü zum Einstellen der Zugriffsrechte. Wählen Sie hier "Lese-/Schreibzugriff" (oder Rekursiv "Lese-/Schreibzugriff", Siehe 3. im Bild) um den Benutzer (im Bsp. PLD) Zugriff auf das Infocenter zu geben.

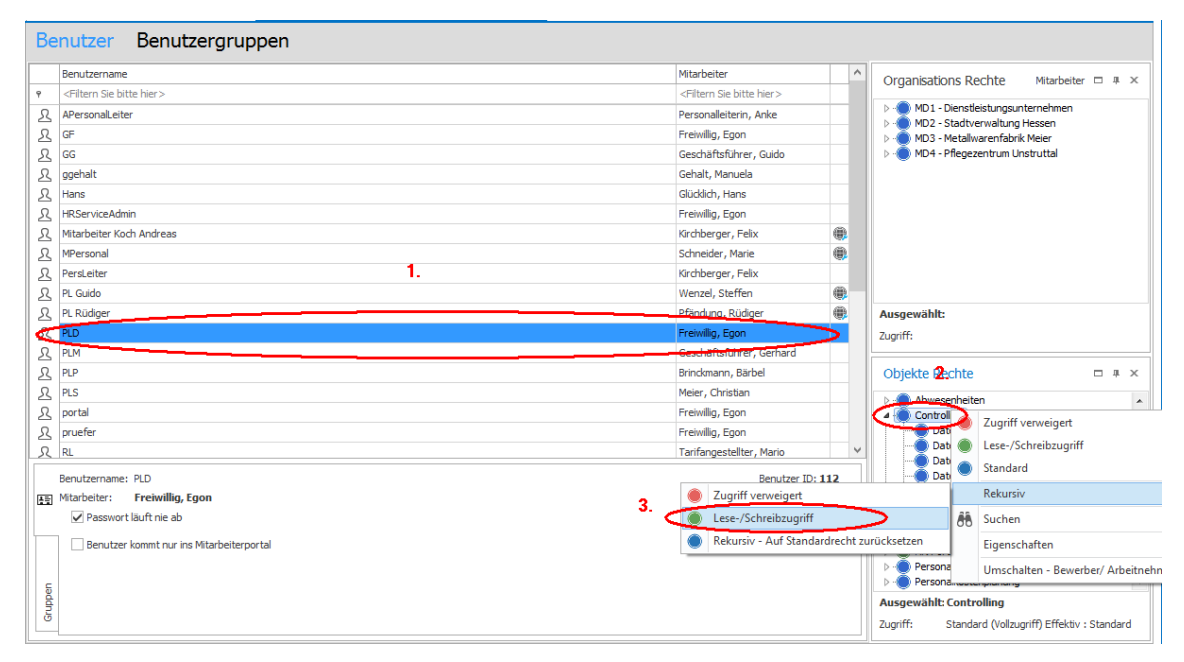

#### 1.2.2 Das Anlegen von neuen Infocenter-Auswertungen für den Benutzer zulassen

Klicken Sie mit der rechten Maustaste im Zweig "Controlling" auf den Punkt "Neue Auswertung anlegen" (Siehe 1. im Bild).

Es öffnet sich das Kontextmenü zum Einstellen der Zugriffsrechte. Wählen Sie hier "Lese-/Schreibzugriff" (Siehe 2. im Bild) um den Benutzer (im Bsp. PLD) das Anlegen von neuen Infocenter-Auswertungen zu ermöglichen.

| Be  | nutzer Benutzergruppen                      |                                             |     |                                                                       |
|-----|---------------------------------------------|---------------------------------------------|-----|-----------------------------------------------------------------------|
|     | Benutzername                                | Mitarbeiter                                 | ^   |                                                                       |
| ٩   | <filtern bitte="" hier="" sie=""></filtern> | <filtern bitte="" hier="" sie=""></filtern> |     |                                                                       |
| Я   | APersonalLeiter                             | Personalleiterin, Anke                      |     | MD1 - Dienstleistungsunternehmen                                      |
| R   | GF                                          | Freiwillig, Egon                            |     | D - MD2 - Stadtverwardung Hessen<br>b - MD3 - Metallwarenfabrik Meier |
| ይ   | GG                                          | Geschäftsführer, Guido                      |     | D - MD4 - Pflegezentrum Unstruttal                                    |
| ይ   | ggehalt                                     | Gehalt, Manuela                             |     |                                                                       |
| ይ   | Hans                                        | Glücklich, Hans                             |     |                                                                       |
| ያ   | HRServiceAdmin                              | Freiwillig, Egon                            |     |                                                                       |
| ይ   | Mitarbeiter Koch Andreas                    | Kirchberger, Felix                          | ۲   |                                                                       |
| ይ   | MPersonal                                   | Schneider, Marie                            | ۲   |                                                                       |
| ይ   | PersLeiter                                  | Kirchberger, Felix                          |     |                                                                       |
| ይ   | PL Guido                                    | Wenzel, Steffen                             |     |                                                                       |
| ይ   | PL Rüdiger                                  | Pfändung, Rüdiger                           | ۲   | Ausgewählt:                                                           |
| ይ   | PLD                                         | Freiwillig, Egon                            |     | Zugriff:                                                              |
| ያ   | PLM                                         | Geschäftsführer, Gerhard                    |     |                                                                       |
| ይ   | PLP                                         | Brinckmann, Bärbel                          |     | Objekte Rechte 🗖 🖛 🛪                                                  |
| ይ   | PLS                                         | Meier, Christian                            |     | Abwerenheiten                                                         |
| ያ   | portal                                      | Freiwillig, Egon                            |     | 4 - Controlling                                                       |
| ይ   | pruefer                                     | Freiwillig, Egon                            |     | Daten Bewerber                                                        |
| ያ   | RL                                          | Tarifangestellter, Mario                    | ~   | Daten Info                                                            |
|     | Benutzername: PLD                           | Benutzer ID                                 | 112 | Daten Lohn                                                            |
| 초말  | Mitarbeiter: Freiwillig, Egon               |                                             |     | Daten Weiterbildung                                                   |
|     | ✓ Passwort läuft nie ab                     |                                             |     | 1. Daten Zeitwirtschaft                                               |
|     | Benutzer kommt nur ins Mitarbeiterportal    |                                             |     | Neue Auswertung anlegen                                               |
| Ę   |                                             |                                             |     | <ul> <li>Personalabrechnung</li> <li>Personalkostenplanung</li> </ul> |
| ddn |                                             |                                             |     | Ausgewählt: Neue Auswertu Standard                                    |
| উ   |                                             |                                             |     | Zugriff: Standard (Vollzugi Rekursiv                                  |

#### 1.2.3 Rechte rechnen

Zum Berechnen der Rechte wählen Sie über die Schaltfläche "Rechte rechnen" den Listeneintrag "Aktueller Benutzer". Die Änderungen in den Benutzerrechten werden berücksichtigt. Sie können den Administrator schließen.

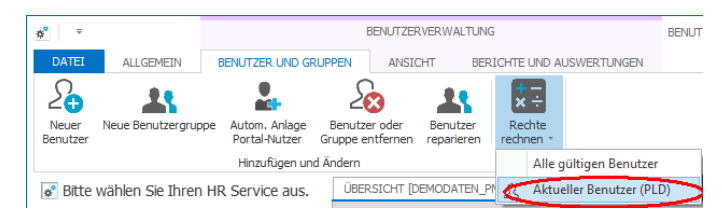

#### 1.3 Controlling für einen Benutzer sperren

#### 1.3.1 Zugriff auf Controlling für den Benutzer sperren

Wählen Sie den Benutzer (im Bsp. PLD) aus, für den Sie die Nutzung des Controllings sperren möchten (Siehe 1. im Bild). Klicken Sie mit der rechten Maustaste auf "Controlling" (Siehe 2. im Bild).

Es öffnet sich das Kontextmenü zum Einstellen der Zugriffsrechte. Wählen Sie hier "Zugriff verweigert" (Siehe 3. im Bild) um den Benutzer (im Bsp. PLD) den Zugriff auf das Controlling zu entziehen.

|            | Benutzername                                | Hitarbeiter              | ^  | Organizations Rechte Mischeler E. B. X.                                                                                                    |
|------------|---------------------------------------------|--------------------------|----|----------------------------------------------------------------------------------------------------|
| +          | <filtern bitte="" hier="" sie=""></filtern> | «Filtern Sie bitte hier» |    | organoucous recirce                                                                                                    |
| 2          | APersonalLeter                              | Personalleiterin, Anke   |    | MD1 - Dienstleistungsunternehmen<br>MD2 - Grude und die statistikkeiten die statistikkeiten die statistikeiten die statistikkeiten die statistikkeiten distekstikkeite |
| 2          | CF .                                        | Freivillig, Egon         |    | MD2 - Stadtverwartung Hessen<br>MD3 - Metallwarenfabrik Meier                                                                                                    |
| 2          | 06                                          | Geschäftsführer, Guido   |    | MD4 - Pflegezentrum Unstruttal                                                                                                    |
| 2          | ggehalt                                     | Gehalt, Manuela          |    |                                                                                                    |
| 2          | Hans                                        | Glüddich, Hans           |    |                                                                                                    |
| 8          | HRServiceAdmin                              | Preiwilig, Egon          |    |                                                                                                    |
| 8          | Mitarbeiter Koch Andreas                    | Kirchberger, Felx        | R. |                                                                                                    |
| L          | MPersonal                                   | Schneider, Marie         | 8  |                                                                                                    |
| 2          | PersLeiter                                  | Kirchberger, Felx        |    |                                                                                                    |
| 8          | PL Guido                                    | Wenzel, Steffen          | 8  |                                                                                                    |
| R          | PL Rüdger                                   | Pfinding, Rudger         | 8  | Ausgewählt                                                                                                    |
| <          | PLD .                                       | Pretwillig, Egon         |    | Zugniff:                                                                                                    |
| 2          | PLM                                         | Creek of Storer, Gerhard |    |                                                                                                    |
| 8          | PLP .                                       | Brindmann, Bärbel        |    | Objekte Rechte 🛛 🖛 🛪                                                                                                    |
| 8          | PLS                                         | Meier, Christian         |    | 2 Abueseobeiteo                                                                                                    |
| 2          | portal                                      | Freiwilig, Egon          |    |                                                                                                    |
| 2          | pruefer                                     | Frewilig, Egon           |    | Zugriff verweigert                                                                                                    |
| Я          | RL .                                        | Tarifangestellter, Mario | v  | Lese-/schreibzugniff                                                                                                    |
|            | Benutzername: PLD                           | Benutzer ID: 112         |    | Standard                                                                                                    |
| <b>R</b> E | Mtarbeiter: Freiwillig, Egon                |                          |    | Rekursiv                                                                                                    |
|            | Passwort lauft nie ab                       |                          |    | AA Suchen                                                                                                    |
|            | Benutzer kommt nur ins Mitarbeiterportal    |                          |    | b 👩 📢 Eigenschaften                                                                                                    |
|            |                                             |                          |    | Umschalten - Bewerber/ Arbeitnehm                                                                                                    |

#### 1.3.2 Das Anlegen von neuen Controlling-Auswertungen für den Benutzer sperren

Öffnen Sie mit der rechten Maustaste im Zweig "Controlling" den Punkt "Neue Auswertung anlegen" (Siehe 1. im Bild).

Es öffnet sich das Kontextmenü zum Einstellen der Zugriffsrechte. Wählen Sie hier "Zugriff verweigert" (Siehe 2. im Bild) um den Benutzer (im Bsp. PLD) das Anlegen von neuen Controlling-Auswertungen zu entziehen.

| Benutzer Benutzergruppen                                                                                                    |                                                                                                    |              |
|----------------------------------------------------------------------------------------------------|----------------------------------------------------------------------------------------------------|--------------|
| Benutzername                                                                                                    | Marbeter A Organizations Bachta Mindea                                                                                                    |              |
| «Filtern Sie bitte hier>                                                                                                    | cFitem Se bitte her>                                                                                                    | 0            |
| Q APersonal.eter                                                                                                    | Personalisiterin, Anke P 🔮 MD1 - Diensteistungsunternehmen                                                                                                    |              |
| A Ge                                                                                                    | Freiwilig, Egon 5 - MD3 - Metalwarenfabrik Meier                                                                                                    |              |
| Ω ας                                                                                                    | Geschäftsführer, Guido 🛛 🖓 💑 MD4 - Pflegezentrum Unstruttal                                                                                                    |              |
| 2 ggehalt                                                                                                    | Cehalt, Manuela                                                                                                    |              |
| 兒 Hans                                                                                                    | Gücklich, Hans                                                                                                    |              |
| 只 HRServiceAdmin                                                                                                    | Freiwillig, Egon                                                                                                    |              |
| A Mitarbeiter Koch Andreas                                                                                                    | Kirchberger, Felx                                                                                                    |              |
| 及 MPersonal                                                                                                    | Schneider, Marie 💮                                                                                                    |              |
| R PersLeiter                                                                                                    | Kirchberger, Felix                                                                                                    |              |
| R. Guido                                                                                                    | Wenzel, Steffen                                                                                                    |              |
| R Rudger                                                                                                    | Pfändung, Rüdiger @ Ausgewählt:                                                                                                    |              |
| L PLD                                                                                                    | Freiwilig, Egon Zugriff:                                                                                                    |              |
| R PLM                                                                                                    | Geschäftsführer, Gerhard                                                                                                    |              |
| 8 m                                                                                                    | Brindmann, Bärbel Objekte Rechte                                                                                                    | = # ×        |
| R RS                                                                                                    | Meier, Christian                                                                                                    | 1            |
| 요 portal                                                                                                    | Freivillig, Egon 🖉 🍎 Controlling                                                                                                    | i i          |
| 名 prueter                                                                                                    | Freiwilig, Egon                                                                                                    |              |
| R RL                                                                                                    | Tarifangestellter, Mario                                                                                                    |              |
| Benutzername: PLD<br>III Mitarbater: Freiwillig, Egon<br>⊠ Passural Suit frei do<br>☐ Benutzer kommt nur ins Mitarbeiterportal | Berutzer ID: 112<br>Den Stammatan<br>Dates Veterbildung<br>Ar Ford<br>Ausgewählt Reen Ar<br>Ausgewählt Reen Ar<br>Ausgewählt Reen Ar<br>Ausgewählt Reen Ar<br>Ausgewählt Reen Ar<br>Ausgewählt Reen Ar<br>Ausgewählt Reen Ar<br>Ausgewählt Reen Ar<br>Ausgewählt Reen Ar<br>Ausgewählt Reen Ar<br>Ausgewählt Reen Ar<br>Ausgewählt Reen Ar<br>Baturit | 2.<br>eigert |

#### 1.3.3 Rechte rechnen

Zum Berechnen der Rechte wählen Sie über die Schaltfläche "Rechte rechnen" den Listeneintrag "Aktueller Benutzer". Die Änderungen in den Benutzerrechten werden berücksichtigt. Sie können den Administrator schließen.

| * ±               |                   | E                                 | BENUTZERVERWALTUNG   |                     |                        |       |                     |                   |  |
|-------------------|-------------------|-----------------------------------|----------------------|---------------------|------------------------|-------|---------------------|-------------------|--|
| DATEI             | ALLGEMEIN         | BENUTZER UND GRU                  | JPPEN                | ANSIC               | HT BER                 | ICHTE | UND A               | USWERTUNGEN       |  |
| Neuer<br>Benutzer | Neue Benutzergrup | pe Autom. Anlage<br>Portal-Nutzer | Benutze<br>Gruppe ei | er oder<br>htfernen | Benutzer<br>reparieren | Rec   | chte<br>nen *       |                   |  |
|                   |                   | Hinzufügen und                    | Ändern               |                     |                        |       | Alle                | jültigen Benutzer |  |
| 🔊 Bitte           | wählen Sie Ihren  | ÜBER                              | SICHT [DE            | EMODATEN_PI         |                        | Aktu  | eller Benutzer (PLI | D)                |  |

# 2 Controlling starten

#### 2.1 Start aus der Personalabrechnung heraus

Starten Sie das Controlling entweder über die Liste der installierten Module im oberen linken Bereich (siehe 1.) oder über die Schaltfläche *Infocenter* unter dem Menüpunkt *Auswertung* (siehe 2.).

|                                                 |                            |                               | DUNGEN                  |                             | ALISWERTIING       | Sage HR Personalal                                                                 | brechnung - Enterprise - 20 | 17.4.2 (Testdaten) |
|-------------------------------------------------|----------------------------|-------------------------------|-------------------------|-----------------------------|--------------------|------------------------------------------------------------------------------------|-----------------------------|--------------------|
| Sammeldruck Kostenträger St<br>und -stellen * L | tatistik-<br>isten * Struk | /erdienst-<br>turerhebung ~ / | Träger-<br>Abrechnung * | Bescheinigungs<br>Wesen * 2 | Infocenter         | nalwirtschaftliche Kennzahlen<br>ertungen erstellen/bearbeiten<br>e Auswertungen * |                             |                    |
|                                                 | Ausv                       | vertung                       |                         |                             |                    | Sonstiges                                                                          |                             |                    |
| SCHNELLSTART                                    | <                          | MANDANT:                      | 1                       | ▼ Dienstleistu              | Ingsunternehmen 17 | 2/2017                                                                             |                             | • 🖢                |
| Standard                                        | ^                          |                               |                         |                             |                    |                                                                                    |                             |                    |

#### 2.2 Start aus Personalkostenplanung heraus

Starten Sie Controlling entweder über die Liste der installierten Module im oberen linken Bereich (siehe 1.) oder über die Schaltfläche *Infocenter* im Menü *Hochrechnung* (siehe 2.).

| al I 🔹 🎕 🕞 🥕 I 💽 🗷             |            | <u>∎</u>     |          |            |             |                   | Sage HR Personalkostenplanung - 2017.4.2 (Test |
|--------------------------------|------------|--------------|----------|------------|-------------|-------------------|------------------------------------------------|
| Datei DATENSTAMM               | HOCHRECHN  | UNG AUS      | SWERTUNG | EXTR/      | AS          |                   |                                                |
| Linstellungen 🕹 Kostenstruktur |            |              |          |            |             | 🕻 🕽 Datenabgleich |                                                |
| Planungsassistent Auswertunge  | Infocenter | 💼 Stellenpla | anung 🚔  | IST-Abglei | ch          |                   |                                                |
|                                |            | Hochrech     | nung     |            |             |                   |                                                |
| SCHNELLSTART                   | <          | MANDANT:     | 1        | •          | Dienstleist | ungsunternehmen 1 | 12/2017 🗸                                      |
| Standard                       | ^          |              |          |            |             |                   |                                                |

#### 2.3 Start aus dem Personalmanagement heraus

Starten Sie Controlling entweder über die Liste der installierten Module im oberen linken Bereich (siehe 1.) oder über die Schaltfläche *Infocenter* im Menü *Auswertung/Statistik* (siehe 2.).

| 💵     🖹 🏨 🖻 🥕   💽 🗷          | 0          |                                |           |                                          |                                     |                                               | Sage HR P                     | ersonalmana | agement - Enterprise - 2017.4.2 (Testdate                                                        | n)                                  |
|------------------------------|------------|--------------------------------|-----------|------------------------------------------|-------------------------------------|-----------------------------------------------|-------------------------------|-------------|--------------------------------------------------------------------------------------------------|-------------------------------------|
| Datei DATENSTAMM             | PERSONALBE | SCHAFFUNG                      | PERSONAL  | ENTWICKLUNG                              | AUSWERT                             | UNG/STATISTIK                                 | SCHRIFTVERKEH                 | R EXTRA     | s                                                                                                |                                     |
| Mandant Arbeitnehmer Stellen | Crganisa   | tion • 📑 V<br>waltung •<br>t • | orgaben * | Bewerber Ausso<br>Person<br>Personalbesc | threibung/<br>nensuche ▼<br>haffung | Zielvereinbarung<br>Bonuszahlung<br>Personale | / Weiterbildung<br>htwicklung | Infocenter  | R Personalwirtschaftliche Kennzahlen<br>Charter<br>Auswertungen erstellen/bearbeiten<br>Sonstige | Eigene<br>Auswertungen <del>•</del> |
| SCHNELLSTART<br>Standard     | <          | MANDANT:                       | 1         | ▼ Dienstle                               | eistungsunt                         | ernehmen 12/20                                | )17                           |             | T                                                                                                |                                     |

### 2.4 Start des Controllings aus dem Startmenü oder direkt vom Desktop

Die HR Suite kann über das Windows-Startmenü unter *Alle Programme – Sage HR Suite – HR Suite* gestartet werden. Um Das Controlling zu starten, wählen sie das Modul Controlling.

|   |                         |                         | Produktau             | ıswahl                                              |                | ×        |
|---|-------------------------|-------------------------|-----------------------|-----------------------------------------------------|----------------|----------|
| E | s läuft eine Anwendu    | ng auf: htt             | p://127.0.0.1:33034/, | DemodatenPM_2                                       | 017_4_1        |          |
| E | Bitte wählen Sie die zu | startende Applika       | tion:                 |                                                     |                |          |
|   | Personal-<br>abrechnung | Personal-<br>management | Abwesenheiten         | Reisekosten<br>Reisekusten<br>Korrektur-<br>automat | Zeitmanagement |          |
|   |                         |                         |                       |                                                     | Passwor        | t ändern |

Das Infocenter startet in einem eigenen Windows-Fenster. Es öffnet sich das Cockpit.

| 🔟 🔵 🕝 🛈 🔻                    | Sage HR Controlling - 2017.4.2 (Testdaten) – 🗖                                                                                                    | ×  |
|------------------------------|----------------------------------------------------------------------------------------------------|----|
| DATEI START                  |                                                                                                    | ^  |
| Start Übersicht Optionen     |                                                                                                    |    |
| Willkommen 🗙 Übersicht       |                                                                                                    | ×  |
| соскріт                      |                                                                                                    | ≡  |
| NAVIGATOR<br>Start Übersicht | NEWS 27.10.17 keine aktuellen Neuigkeiten Sobald es wichtige gesetzliche Änderungen, Programmupdates oder sonstige Informationen für Sie gibt, werden wir diese in den News bereitstellen. mehr >> |    |
| Bereit                       |                                                                                                    | .4 |
|                              |                                                                                                    |    |

#### 2.5 Einstellungen ändern

Über die Schaltfläche Optionen können allgemeine Einstellungen geändert werden. Folgende Einstellungen können Sie einsehen und ändern:

Cockpit beim Start anzeigen

Wenn Sie das Cockpit beim Start des Controllings anzeigen möchten, setzen Sie bitte den Haken in das Feld links neben der Bezeichnung "Cockpit beim Start anzeigen"

Übersicht beim Start anzeigen

Wenn Sie die Auswertungsübersicht beim Start des Controllings anzeigen möchten, setzen Sie bitte den Haken in das Feld links neben der Bezeichnung "Übersicht beim Start anzeigen"

| Optionen                                        |    |           |
|-------------------------------------------------|----|-----------|
|                                                 |    | $\land$   |
|                                                 |    |           |
| Allgemein Online Support                        |    |           |
| – Beim Starten anzeigen:                        |    |           |
| Cockpit beim Start anzeigen                     |    |           |
| <ul> <li>Übersicht beim Start öffnen</li> </ul> |    |           |
|                                                 |    |           |
|                                                 |    |           |
|                                                 |    |           |
|                                                 | Ok | Schließen |
|                                                 |    |           |

# 3 Anlegen und Verwalten von Auswertungen in der Übersicht

#### 3.1 Ansicht der Auswertungen definieren

#### 3.1.1 Übersicht öffnen

Klicken Sie auf die Schaltfläche Übersicht (siehe Bild) um in die Auswertungs-Übersicht zu gelangen.

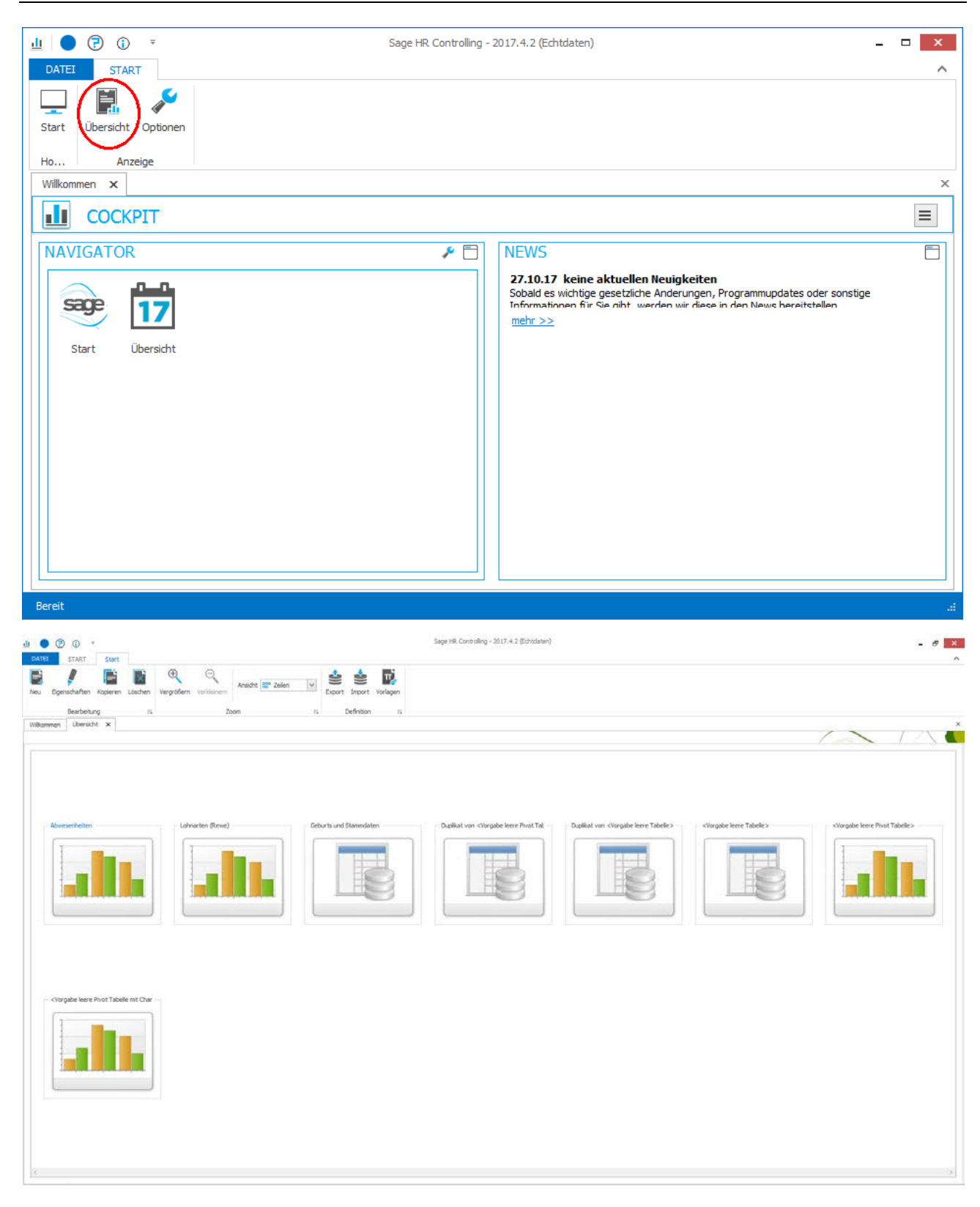

Wählen Sie in der Symbolleiste "Ansicht" Ihre favorisierte Ansicht aus. Die Auswahl wird benutzerbezogen gespeichert. Die Symbole für die Auswertungen können Sie über die Schaltfläche "Vergrößern" größer darstellen. Über die Schaltfläche "Verkleinern" können Sie die Symbole in der Ansicht verkleinern.

|                                                                                                    | Sage HR. Controlling - 2017.4.2 (Echtodatan)                                                                                                    |
|----------------------------------------------------------------------------------------------------|----------------------------------------------------------------------------------------------------|
| The Egenschaften Kaperen Laboren versionenn in Statemen in Stateme |                                                                                                    |
| Abveschieter<br>Lotharten (Reve)<br>Lotharten (Reve)<br>Lotharten (Reve)<br>Lotharten (Reve)<br>Lotharten (Reve)<br>Lotharten (Reve)<br>Lotharten (Reve)<br>Lotharten (Reve)                                                                                                    | Dustation clorage tere first Tat<br>Dustation clorage tere first Tat<br>Dustation clorage tere first Tables<br>Dustation clorage tere first Tables<br>Dustation clorage tere first Tables<br>Dustation clorage tere first Tables |
| Citrgate leve Proct Tabelle ext Clar                                                                                                    |                                                                                                    |

Über die Schaltfläche "Export" können Auswertungen exportiert werden um diese zu archivieren oder aber für andere Benutzer zur Verfügung zu stellen. Dabei werden keine Daten, sondern nur die Einstellungen der Auswertungen exportiert.

Über die Schaltfläche "Import können die exportierten Auswertungen wieder eingelesen werden.

ACHTUNG!: Diese werden nur für den einlesenden Benutzer frei gegeben.

| <u>.ll</u> | · () 🕤        | Ŧ        |         |            |                       |                    |   |        |            |          |
|------------|---------------|----------|---------|------------|-----------------------|--------------------|---|--------|------------|----------|
| DATEI      | START         | Start    |         |            |                       |                    |   | -      |            |          |
|            | <u>"</u>      |          | ×       | Ð          | $\Theta_{\mathbf{k}}$ | Ansicht 200 Zeilen | ( | ١      | <b>*</b>   | ₽,       |
| Neu        | Eigenschaften | Kopieren | Löschen | Vergrößern | Verkleinern           | and Delicit        |   | Export | Import     | Vorlagen |
|            | Bearbeitu     | ng       | 2       |            | Zo                    | om                 |   |        | Definition | Б        |

Über die Schaltfläche "Vorlagen" können vom Hersteller mitgelieferte Auswertungen, zur weiteren Bearbeitung, kopiert werden.

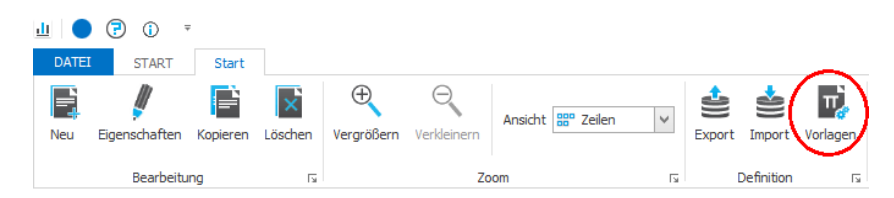

Um eine Vorlage in die Übersicht zu übernehmen, klicken Sie auf die Schaltfläche hinter der von Ihnen gewählten Vorlage.

| Name der Auswertung       | Beschreibung                                                                                                    |          |
|---------------------------|----------------------------------------------------------------------------------------------------|----------|
| Abrechnungsübersicht      | Diese Auswertung stellt Werte aus der Abrechnung (Gesamtbrutto, Auszahlung usw.) für einen bestimmten Zeitraum dar. ACHTUNG: Der<br>Vorfilter ist auf Mandant 0 und aktuelles Jahr voreingestellt. | -        |
| Abweichung Vormonat       | Stellt das Gesamtbrutto und den Auszahlungsbetrag als Abweichung zum Vormonat dar (prozentual). ACHTUNG: Der Vorfilter ist auf Mandant 0<br>und aktuelles Jahr voreingestellt.                     | <b>_</b> |
| Altersstruktur            | Diese Auswertung zeigt auf, wie mit Hilfe von benutzerdefinierten Feldern eine Altersstruktur mit variablen Zeiträumen erstellt werden kann.                                                       | <b>_</b> |
| Buchungsjournal Vergleich | Stellt die Abweichungen der Buchungen pro Lohnart im Vergleich zum Vormonat dar (Varianz). ACHTUNG! Der Vorfilter ist auf Mandant 0 und das aktuelle Jahr eingestellt.                             | <b>_</b> |
| Buchungsjournal           | Stellt das Buchungsjournal aus der Personalabrechnung als Auswertung dar. ACHTUNG! Der Vorfilter ist auf Mandant 0 und die aktuelle Periode<br>eingestellt.                                        | <b>_</b> |
| Fehlzeiten                | Gibt die Summe aus Kranktagen, Urlaubstagen und sonstigen Fehltagen nach Monat und Jahr aus. ACHTUNG! Der Vorfilter ist auf Mandant 0<br>und die letzte Abrechnungsperiode eingestellt.            | 5        |
| Geburtstagsliste          | Gibt den nächsten Geburtstag für jeden Mitarbeiter ohne Angabe von Alter und Geburtsdatum aus. ACHTUNG! Der Vorfilter ist auf Mandant 0<br>eingestellt.                                            | <b>_</b> |
| Kontaktdaten Mitarbeiter  | Stellt die wichtigsten Kontaktdaten der Mitarbeiter dar. ACHTUNG! Der Vorfilter ist auf Mandant 0 eingestellt.                                                                                     | <b>_</b> |
| Personalkosten monatlich  | Gibt die Aufwände pro Kostenstelle und Mitarbeiter Gruppiert nach Monat und Jahr aus. ACHTUNG! Der Vorfilter ist auf Mandant 0 und das<br>aktuelle Jahr eingestellt.                               | <b>_</b> |
| Personalliste             | Gibt diverse Stammdaten der Mitarbeiter aus. ACHTUNG! Der Vorfilter ist auf Mandant 0 und aktuelle Abrechnungsperiode eingestellt                                                                  | 5        |
| Personalstruktur nach G   | Gibt die Anzahl der männlichen und weiblichen Mitarbeiter pro Betriebsstätte und Jahr aus. ACHTUNG! Der Vorfilter ist auf Mandant 0 und das<br>aktuelle Jahr eingestellt.                          | 5        |
| Soll-Haben-Differenzen    | Stellt die Soll - Haben Differenzen pro Monat und Jahr aus. ACHTUNG! Der Vorfilter ist auf Mandant 0 und das aktuelle Jahr eingestellt.                                                            | 5        |
| Tin Liste                 | Zeigt eine Liste der Mitarbeiter und der hinterlegten Tin. Diese kann zur Kontrolle der Tin benutzt werden.                                                                                        | 5        |
| Zahlungen                 | Gibt die Zahlungen nach Buchungskennzeichen pro Mitarbeiter und Monat aus. ACHTUNG! Der Vorfilter ist auf Mandant 0 und das aktuelle Jahr<br>eingestellt.                                          | 5        |
| DLS_MehrfacheAdressen     | Prüfung auf mehrfach vorkommende Adressen. Achtung! Der Vorfilter ist auf Mandant 0 eingestellt.                                                                                                   | 5        |
| DLS_MehrfacheBankver      | Prüfung auf mehrfach vorkommende Bankverbindungen. Achtung! Der Vorfilter ist auf Mandant 0 eingestellt.                                                                                           | 5        |

# 3.2 Auswertungen strukturieren

#### 3.2.1 Einen neuen Ordner anlegen

Klicken Sie mit der rechten Maustaste in den Bereich der Auswertungsübersicht. Im nun geöffneten Kontext-Menü können Sie den Schalter "Neuer Ordner" betätigen, um einen Ordner anzulegen.

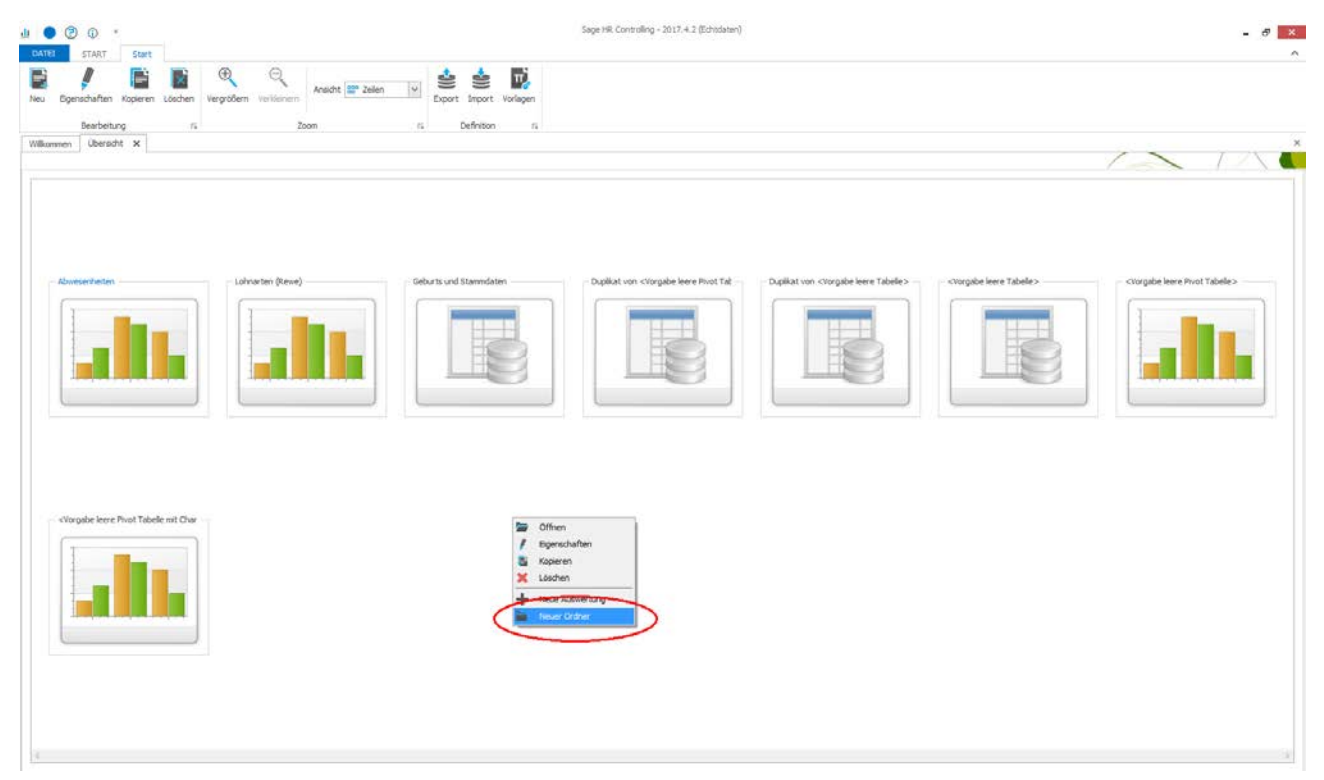

#### 3.2.2 Einen vorhandenen Ordner löschen

Um einen Vorhandenen Ordner zu löschen, muss dieser lediglich in der Übersicht markiert werden. Nun hat man die Wahl entweder über das Menü zu löschen oder aber die rechte Maustaste zu klicken und hier zu löschen.

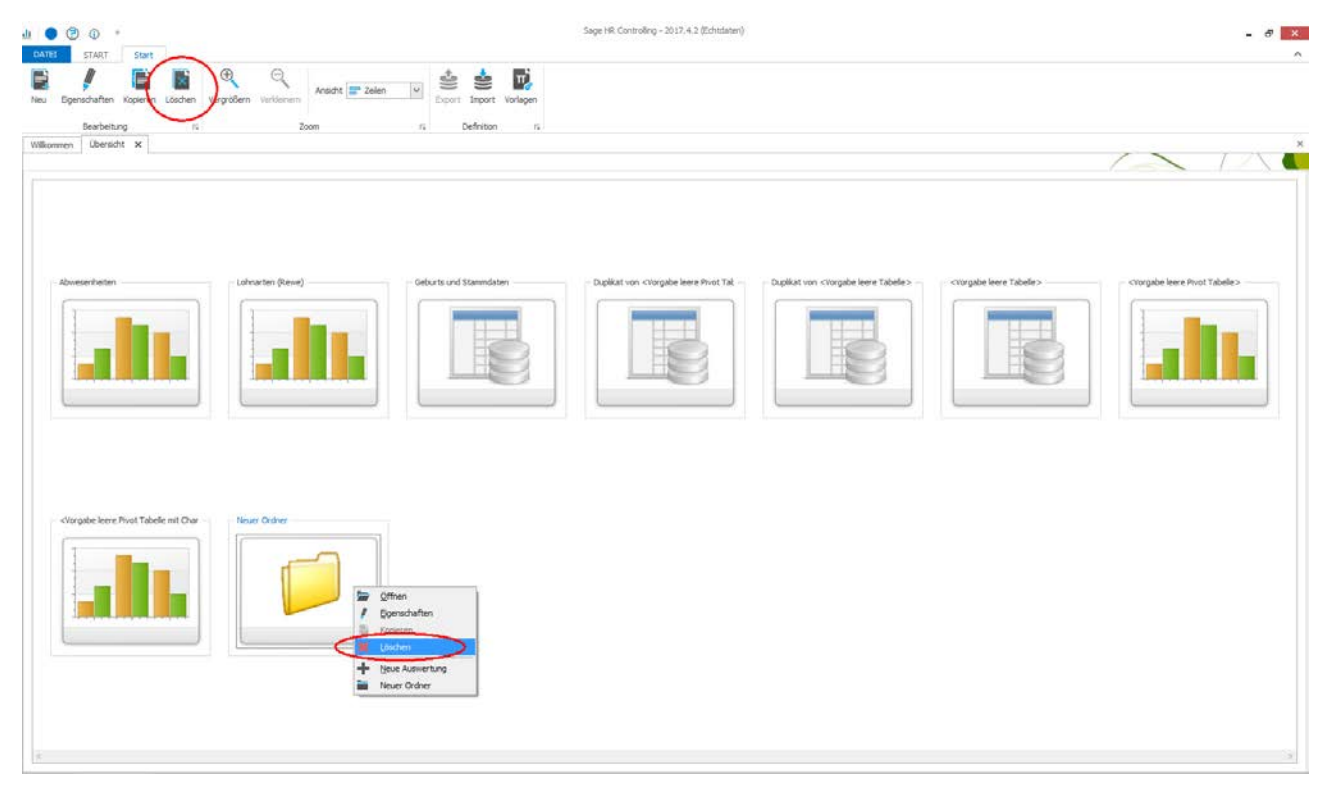

#### 3.2.3 Einen Ordner umbenennen

Die Ordner können auch mit einem aussagekräftigen Namen versehen werden. Dazu klicken Sie in der Menüleiste oder im Kontextmenü auf "Eigenschaften".

Im sich öffnenden Fenster kann nun die Bezeichnung des Ordners verändert werden.

| Neuanlage                     |              |                              |
|-------------------------------|--------------|------------------------------|
|                               |              |                              |
| Allgemein                     |              |                              |
| Bezeichnung in der Übersicht: | Neuer Ordner |                              |
|                               |              |                              |
|                               |              |                              |
|                               |              | <u>O</u> k <u>S</u> chließen |

#### 3.2.4 Auswertungen organisieren

Um nun die Auswertungen in die Ordner zu schieben oder wieder heraus zu holen, Klicken Sie mit der linken Maustaste auf die entsprechende Auswertung und halten die Maustaste gedrückt. Nun ziehen Sie (Darg & Drop) die Auswertung einfach über den Ordner und lassen die Maustaste wieder los.

#### 3.3 Eigenschaften einer Auswertung ändern

#### 3.3.1 Auswertung wählen

Wählen Sie in der Übersicht die Auswertungen, deren Eigenschaften Sie ändern möchten. Sie erkennen die ausgewählte Auswertung an der farblich hervorgehobenen Titelleiste.

| T |   | _ |  |
|---|---|---|--|
| 1 |   |   |  |
|   | - |   |  |
|   |   |   |  |
| 1 |   |   |  |

#### 3.3.2 Einstellungen ändern

Ändern Sie die Eigenschaft und klicken Sie mit dem Mauszeiger auf die Schaltfläche <OK> um die gemachten Änderungen zu übernehmen. Folgende Eigenschaften können geändert werden:

| Eigenschaften                                        |   |
|------------------------------------------------------|---|
|                                                      |   |
| Allgemein Sicherheit                                 |   |
| Allgemein                                            |   |
| Bezeichnung in der Übersicht: Geburts und Stammdaten |   |
| Bezeichnung im Bericht: XML Geburtstagsliste         |   |
|                                                      |   |
|                                                      |   |
| Ausgabe Anzeige Ausgabe Berichtsformat               |   |
| Tabelle     Hochformat                               |   |
| Pivot Tabelle     Ouerformat                         |   |
|                                                      |   |
|                                                      |   |
| Qk <u>S</u> chließe                                  | n |
|                                                      |   |

#### Bezeichnung der Übersicht

Hier kann festgelegt werden mit welcher Bezeichnung die Auswertung in der Übersicht im Infocenter sowie im Cockpit angezeigt werden soll.

#### Bezeichnung im Bericht

Legen Sie hier fest, welche Bezeichnung im Bericht bzw. Im Excel (siehe auch Abschnitt Auswertungen exportieren) verwenden werden soll.

Ausgabeanzeige im Controlling

Sie können 3 Typen von Auswertungen erstellen

Tabellen werden für die Erzeugung von einfachen Listen (z.B. Geburtstagsliste) verwendet und der keine Funktionen wie Summierung verwendet werden können.

Verwenden Sie Pivot-Tabellen um insbesondere Zahlen auszuwerten. Die Auswertung können nach Feldern gruppiert und summiert werden.

Möchten Sie ein Diagramm erstellen wählen Sie Pivot-Tabelle mit Chart. Definieren Sie die Pivotabelle und markieren Sie die Zellen der Auswertung, die im Diagramm dargestellt werden. Den Diagrammtyp können Sie über eine Auswahlliste festlegen.

#### Ausgabe Berichtsformat

Legen Sie hier fest, ob die Ausgabe in einem PDF-Bericht im Hoch- oder Querformat erfolgen soll.

#### 3.3.3 Zugriffsrechte festlegen

Über die Zugriffrechte können Sie erstellte Auswertungen für andere Mitarbeiter freigeben. Wechseln Sie dazu in den Reiter <Sicherheit> und wählen Sie das das Login oder den Benutzernamen des Mitarbeiters aus, für den die die Auswertung freigeben möchten.

0

Um die Freigabe mehreren Mitarbeitern zu erteilen, klicken Sie auf

| Eige | nschaften                  |                                        |            |                                                                     |
|------|----------------------------|----------------------------------------|------------|---------------------------------------------------------------------|
|      |                            |                                        |            | $/ \langle \langle \langle \langle \langle \rangle \rangle \rangle$ |
| A    | Allgemein <u>Sicherhei</u> | <u>it</u>                              |            |                                                                     |
|      | Login                      | Benutzername                           | Rechte     | Rechte Mitarb                                                       |
|      | PLD                        | Personalleiter, Dienstlei              | Schreiben  | Schreiben                                                           |
| Þ    | PLP                        | <ul> <li>Brinckmann, Bärbel</li> </ul> | Keine      | Keine                                                               |
| *    | [Kein Eintrag]             | [Kein Eintrag]                         |            |                                                                     |
|      | Q                          |                                        |            |                                                                     |
|      |                            |                                        | <u>O</u> k | <u>S</u> chließen                                                   |

Weiterhin können Sie festlegen ob der Benutzer eine Auswertung nur lesen darf, oder auch Änderungen an der Auswertung machen und diese speichern darf. Die Zugriffsrechte sind jeweils getrennt für das Controlling sowie den Controlling-Bereich im HR Portal einstellbar.

Detaillierte Informationen zum Freigeben von Auswertungen im Infocenter und Mitarbeiterportal finden sie im Abschnitt "Auswertungen für andere Mitarbeiter freigeben"

#### 3.3.4 Auswertung kopieren

#### 3.3.4.1 Übersicht öffnen

Öffnen Sie Übersicht im Infocenter und wählen Sie die Auswertung mit einfachem Klick auf das Symbol aus, die Sie duplizieren möchten (Siehe Bild).

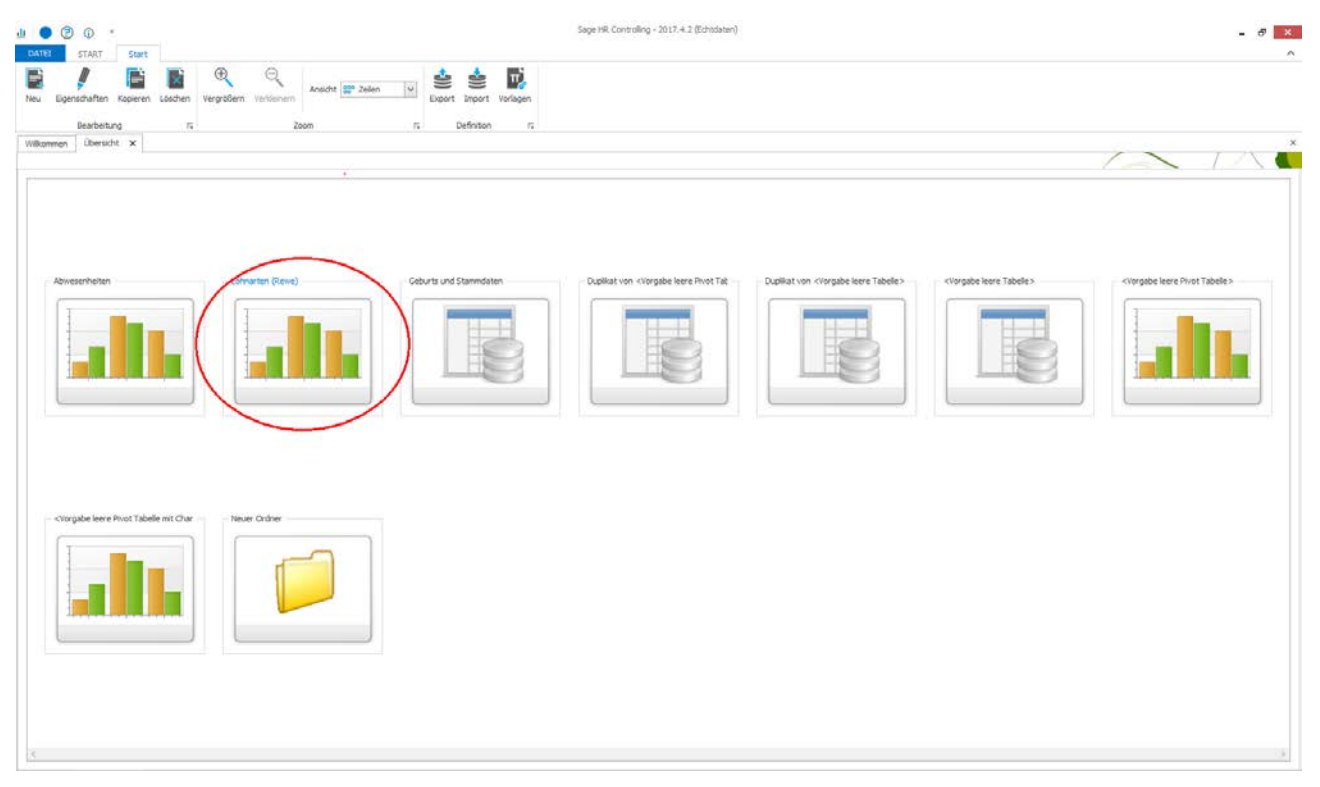

#### 3.3.4.2 Auswertung duplizieren

Um die Auswertung zu duplizieren, wählen Sie bitte die Schaltfläche "kopieren ( <u>II</u> **?** DATEI START Start  $\oplus$ Θ Π Ansicht 🏪 Zeilen v Neu Eigenschafter Copierer Löschen Verarößern Verkleinern Vorlagen Export Import Bearbeitung 5 Zoom 5 Definition ы

#### 3.3.4.3 Duplizierte Auswertung weiter bearbeiten

Die zuvor gewählte Auswertung wird dupliziert und unter der Bezeichnung "Duplikat von …" (Kopie von Bezeichnung der Auswertung) angezeigt.

Ändern Sie die Eigenschaften und klicken Sie mit dem Mauszeiger auf die Schaltfläche <OK> um die gemachten Änderungen zu übernehmen.

Öffnen Sie die Auswertung durch doppeltes Klicken auf das Auswertungssymbol.

| Eigenschaften                 |                                                                           |                              |
|-------------------------------|---------------------------------------------------------------------------|------------------------------|
|                               |                                                                           |                              |
| Allgemein Sicherheit          |                                                                           |                              |
| Allgemein                     |                                                                           |                              |
| Bezeichnung in der Übersicht: | Duplikat von <vorgabe leere="" pivot<="" td=""><td>Tabelli</td></vorgabe> | Tabelli                      |
| Bezeichnung im Bericht:       | Duplikat von <vorgabe leere="" pivot<="" td=""><td>Tabelli</td></vorgabe> | Tabelli                      |
|                               |                                                                           |                              |
|                               |                                                                           |                              |
|                               |                                                                           |                              |
| Ausgabe Anzeige               |                                                                           | Ausgabe Berichtsformat       |
| O Tabelle                     |                                                                           | O Hochformat                 |
| Pivot Tabelle                 |                                                                           | Ouerformat                   |
| Pivot Tabelle mit Chart       | <u>iii</u> Bar ▼                                                          | Quertormat                   |
|                               |                                                                           |                              |
|                               | ſ                                                                         |                              |
|                               |                                                                           | <u>O</u> k <u>S</u> chließen |

#### 3.3.5 Auswertungen löschen

#### 3.3.5.1 Übersicht öffnen

Öffnen Sie Übersicht im Infocenter und wählen Sie die Auswertung mit einfachem Klick auf das Symbol aus, die Sie löschen möchten (Siehe Bild).

| JI 🕘 😨 😳 *                                                                                                    | Sage HR, Controlling - 2017.4.2 (Echtodaten)                                                                                                    | - Ø <mark>×</mark>     |
|----------------------------------------------------------------------------------------------------|----------------------------------------------------------------------------------------------------|------------------------|
| Neu Egenschaften Roperen Löschen Vergebern Verlienern zohnt 2000 10 Egent Insort 1<br>Bearbeitung 17 Zoon 17 Definion<br>Wilkommen Übericht x                                                                                                    | Torlagen .                                                                                                    |                        |
| Abverschieten                                                                                                    | Duplicativen - (Torgabe leare Fivet Tet<br>Duplicativen - (Torgabe leare Tabele><br>Duplicativen - (Torgabe leare Tabele><br>Duplicativen - ( | Clorgade lare Tabele > |
| Chargabe leve Prior Tabele mt Char         Image: Chargabe leve Prior Tabele mt Char         Image: Chargabe leve Prior Tabele mt Char         Image: Chargabe leve Prior Tabele mt Chargabe         Image: Chargabe leve Prior Tabele mt Chargabe         Image: Chargabe leve Prior Tabele |                                                                                                    |                        |

3.3.5.2 Auswertung löschen

Um die Auswertung zu löschen, wählen Sie bitte die Schaltfläche "Löschen"

| <u>u</u> | ( <b>?</b> (i) = | ÷                |            |             |                  |   |               |               |          |
|----------|------------------|------------------|------------|-------------|------------------|---|---------------|---------------|----------|
| DATEI    | START            | Start            |            |             |                  |   |               |               |          |
| Neu      | Eigenschaften    | Kopieren Löscher | (ergrößern | Verkleinern | Ansicht 🔡 Zeilen | > | <b>Export</b> | <b>import</b> | Vorlagen |
|          | Bearbeitu        | ng               | -          | Zo          | oom              | 5 |               | efinition     | Б        |

#### 3.3.5.3 Löschvorgang bestätigen

Zur Sicherheit wird vom System nachgefragt, ob die Auswertung tatsächlich gelöscht werden soll.

Klicken Sie "Ja", wenn Sie die Auswertung endgültig löschen möchten (siehe Bild). Möchten Sie die Auswertung nicht löschen wählen Sie bitte "Nein".

Achtung: Sobald Sie "Ja" gewählt haben ist der Löschvorgang endgültig. Die Auswertung kann nicht wieder hergestellt werden.

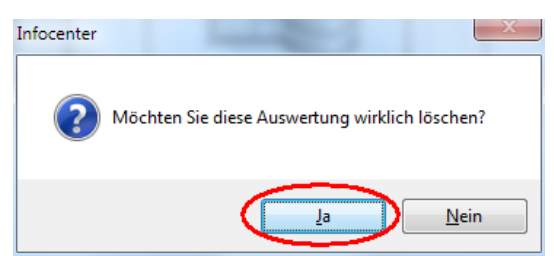

# 4 Auswertungen als einfache Tabelle anlegen und ändern

#### 4.1 Hinweis zu den Feldbeschreibungen

In diesem Handbuch werden die zur Verfügung stehenden Felder nicht beschrieben. Diese haben einen Gesamtumfang von über 1000 Feldern. Um trotzdem einen Überblick über die Felder (inkl. Beschreibung) zu gewährleisten, wurde die erweiterte Suche in der Feldliste integriert. Hier stehen alle Felder inkl. Beschreibung zur Verfügung.

| Auswa | ahl Feldpfad 🔺                  | Feldname 🔺                 | Beschreibung                                                                          |
|-------|---------------------------------|----------------------------|---------------------------------------------------------------------------------------|
|       | Person\Stammdaten\Sozialversich | %-Satz                     | Prozentualer Anteil an der Gefahrtarifstelle                                          |
|       | Person\Organisation             | %-Satz (Org.Zuordnung)     | Status der Arbeitnehmerzuordnung zur Organisationseinheit (1=aktiv)                   |
|       | Mandant\Lohnart\Abrechnung      | Abgabefreiheit LST bis     | Abgabefreiheit LST bis                                                                |
|       | Mandant\Lohnart\Abrechnung      | Abgabefreiheit LST maximal | Abgabefreiheit LST maximal                                                            |
|       | Mandant\Lohnart\Abrechnung      | Abgabefreiheit SV bis      | Abgabefreiheit SV bis                                                                 |
|       | Mandant\Lohnart\Abrechnung      | Abgabefreiheit SV maximal  | Abgabefreiheit SV maximal                                                             |
|       | Person\Abmahnung                | Abmahnung Aktiv            | Ist die Abmahnung noch gültig/ relevant $0 = nein, -1 = ja$                           |
|       | Person\Abmahnung                | Abmahnung Datum            | Nummer der Abmahnung                                                                  |
|       | Person\Abmahnung                | Abmahnung Grund            | Grund der Abmahnung                                                                   |
|       | Person\Stammdaten\Allgemein     | Abrechnungskreis           | zugeordneter Abrechnungskreis des Arbeitnehmers                                       |
|       | Person\Stammdaten\Allgemein     | Abrechnungslauf            | Bezeichnung für den Abrechnungslauf                                                   |
|       | Mandant\Lohnart\Abrechnung\Fa   | Abruf Anzahl               | Faktoren Abruf Anzahl                                                                 |
|       | Mandant\Lohnart\Abrechnung\Fa   | Abruf Betrag               | Faktoren Abruf Betrag                                                                 |
|       | Mandant\Lohnart\Abrechnung\Fa   | Abruf Statistik            | Faktoren Abruf Statistik                                                              |
|       | Person\Stammdaten\Allgemein\Lo  | Abschlag                   | definiert einen Abschlagsbetrag, der als fester Abschlag abgerufen wird               |
|       | Person\KVDR                     | Abw. Bemessungsgrundlage   | abweichende Bemessungsgrundlage                                                       |
|       | Person\KVDR                     | Abw. erw. Sonderzahlung    | abweichende erwartete Sonderzahlung                                                   |
|       | Person\KVDR                     | Abw. Versorgungsbeginn     | abweichender Versorgungsbeginn                                                        |
|       | Mandant\Lohnart\Abrechnung\Be   | AFö-Pfl.                   | Berücksichtigung für die Berechnung von Arbeitsförderungsgeld (Behindertenabrechnung) |
|       | Person\Stammdaten\Allgemein\Vo  | AG-Anteil (bAV)            | Gesamtbetrag der Vorsorge                                                             |
|       | Mandant\Lohnart\Abrechnung\Bü   | Agentur-Pfl.               | Berücksichtigung für die Berechnung von Agenturbeiträgen (Bühnenlohn)                 |
|       | Mandant                         | Akt.Abr.Jahr               | Aktuelles Abrechnungsjahr des Mandanten                                               |
|       | Mandant                         | Alt Abe Monot              | Altuallar Abrachaunaemanat das Mandanton                                              |

#### 4.2 Neue Auswertungen erstellen

Eine neue Infocenter-Auswertung als Tabelle wird in vier Schritten erstellt:

- Erstellen der Auswertung und deren Eigenschaften in der Übersicht
- Datengruppe und Datenfelder festlegen
- Layout festlegen
- Änderungen speichern
- 4.2.1 Neue Auswertung erstellen

Klicken Sie auf das Symbol wie eine neue Auswertung anzulegen. Es wird eine neue Auswertung mit der Bezeichnung "Neue Auswertung" erstellt.

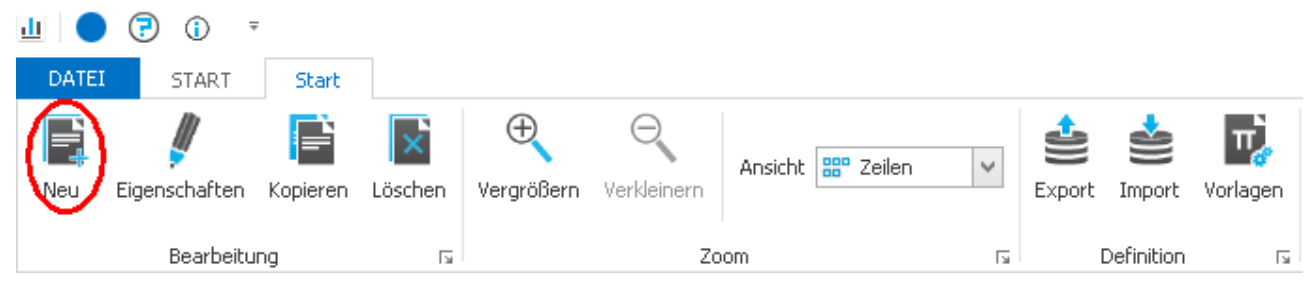

Legen Sie jetzt die Eigenschaften, z.B. Bezeichnung der Auswertung fest.

Wählen Sie Tabelle als Art der Auswertung.

| igenschaften                                                     |                                    |                                                               |
|------------------------------------------------------------------|------------------------------------|---------------------------------------------------------------|
| Allgemein Sicherheit                                             |                                    |                                                               |
| Bezeichnung in der Übersicht:<br>Bezeichnung im Bericht:         | Neue Auswertung<br>Neue Auswertung |                                                               |
| Ausgabe Anzeige  Tabelle  Pivot Tabelle  Pivot Tabelle mit Chart | <b>∭</b> Bar ▼                     | Ausgabe Berichtsformat          Hochformat         Querformat |
|                                                                  |                                    | Ok Schließen                                                  |

Öffnen Sie die erstellte Auswertung durch doppeltes Klicken auf das Auswertungssymbol (siehe 2. im Bild).

#### 4.2.2 Auswertung anzeigen

Die neu erstellte Auswertung wird angezeigt. Eine Infocenter-Auswertung wird in vier Bereichen dargestellt:

- 1. Vorfilter
- 2. Feldauswahl
- 3. Tabellenbereich

#### BENUTZERHANDBUCH CONTROLLING

| <u>⊥</u>                                                                                                    | sage HR Controlling - 2017.4.2 (Testdaten)                                                                                                    |
|----------------------------------------------------------------------------------------------------|----------------------------------------------------------------------------------------------------|
| DATEI START Start Tab                                                                                                    | ^                                                                                                    |
| Speichern Alias Aktualisieren Ansicht                                                                                                    | Chemical Control Control Contr |
| Allgemein                                                                                                    | Ausgabe                                                                                                    |
| Willkommen Übersicht Neue Auswer                                                                                                    | rtung ×                                                                                                    |
|                                                                                                    |                                                                                                    |
| Vorfilter 🗆 # 🗙 Zie                                                                                                    | ehen Sie eine Spaltenüberschrift in diesen Bereich, um nach dieser zu gruppieren                                                                                                    |
| Standard 🗸 🕂 🚺 🚺                                                                                                    |                                                                                                    |
| kriterum       >       20traum       >       >       >       >       >       >       >       >       >       >       >       >       >       >       >       >       >       >       >       >       >       >       >       >       >       >       >       >       >       >       >       >       >       >       >       >       >       >       >       >       >       >       >       >       >       >       >       >       >       >       >       >       >       >       >       >       >       >       >       >       >       >             > |                                                                                                    |
|                                                                                                    |                                                                                                    |
| Bereit                                                                                                    |                                                                                                    |

#### 4.2.3 Datengruppe und Felder auswählen

Wählen Sie als erstes die Datengruppe über die Auswahlliste "Daten" im Bereich Feldauswahl aus, aus der Sie Felder für die Auswertung verwenden möchten. Folgende Datengruppen stehen zur Verfügung:

- Stammdaten
- Abrechnungsdaten
- Rechnungswesen
- Abrechnung ZW
- Bewerberstammdaten
- Datenprüfung

| Fe   | elda | us۱ | wahl 🗆 म 🗙                     |
|------|------|-----|--------------------------------|
| Dati | en:  | Sta | mmdaten 💙 🚺                    |
| Suc  | he:  |     | Name                           |
|      | Nar  | •   | Stammdaten<br>Abrechnungsdaten |
|      | +    |     | Abrechnung ZW                  |
|      | •    |     | Bewerberstammdaten             |
|      | ►    |     | Datenprüfung                   |

Wählen Sie jetzt die Felder aus, die Sie in der Auswertung verwenden möchten (siehe 1. im Bild). Markieren Sie dazu die Felder. Ausgewählte Felder werden mit einem Häkchen dargestellt.

Klicken Sie auf die Schaltfläche 🚺 um die ausgewählten Felder in die Auswertung zu übernehmen (siehe 2. im Bild). Alle Felder werden nun direkt in der Tabelle als Spalten ersichtlich

|                                   | Format             |                 | Sage                | HR Controlling - 2017.4.2 (Testdaten) _ |
|-----------------------------------|--------------------|-----------------|---------------------|-----------------------------------------|
| DATEI START Start                 | Tabelle            |                 |                     |                                         |
| Speichern Alias Aktualisieren Ans | ichten Druckvo     | rschau Export   |                     |                                         |
| Allgemein                         | /                  | Ausgabe         |                     |                                         |
| Willkommen Übersicht Neue Aus     | wertung 🗙          |                 |                     |                                         |
|                                   |                    |                 |                     |                                         |
| -                                 |                    | h of Long h     |                     |                                         |
| Vorfilter 🗆 4 ×                   | Ziehen Sie eine St |                 | Norozh, um parh die | eser zu gruppieren                      |
| Standard 🖂 📥 🖉 🍊                  | Mandant-Nr         | Pers-Nr Name, V | orn TIN             |                                         |
|                                   | +                  | 1 Gehalt,       | Ma 97196340259      |                                         |
| Kriterium                         | 1                  | 2 Feste B       | eun 87226935401     |                                         |
| Zeitraum                          | 1                  | 3 Jahresç       | eha 13649873200     |                                         |
| dKL. Jahr     Stichtag            | 1                  | . 4 Student     | , St 74017113820    |                                         |
| Stichtag: '01.10                  | 1                  | . 5 Auszubi     | den                 |                                         |
| Akt. Periode                      | 1                  | 6 Angeste       | llte                |                                         |
| Letzte Periode                    | 1                  | . 7 Auszubi     | den                 |                                         |
| 🔺 🔳 Mandanten-Nr                  | 1                  | 8 Praktika      | nt, 57630826491     |                                         |
| 0 (Initial Mandant)               | 1                  | . 9 Praktika    | nt, 24078039612     |                                         |
| ✓ 1 (Dienstleistun                | 1                  | 10 Alterste     | ilzei 01112873323   | 3                                       |
| 2 (Stadtverwalt                   | 1                  | 11 Alterste     | ilzei 34045815263   | 3                                       |
| 4 (Pflegezeptru                   | 1                  | 12 Aushilfe     | Karin               |                                         |
| Mandant                           | 1                  | 13 Aushilfe     | Fr                  |                                         |
| ·                                 | 1                  | 14 Kurzfris     | ia.                 |                                         |
| Feldauswahl 🗆 म 🗙                 | 1                  | 15 Frei-Kur     | Willi 97031632540   |                                         |
|                                   | 1                  | 16 Stundor      | Vu 49252077610      |                                         |
| Daten:Stammdaten 🗸 🚺              |                    | 17 Schworl      | -Ku 40332077019     |                                         |
| iuche:                            |                    | 10 Tauloa       | 09314013700         |                                         |
| Alama                             | 1                  | . 18 Tarifang   | jest 60823193578    |                                         |
| Name<br>Mandaah                   | 1                  | . 19 Tarifard   | elte 129348106//    |                                         |
| Manuaric     Person               | 1                  | 20 Phandur      | ig, 61507248337     |                                         |
| Bewerber                          | 1                  | . 21 Privat,    | Helga 18924050731   |                                         |
| zentr. Stammdatenver              | 1                  | . 22 Geschäl    | tsf 77530246195     |                                         |
| Benutzerdefiniert                 | 1                  | . 23 Direktve   | rsic 80873964156    |                                         |
|                                   | 1                  | . 24 Versorg    | , Be                |                                         |
|                                   | 1                  | . 25 Kirchber   | ger 28793145656     | 5                                       |
|                                   | 1                  | . 26 Persona    | lleit 32428605712   |                                         |
|                                   | 1                  | . 27 Hotelfa    | hfr 30851761922     |                                         |
|                                   |                    | 29 DEciFEor     | M- 22170754400      |                                         |
|                                   | >                  |                 |                     | Filter bearbe                           |

Um Felder zu suchen, haben Sie zwei Möglichkeiten.

- 1. Sie suchen direkt in der Feldauswahl, indem Sie einen Suchbegriff eingeben und das Symbol Detätigen
- 2. Sie klicken auf um die erweiterte Suche zu öffnen. Hier können Sie neben den Feldnamen auch weitere Beschreibungen zum Feld sehen, in denen ebenfalls gesucht werden kann

#### BENUTZERHANDBUCH CONTROLLING

| uche: |      |                                   |                                 |                                                                                       |  |  |  |  |  |
|-------|------|-----------------------------------|---------------------------------|---------------------------------------------------------------------------------------|--|--|--|--|--|
| Ausv  | wahl | Feldpfad 🔺                        | Feldname 🔺                      | Beschreibung                                                                          |  |  |  |  |  |
| ) I   |      | Person (Organisation              | %-Satz                          | Status der Arbeitnehmerzuordnung zur Organisationseinheit (1=aktiv)                   |  |  |  |  |  |
|       | 3    | Person\Stammdaten\Sozialversich   | %-Satz                          | Prozentualer Anteil an der Gefahrtarifstelle                                          |  |  |  |  |  |
|       |      | Person \Abmahnung                 | Abmahnung Aktiv                 | Ist die Abmahnung noch gültig/relevant 0 = nein, -1 = ja                              |  |  |  |  |  |
|       |      | Person \Abmahnung                 | Abmahnung Datum                 | Nummer der Abmahnung                                                                  |  |  |  |  |  |
|       |      | Person \Abmahnung                 | Abmahnung Grund                 | Grund der Abmahnung                                                                   |  |  |  |  |  |
|       |      | Mandant\Lohnart\Zuordnung Zeit    | Abrechnungskreis                | Abrechnungskreis (Orga)                                                               |  |  |  |  |  |
|       |      | Person\Stammdaten\Allgemein       | Abrechnungskreis                | zugeordneter Abrechnungskreis des Arbeitnehmers                                       |  |  |  |  |  |
|       |      | Person\Stammdaten\Allgemein       | Abrechnungslauf                 | Bezeichnung für den Abrechnungslauf                                                   |  |  |  |  |  |
|       |      | Person\Stammdaten\Allgemein\Lo    | Abschlag                        | definiert einen Abschlagsbetrag, der als fester Abschlag abgerufen wird               |  |  |  |  |  |
|       |      | Mandant\Lohnart\Abrechnung\Be     | AFö-Pfl.                        | Berücksichtigung für die Berechnung von Arbeitsförderungsgeld (Behindertenabrechnung) |  |  |  |  |  |
|       |      | Mandant\Lohnart\Abrechnung\Bü     | Agentur-Pfl.                    | Berücksichtigung für die Berechnung von Agenturbeiträgen (Bühnenlohn)                 |  |  |  |  |  |
|       |      | Person\KVDR                       | Aktenzeichen                    | Aktenzeichen des Vertrages eines KVDR Beziehers                                       |  |  |  |  |  |
|       |      | Mandant\Krankenkasse\Beitragssatz | Allgemeiner Beitragssatz        | Allgemeiner Beitragssatz der Krankenkasse                                             |  |  |  |  |  |
|       |      | Mandant\Fehlzeitgründe            | AlsArbeitszeitAnrechenbar       | Fehlzeit als Arbeitszeit Anrechenbar                                                  |  |  |  |  |  |
|       |      | Bewerber \Allgemein               | Alter                           | Bewerber Alter                                                                        |  |  |  |  |  |
|       |      | Person\Stammdaten\Allgemein       | Alter                           | Alter des Arbeitnehmers                                                               |  |  |  |  |  |
|       |      | Mandant\Kostenstelle              | Anschrift                       | Anschrift der Kostenstelle                                                            |  |  |  |  |  |
|       |      | Mandant\Kostenträger              | Anschrift                       | Anschrift des Kostenträgers                                                           |  |  |  |  |  |
|       |      | Person\Vertragsdaten\Arbeitszeit  | Anspruch Zusatzurlaub akt. Jahr | Anspruch Zusatzurlaub aktuelles Jahr                                                  |  |  |  |  |  |
|       |      | Person\Vertragsdaten\Arbeitszeit  | Anspruch Zusatzurlaub Schwb.    | Anspruch Zusatzurlaub Schwb.                                                          |  |  |  |  |  |
|       |      | Person\Vertragsdaten\Arbeitszeit  | Anspruch Zusatzurlaub Vorjahr   | Anspruch Zusatzurlaub Vorjahr                                                         |  |  |  |  |  |
|       |      | Bewerber \persönlich              | Anzahl Kinder                   | Persönlich Anzahl Kinder                                                              |  |  |  |  |  |
|       |      | Mandant'l obsatt@ssicher          | Appabli                         | Apaphil 1 flight auf Ctatistikopsicher                                                |  |  |  |  |  |

#### 4.2.4 Speichern der Änderungen

Speichern Sie die erstellte Auswertung über die Schaltfläche "Speichern"

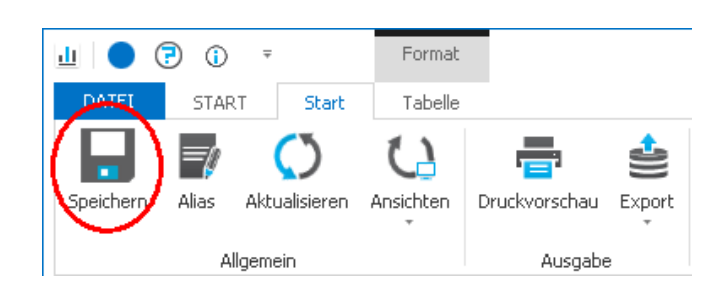

#### 4.3 Daten Filtern

#### 4.3.1 Auswertung öffnen

Öffnen Sie die Auswertung, für die Sie filtern möchten. Klicken Sie dazu doppelt auf das Auswertungssymbol in der Übersicht (Siehe Bild).

Die Auswertung wird angezeigt.

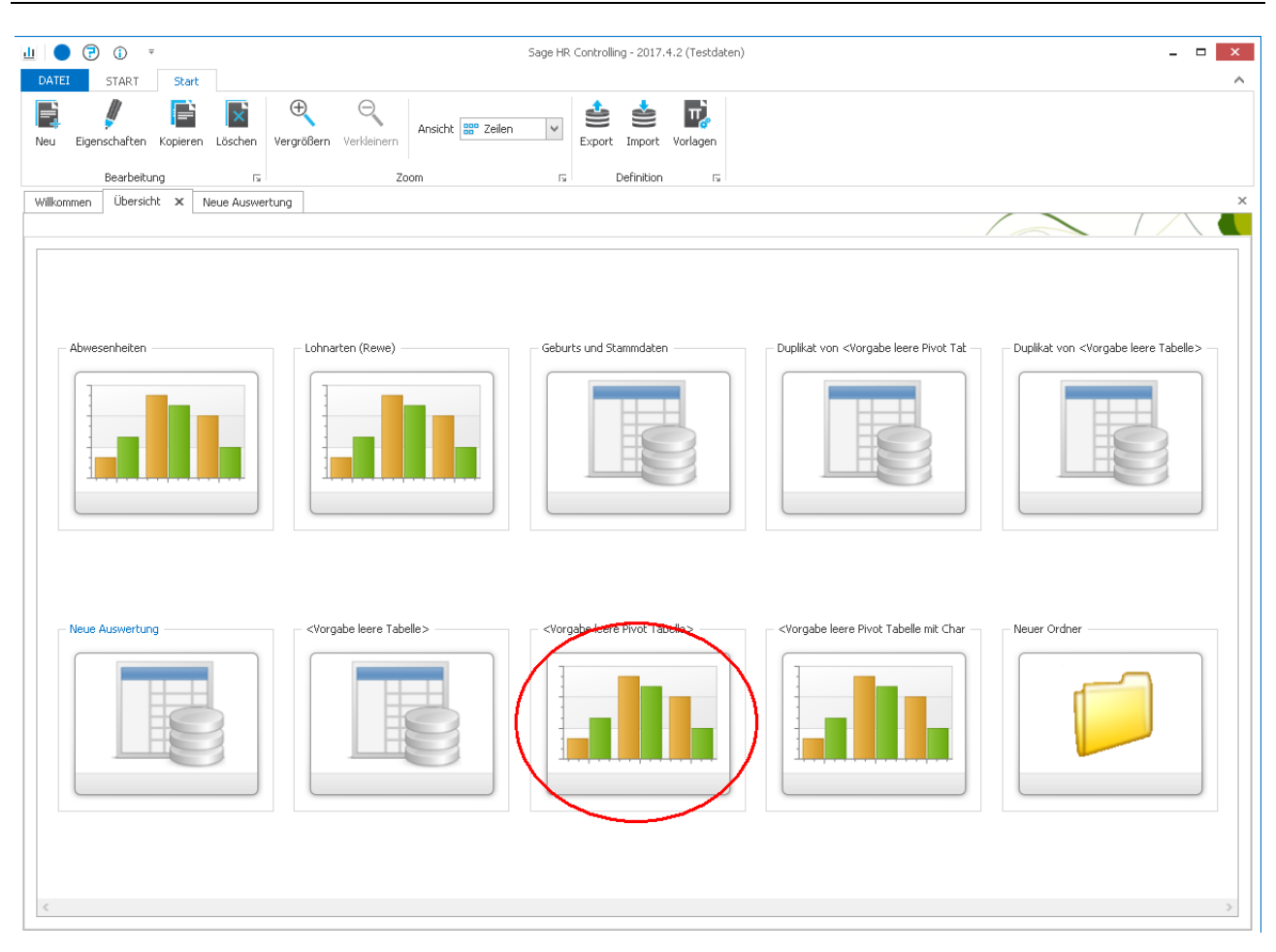

#### 4.3.2 Filtern mit dem Kopffilter

Fahren Sie mit der Maus über das zu filternde Feld (Bsp. Pers.-Nr.). In der rechten oberen Ecke des Feldes wird ein Filtersymbol angezeigt: Pers-Nr

Um nach dem Feld zu Filtern, klicken Sie auf das Filtersymbol 🕈

| Ziehen Sie eine Sp | oaltenübersch | nrift in die | sen Berei | ch, um | nach diese | er zu g |
|--------------------|---------------|--------------|-----------|--------|------------|---------|
| Mandant-Nr         | Pers-Nr       | Name         | , Vorn    | TIN    |            |         |
| ▶ 1                |               | 📃 (Alle      | anzeigen  | )      |            | <b></b> |
| 1                  | ;             | <b>V</b> 1   |           |        |            |         |
| -                  |               | <b>√</b> 2   |           |        |            | _       |
| 1                  |               | 3            |           |        |            | =       |
| 1                  |               | 4            |           |        |            |         |
| 1                  |               | 5            |           |        |            |         |
| 1                  |               | 6            |           |        |            |         |
| -                  |               | 7            |           |        |            |         |
| 1                  |               | 8            |           |        |            |         |
| 1                  |               | 9            |           |        |            |         |
| 1                  |               | 10           |           |        |            |         |
| 1                  |               | 11           |           |        |            |         |
| 1                  |               | 12           |           |        |            |         |
| 1                  |               | 13           |           |        |            |         |
| 1                  |               | 14           |           |        |            |         |
| 1                  |               | :            | Ok        |        | Abbreche   | n       |
| 1                  |               |              |           |        |            |         |

#### 4.3.3 Filtern mit dem Zeilenfilter

Der Zeilenfilter wird über den gleichnamigen Schalter "Zeilenfilter" aktiviert (1 im Bild)

Nun öffnet sich eine Zeile unterhalb der Spaltenköpfe. (2. im Bild) Hier kann nun Freitext eingetragen werden, nach welchem auch sofort gefiltert wird

| 🔟 🔵 🖓 🛈 🔻                    | Format          |                    |                     | Sage H            | R Controlling - 20: | 7.4.2 (Testdaten) |             |             |             |        |            | -           | ×      |
|------------------------------|-----------------|--------------------|---------------------|-------------------|---------------------|-------------------|-------------|-------------|-------------|--------|------------|-------------|--------|
| DATEI START Start            | Tabelle         |                    | _                   | -                 |                     |                   |             |             |             |        |            |             | ^      |
|                              | 10 10 10        | 20122              | 10 10 10            |                   | H 👑                 |                   | 10120125    | 10 10 11    | 10 20 2 2   | Spalte | Mandant-Nr | ~           |        |
|                              |                 |                    |                     |                   |                     |                   | E E         |             | EΞΣ         | Format |            |             |        |
| Formatierung                 | /igationsleiste | zusammenfügen      | Ansicht 20          | ellenriiter koprr | Filter              | ausblenden        | Gruppenkopf | Gruppenende | Gesamtsumme | Тур    |            | $\sim$      |        |
| Al                           | lgemein         |                    |                     |                   | Filter              |                   |             | Summierung  |             |        | Spalten    | la l        |        |
| Willkommen Übersicht Neue Au | swertung 🗙      |                    |                     |                   |                     |                   |             |             |             |        |            |             | ×      |
|                              |                 |                    |                     |                   |                     |                   |             |             | /           |        |            |             |        |
| Vorfilter 🗆 💷 🗙              | Ziehen Sie ei   | ne Spaltenüberschr | ift in diesen Berei | ch, um nach dies  | er zu gruppieren    |                   |             |             |             |        |            |             | ^      |
|                              | Mandata         | Nr Pers-Nr         | Name, Vorn          | TIN               |                     |                   |             |             |             |        |            |             | _      |
| Standard 🗸 🕂 🥖 🚺             | G               |                    | nume, vorm          | 1114              | $\rightarrow$       |                   |             |             |             |        |            |             | _      |
| Kriterium ^                  |                 | 1                  | I Genait, Ma        | 97196340258       |                     |                   |             |             |             |        |            |             |        |
| Eitraum                      |                 | 1                  | 2 Feste Beun        | 87226935401       |                     |                   |             |             |             |        |            |             |        |
| Akt. Jahr                    |                 | 1                  | 3 Jahresgeha        | 13649873200       |                     |                   |             |             |             |        |            |             |        |
| Stichtag: '01.10             |                 | 1                  | 4 Student, St       | 74017113820       |                     |                   |             |             |             |        |            |             |        |
| Akt. Periode                 |                 | 1                  | 5 Auszubilden       |                   |                     |                   |             |             |             |        |            |             |        |
| Letzte Periode               |                 | 1                  | 6 Angestellte       |                   |                     |                   |             |             |             |        |            |             |        |
| Mandanten-Nr                 |                 | 1                  | 7 Auszubilden       |                   |                     |                   |             |             |             |        |            |             |        |
| U (Initial Mandant)          |                 | 1                  | 8 Praktikant,       | 57630826491       |                     |                   |             |             |             |        |            |             |        |
| 2 (Stadtverwalt              |                 | 1                  | 9 Praktikant,       | 24078039612       |                     |                   |             |             |             |        |            |             |        |
| 3 (Metallwarenf              |                 | 1 1                | 0 Altersteilzei     | 01112873323       |                     |                   |             |             |             |        |            |             |        |
| 4 (Pflegezentru              |                 | 1 1                | 1 Altersteilzei     | 34045815263       |                     |                   |             |             |             |        |            |             |        |
| Mandant V                    |                 | 1 1                | 2 Aushilfe, Karin   |                   |                     |                   |             |             |             |        |            |             |        |
|                              | i               | 1 1                | .3 Aushilfe, Fr     |                   |                     |                   |             |             |             |        |            |             |        |
| Feidauswani 🗆 🗰 🗙            |                 | 1 1                | .4 Kurzfristig,     |                   |                     |                   |             |             |             |        |            |             |        |
| Daten: Stammdaten 🗸 🏹        |                 | 1 1                | .5 Frei-Kug, Willi  | 97031632540       |                     |                   |             |             |             |        |            |             |        |
| Suche:                       |                 | 1 1                | .6 Stunden-Ku       | 48352077619       |                     |                   |             |             |             |        |            |             |        |
|                              |                 | 1 1                | 7 Schwerbehi        | 69314815706       |                     |                   |             |             |             |        |            |             |        |
| Mandant                      |                 | 1 1                | 0 Tarifangest       | 60823193578       |                     |                   |             |             |             |        |            |             |        |
| Person                       |                 | 1 1                | 9 Tarirarbeite      | 12934810677       |                     |                   |             |             |             |        |            |             |        |
| ▶ Dewerber                   |                 | 1 2                | 21 Drivet Holes     | 19024050721       |                     |                   |             |             |             |        |            |             |        |
| zentr. Stammdatenver         |                 | 1 2                | 2 Geschäftsf        | 77530246105       |                     |                   |             |             |             |        |            |             |        |
| ▶ ▶ Benutzerdefiniert        |                 | 1 2                | 3 Direktversic      | 80873964156       |                     |                   |             |             |             |        |            |             |        |
|                              |                 | 1 2                | 4 Versora, Be       | 00073704130       |                     |                   |             |             |             |        |            |             |        |
|                              |                 | 1 2                | 25 Kirchberger      | 28793145656       |                     |                   |             |             |             |        |            |             |        |
|                              |                 | 1 2                | 6 Personalleit      | 32428605712       |                     |                   |             |             |             |        |            |             |        |
|                              |                 |                    | 7 11-1-1CLC.        | 200517(1022       |                     |                   |             |             |             |        |            |             |        |
|                              |                 |                    |                     |                   |                     |                   |             |             |             |        |            | Filter hear | beiten |
|                              |                 |                    |                     |                   |                     |                   |             |             |             |        |            | Theor Deal  | V      |

#### 4.3.4 Filtern mit dem erweiterten Filter

Der erweiterte Filter bietet sehr viele Möglichkeiten zum Filtern der Datengrundlage. Er bedient sich dabei der boolschen Algebra.

Um Ihn zu öffnen, aktivieren Sie ihn übern den Schalter "Erweiterter Filter" (1. im Bild)

Es erscheint eine neuer Eintrag in der Zeile am Fuß der Tabelle (2. im Bild). Klicken sie diesen an um das Fenster zum Filtern zu erhalten (3. im Bild)

| <u>⊥</u> 🔵 🕝 🛈 ₹ 🛛 F                              | xmat Sage HR. Controlling - 2017.4.2 (Testdaten) 🗕 🗖 🌅                                                                                                    |
|---------------------------------------------------|----------------------------------------------------------------------------------------------------|
| DATEI START Start T                               | abele                                                                                                    |
|                                                   |                                                                                                    |
|                                                   |                                                                                                    |
| Bedingte Gruppierungszeile Naviga<br>Formatierung | tionsleiste Gleiche Zeilen Erweiterte Zeilenfilter Kopffilter Erweiterter Doppelte Zeilen Summe im Summe am Gesamtsumme<br>zusammenfügen Ansicht                                                                                                    |
| Allge                                             | nein Filter 1 Summierung Spalten rs                                                                                                    |
| Willkommen Übersicht Neue Auswe                   | rtung X                                                                                                    |
|                                                   |                                                                                                    |
|                                                   |                                                                                                    |
| Vorfilter 🗆 म 🛪 🗠                                 | enen sie eine spätenuberschrift in diesen Bereich, um nach dieser zu gruppieren                                                                                                    |
| Standard 🗸 🕂 🥖 🏹 —                                | Mandant-Nr Pers-Nr Name, Vorn TIN                                                                                                    |
| Kriterium A                                       | 1 1 Gehalt, Ma 97196340258                                                                                                    |
| Zeitraum                                          | 1 2 Feste Beur 87225935401                                                                                                    |
| 🕨 🗌 akt. Jahr                                     | 1 3 Janresgena 136496/3200                                                                                                    |
| 🔺 🗹 Stichtag                                      | 1 4 Student, St., 7401/113820                                                                                                    |
| Stichtag: '01.10                                  |                                                                                                    |
| Akt. Periode                                      | 1 b Ang Philer bearbeiten                                                                                                    |
| Mandanten-Nr                                      |                                                                                                    |
| 0 (Initial Mandant)                               | 1 8 Prat (Mandant-Nr) ist gleich []                                                                                                    |
| ✓ 1 (Dienstleistun                                |                                                                                                    |
| 2 (Stadtverwalt                                   | 1 10 Are 3.                                                                                                    |
| 3 (Metallwarenf                                   | 1 11 Alte                                                                                                    |
| 4 (Pflegezentru                                   | 1 12 Aus                                                                                                    |
| Mandant                                           | 1 13 Aus                                                                                                    |
| Foldou nowolal P R X                              |                                                                                                    |
|                                                   |                                                                                                    |
| Daten: Stammdaten 🗸 🚺                             | 1 16 500                                                                                                    |
| Suche:                                            |                                                                                                    |
| Nama                                              | 1 to lan Qk Abbrechen Übernehmen                                                                                                    |
| Mandant                                           |                                                                                                    |
| Person                                            | 1 20 Franking 0100720007                                                                                                    |
| Bewerber                                          | 1 21 (FIVM, BRIJA 1992/BUI/31                                                                                                    |
| ▶                                                 | 1 22 (dissiliaris) // 304/01/9<br>1 03 Diadharaidi (007/004/15)                                                                                                    |
| ▶ ▶ Benutzerdefiniert                             | 1 20 Jurenz Verss 000/390130                                                                                                    |
|                                                   | 1 21 Versloving, USL<br>1 25 Versloving 2070145555                                                                                                    |
|                                                   | 4 20 NRU LINEY gr 20193115050<br>1 26 Descon allak 2019260712                                                                                                    |
|                                                   | 1 20 Person rainex 04720003/12<br>1 27 Uabalitable 2005 (112)                                                                                                    |
|                                                   | 1 2/ INCORPORT - JOURDOUT - JOURDOUT - JOUROUT - JOURDOUT - JOURDOUT - JOURDOUT - JOURDOUT - JOURDOUT - JOURDO |
|                                                   |                                                                                                    |
|                                                   | Pitter bearbeiten                                                                                                    |
| Bereit                                            |                                                                                                    |

4.3.4.1 Speichern der Änderungen

Speichern Sie die Änderungen über die über die Schaltfläche "Speichern"

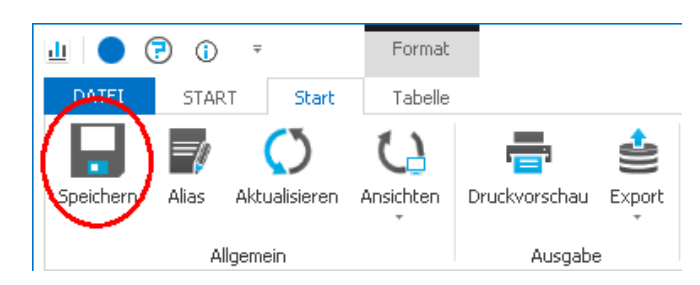

#### 4.3.5 Daten gruppieren und summieren

#### 4.3.5.1 Auswertung öffnen

Öffnen Sie die Auswertung, für die Sie summieren möchten. Klicken Sie dazu doppelt auf das Auswertungssymbol in der Übersicht (Siehe Bild).

Die Auswertung wird angezeigt.

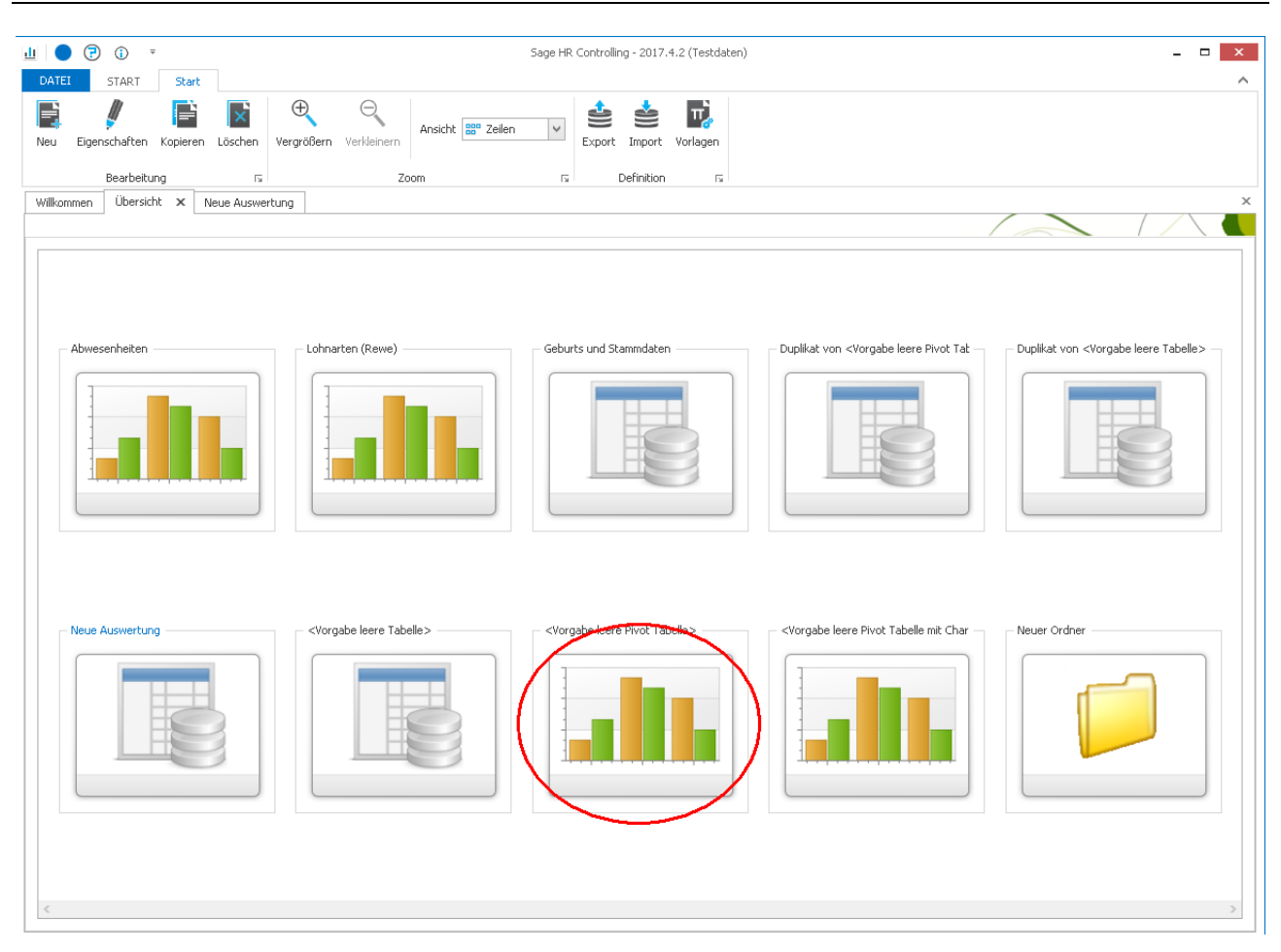

#### 4.3.5.2 Felder gruppieren

Um nach bestimmten Feldern zu Gruppieren, klicken Sie mit der linken Maustaste auf das Feld und halten die Taste gedrückt. Ziehe Sie nun das Feld auf den Gruppierungsbereich und lassen es fallen

| Willkommen Übersicht Neue Ausw | ertung X                                                                                  |
|--------------------------------|-------------------------------------------------------------------------------------------|
|                                | T                                                                                         |
| Vorfilter 🗖 🕈                  | ୍କର୍ମାପ୍ରମନ୍ଦ୍ରକୁ eine Spaltenüberschrift in diesen Bereich, um nach dieser zu gruppieren |
| Standard 🝷 🛨 🥖 🕅               | ûMandant-Nr ♥ Ders-Nr Name, Vorn TIN                                                      |
| Kriterium 🔺                    | 1 1 Gehalt, Ma 37520936141                                                                |
| 🕨 🗲 🔲 Zeitraum                 | 1 2 Feste Beun 54830192468                                                                |
| > 🗌 akt. Jahr                  | 1 3 Jahresgeha 98603842152                                                                |
| V Stichtag                     | 1 4 Student, St 74017113820                                                               |
| ✓ Stichtag: '01.09             | 1 E Augus bilden                                                                          |
| > 🗌 Akt. Periode               | 1 5 Auszabilden                                                                           |
| > Letzte Periode               | 1 6 Angestellte                                                                           |
| > 🗏 Mandanten-Nr               | 1 7 Auszubilden                                                                           |
| > 🗌 Mandant                    | 1 8 Praktikant, 92878106536                                                               |
| > Betriebsstätte               | 1 9 Praktikant, 87413600957                                                               |

#### 4.3.5.3 Gesamtsumme

Um eine Gesamtsumme zu erhalten klicken Sie auf den gleichnamigen Schalter.

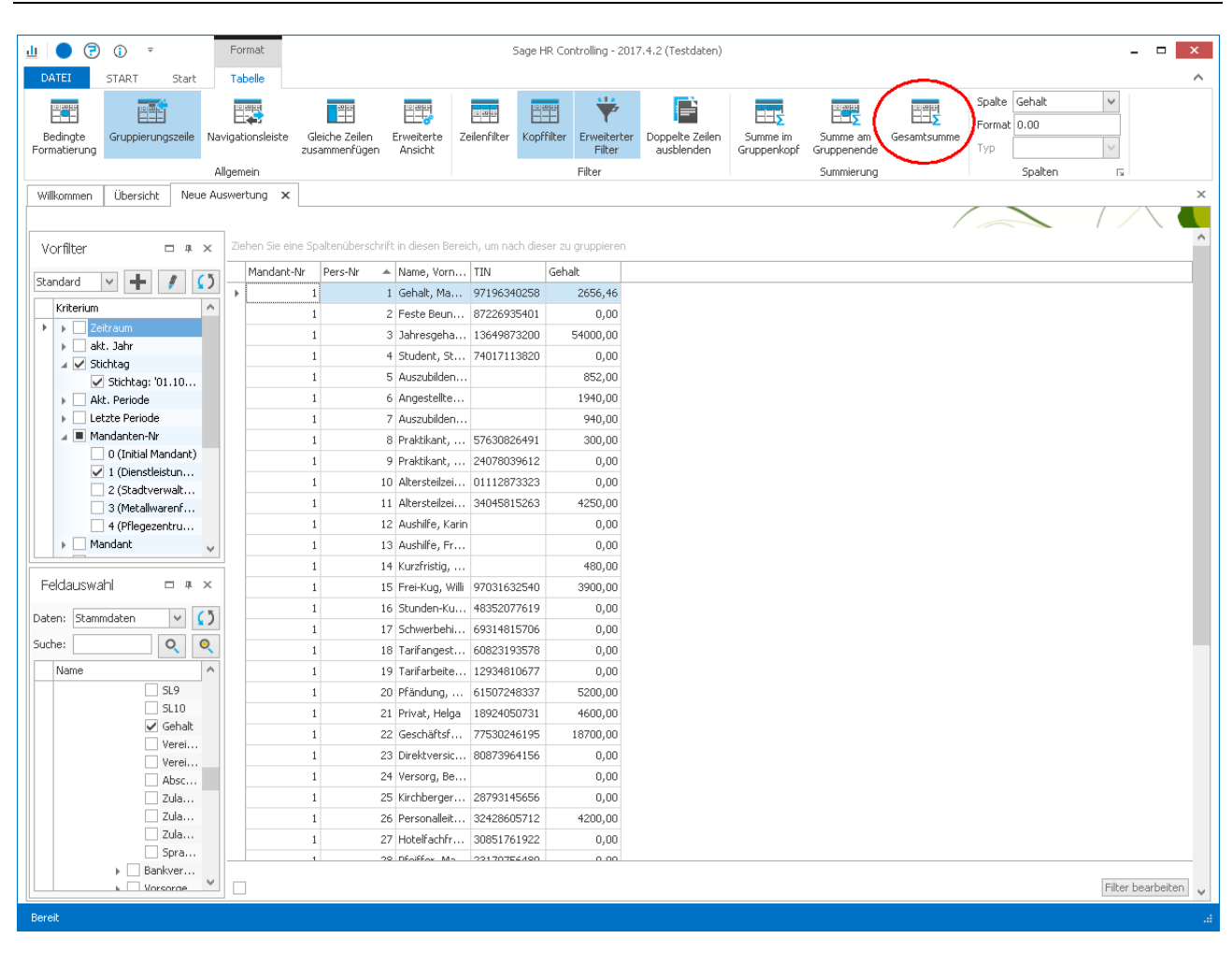

#### 4.3.5.4 Summe pro Gruppe

Um eine Summe pro Gruppierung zu erhalten klicken Sie auf den Schalter "Summe im Gruppenkopf" (1. im Bild). Es öffnet sich ein Fenster mit den Einstellmöglichkeiten für die Summen im Kopf/Ende (2. im Bild)

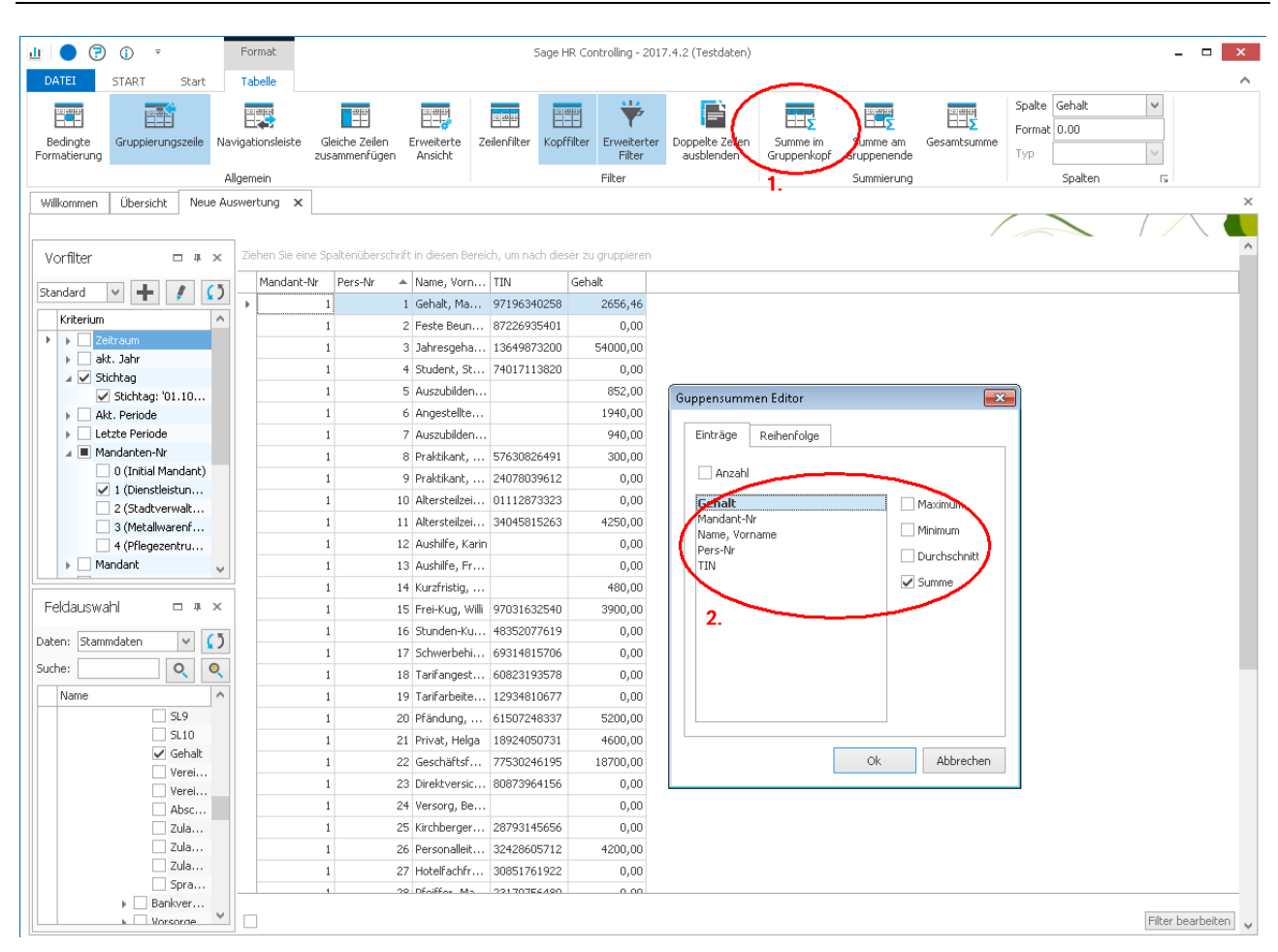

4.3.5.5 Speichern der Änderungen

Speichern Sie die Änderungen über die über die Schaltfläche "Speichern"

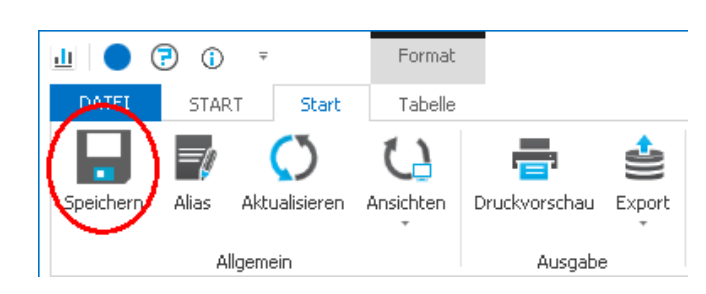

#### 4.4 Sonstige Einstellungsmöglichkeiten

#### 4.4.1 Bedingte Formatierung

Mit Hilfe der bedingten Formatierung können über die Schaltfläche Werte und Spalten auf bestimmte Bedingungen geprüft und farblich markiert dargestellt werden.

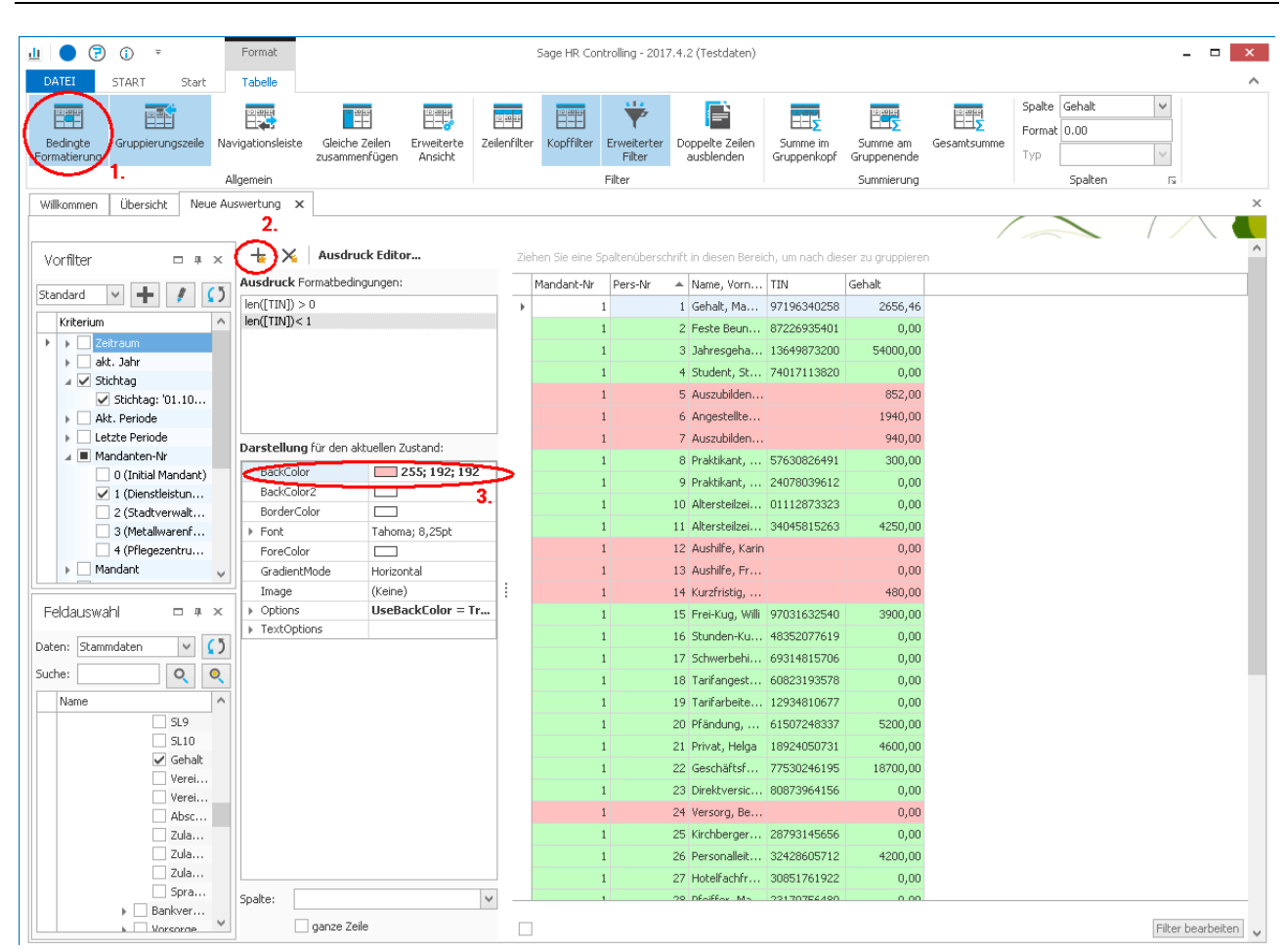

#### 4.4.2 Sonstige Einstellungen

|                           | Blendet die Spalte für die Gruppierung ein oder aus                                                                                                    |
|---------------------------|----------------------------------------------------------------------------------------------------|
| Gruppierungszeile         |                                                                                                    |
| F                         | Blendet im unteren Bereich der Tabelle einen Datensatzzähler ein.                                                                                                    |
|                           | Het et et al Datensatz 11 von 91 🕨 🗰 Het et al Catensatz 11 von 91                                                                                                    |
| Navigationsleiste         |                                                                                                    |
|                           | Diese Option sorgt dafür, dass Felder, die dieselben Inhalte haben, als ein zusammengefasstes Feld angezeigt werden.                                                                          |
| Gleiche Zeilen ausblenden |                                                                                                    |
|                           | Aktiviert man diese Option so erscheint eine Liste, in der man Felder die nicht<br>in der Tabelle erscheinen sollen, aber zur weiteren Berechnung benötigt<br>werden, abgelegt werden können. |
| Erweiterte Ansicht        |                                                                                                    |

# 5 Auswertungen als Pivot - Tabelle anlegen und ändern

#### 5.1 Neue Auswertungen erstellen

Eine neue Infocenter-Auswertung wird in vier Schritten erstellt:

- Erstellen der Auswertung und deren Eigenschaften in der Übersicht
- Datengruppe und Datenfelder festlegen
- Layout festlegen (Gruppierungen in Zeilen und Spalten, Datenfelder)

• Änderungen speichern

#### 5.1.1 Neue Auswertung erstellen

Klicken Sie auf das Symbol (siehe 1. im Bild) um eine neue Auswertung anzulegen. Es wird eine neue Auswertung mit der Bezeichnung "Neue Auswertung" erstellt.

Legen Sie jetzt die Eigenschaften, z.B. Bezeichnung der Auswertung fest.

Öffnen Sie die erstellte Auswertung durch doppeltes Klicken auf das Auswertungssymbol (siehe 2. im Bild).

| <u>u</u> 🔵 🕝 🗓    | 7                                                                    |                                                |                        |                                          |                  |               |            |
|-------------------|----------------------------------------------------------------------|------------------------------------------------|------------------------|------------------------------------------|------------------|---------------|------------|
| DATEI START       | Start                                                                |                                                |                        |                                          |                  |               |            |
| Neu Eigenschaften | Kopieren Lös                                                         | chen Vergrößern                                | O<br>Verkleinern       | Ansicht 🎛 Zeilen                         | ¥                | ixport Import | Vorlagen   |
| Bearbeitu         | ing                                                                  | L2                                             | Zoom                   | )                                        | ا <sub>ل</sub> د | Definition    | Γ <u>ν</u> |
|                   | Eigenschaften                                                        |                                                |                        |                                          |                  |               |            |
|                   | Allgemein Sid<br>Allgemein<br>Bezeichnung in<br>Bezeichnung in       | n der Übersicht: Neue Au<br>n Bericht: Neue Au | iswertung<br>iswertung |                                          |                  |               |            |
|                   | Ausgabe Anze<br>Tabelle<br>Pivot Tabel<br>Pivot Tabel<br>Pivot Tabel | eige<br>lle<br>lle mit Chart 🔟 Bar             |                        | Ausgabe Berichts  Hochformat  Querformat | format           |               |            |

#### 5.1.2 Auswertung anzeigen

Die neu erstellte Auswertung wird angezeigt. Eine Infocenter-Auswertung wird in vier Bereichen dargestellt:

- 1. Vorfilter
- 2. Feldauswahl
- 3. Tabellenbereich
- 4. Diagrammbereich

Die Bereiche – außer Tabellenansicht – können über das Symbol 💻 aufgeblendet werden

| 🙆   🧉  | 🕘 יי 👻 Format                 | Sage HR Controlling 2013.3 RC 4                       |    |
|--------|-------------------------------|-------------------------------------------------------|----|
| Datei  | Start Tabelle                 |                                                       | ۵. |
|        |                               |                                                       |    |
|        | · 🛃 🥓 🗎                       |                                                       |    |
| Start  | Übersicht Optionen Speiche    | rn Alias Aktualisieren Ansichten Druckvorschau Export |    |
|        |                               | <b>v v</b>                                            |    |
| Home   | Anzeige                       | Allgemein Ausgabe                                     |    |
| Willko | mmen Übersicht Neue Auswertur | ig 🗙                                                  | ×  |
|        |                               |                                                       |    |
| T Ve   | 'orfilter 무 🗴                 | Filterfelder hierher ziehen                           |    |
| elda   | Standard                      | Datenfelder                                           |    |
| WSN 1  | standard                      | hierher ziehen Spaltenfelder hierher ziehen           |    |
| 발      | Kriterium                     | Zeilenfelder<br>bierber ziehen Gesamtergebnis         |    |
|        | > Ceitraum                    | Gesamtergebnis Datenfelder hierher                    |    |
|        | > akt. Jahr                   |                                                       |    |
|        | > Stichtag                    |                                                       |    |
|        | > Akt. Periode                |                                                       |    |
|        | > Letzte Periode              |                                                       |    |
|        | > Mandant                     |                                                       |    |
|        | Betriebsstätte                |                                                       |    |
|        | > Personalnummer              |                                                       |    |
|        | > Name des Mitarbeiters       |                                                       |    |
|        | > aktive Arbeitnehmer         |                                                       |    |
|        | > Kostenstelle-Nr.            |                                                       |    |
|        | > C Kostenstelle              |                                                       |    |
|        | Kostenträger-Nr.              |                                                       |    |
|        | > Kostenträger                |                                                       |    |
|        | Organisationstruktur          |                                                       |    |
|        |                               |                                                       |    |
|        |                               |                                                       |    |
|        |                               |                                                       |    |
|        |                               |                                                       |    |
|        |                               |                                                       |    |
|        |                               |                                                       |    |
|        |                               |                                                       |    |
|        |                               |                                                       |    |
|        |                               | 1                                                     |    |
| Bereit |                               |                                                       |    |
|        |                               |                                                       |    |

#### 5.1.3 Datengruppe und Felder auswählen

Wählen Sie als erstes die Datengruppe über die Auswahlliste "Daten" im Bereich Feldauswahl aus, aus der Sie Felder für die Auswertung verwenden möchten. Folgende Datengruppen stehen zur Verfügung:

- Stammdaten
- Abrechnungsdaten
- Rechnungswesen
- Abrechnung ZW
- Bewerberstammdaten
- Datenprüfung

| Feldaus     | wał | 1 <b>D P X</b>     |
|-------------|-----|--------------------|
| Daten:      | Sta | ammdaten 💽 🚺       |
| Suche:      |     | Name               |
| Nag         | Þ   | Stammdaten         |
| INdi        |     | Abrechnungsdaten   |
| E,          |     | Rechnungswesen     |
| >           |     | Abrechnung ZW      |
| <b>&gt;</b> |     | Bewerberstammdaten |
|             |     | Datenprüfung       |

Die in der ausgewählten Datengruppe zur Verfügung stehenden Felder werden in der Strukturansicht angezeigt. Wählen Sie jetzt die Felder aus, die Sie in der Auswertung verwenden möchten (siehe 1. im Bild). Markieren Sie dazu die Felder. Ausgewählte Felder werden mit einem Häkchen dargestellt.

Klicken Sie auf die Schaltfläche um die ausgewählten Felder in die Auswertung zu übernehmen (siehe 2. im Bild). Die ausgewählten Felder werden im Filterbereich der Auswertung dargestellt (siehe 3. im Bild).

| Sage HK Controlling 2013.3 KC 4                                                       |
|---------------------------------------------------------------------------------------|
| Datei Start Tabelle                                                                   |
|                                                                                       |
| Start Übersicht Optionen Speichern Allas Attualisierer Ansichten Druckvorschau Export |
|                                                                                       |
| Home Anzeige Allgemein Ausgabe                                                        |
| Wilkommen Übersicht Neue Auswertung X                                                 |
|                                                                                       |
| Vorfilter 🗖 🕂 🤄 Pers-Nr Name, Vorname Jahr Monat Betrag                               |
| Standard v t k / Datenfielder Snatteofielder bierber ziehen 3                         |
| Kriterium A Zelenfelder                                                               |
|                                                                                       |
| > at. Jahr                                                                            |
| > Stortag                                                                             |
| > Lette Periode                                                                       |
| v 🖬 Mandanten-Nr                                                                      |
| 0 (Initial Mandant)                                                                   |
| V 1 (Diensteistung<br>2 (Stadtweiseller                                               |
| 3 (Metallwarenfa                                                                      |
|                                                                                       |
| Feldauswahl 🛛 🕂 🛪                                                                     |
| Daten: Rechnungswesen 🔻 🚺                                                             |
| Suche:                                                                                |
| Name                                                                                  |
| Konto Bezeichnung                                                                     |
| > Zeitbezug 2                                                                         |
| > Mandont                                                                             |
|                                                                                       |
| Vame, Vorname                                                                         |
| Viriana                                                                               |
| Name                                                                                  |
|                                                                                       |
| Bereit                                                                                |

Um Felder zu suchen, haben Sie zwei Möglichkeiten.

- 1. Sie suchen direkt in der Feldauswahl, indem Sie einen Suchbegriff eingeben und das entsprechende Symbol betätigen
- 2. Sie klicken auf um die erweiterte Suche zu öffnen. Hier können Sie neben den Feldnamen auch weitere Beschreibungen zum Feld sehen, in denen ebenfalls gesucht werden kann

| che:    |                                                                                                    |                                                                                                |                                                                         |  |  |  |  |
|---------|----------------------------------------------------------------------------------------------------|------------------------------------------------------------------------------------------------|-------------------------------------------------------------------------|--|--|--|--|
| Auswahl | Feldpfad                                                                                              | Feldname 🔺                                                                                     | Beschreibung                                                            |  |  |  |  |
|         | Person\Organisation                                                                                   | %-Satz                                                                                         | Status der Arbeitnehmerzuordnung zur Organisationseinheit (1=aktiv)     |  |  |  |  |
|         | Person\Stammdaten\Sozialversich                                                                       | %-Satz                                                                                         | Prozentualer Anteil an der Gefahrtarifstelle                            |  |  |  |  |
|         | Person\Abmahnung                                                                                      | Abmahnung Aktiv                                                                                | Ist die Abmahnung noch gültig/ relevant 0 = nein, -1 = ja               |  |  |  |  |
|         | Person\Abmahnung                                                                                      | Abmahnung Datum                                                                                | Nummer der Abmahnung                                                    |  |  |  |  |
|         | Person\Abmahnung                                                                                      | Abmahnung Grund                                                                                | Grund der Abmahnung                                                     |  |  |  |  |
|         | Mandant\Lohnart\Zuordnung Zeit                                                                        | Abrechnungskreis                                                                               | Abrechnungskreis (Orga)                                                 |  |  |  |  |
|         | Person\Stammdaten\Allgemein                                                                           | Abrechnungskreis                                                                               | zugeordneter Abrechnungskreis des Arbeitnehmers                         |  |  |  |  |
|         | Person\Stammdaten\Allgemein                                                                           | Abrechnungslauf                                                                                | Bezeichnung für den Abrechnungslauf                                     |  |  |  |  |
|         | Person\Stammdaten\Allgemein\Lo                                                                        | Abschlag                                                                                       | definiert einen Abschlagsbetrag, der als fester Abschlag abgerufen wird |  |  |  |  |
|         | Mandant\Lohnart\Abrechnung\Be                                                                         | ng\Be AFö-Pfl. Berücksichtigung für die Berechnung von Arbeitsförderungsgeld (Behindertenabrec |                                                                         |  |  |  |  |
|         | Mandant\Lohnart\Abrechnung\Bü                                                                         | Agentur-Pfl.                                                                                   | Berücksichtigung für die Berechnung von Agenturbeiträgen (Bühnenlohn)   |  |  |  |  |
|         | Person\KVDR                                                                                           | Aktenzeichen                                                                                   | Aktenzeichen des Vertrages eines KVDR Beziehers                         |  |  |  |  |
|         | Mandant (Krankenkasse \Beitragssatz                                                                   | Allgemeiner Beitragssatz                                                                       | Allgemeiner Beitragssatz der Krankenkasse                               |  |  |  |  |
|         | Mandant\Fehlzeitgründe                                                                                | AlsArbeitszeitAnrechenbar                                                                      | Fehlzeit als Arbeitszeit Anrechenbar                                    |  |  |  |  |
|         | Bewerber \Allgemein                                                                                   | Alter                                                                                          | Bewerber Alter                                                          |  |  |  |  |
|         | Person\Stammdaten\Allgemein                                                                           | Alter                                                                                          | Alter des Arbeitnehmers                                                 |  |  |  |  |
|         | Mandant\Kostenstelle                                                                                  | Anschrift                                                                                      | Anschrift der Kostenstelle                                              |  |  |  |  |
|         | Mandant Kostenträger Anschrift Anschrift des Kostenträgers                                            |                                                                                                |                                                                         |  |  |  |  |
|         | Person\Vertragsdaten\Arbeitszeit Anspruch Zusatzurlaub akt. Jahr Anspruch Zusatzurlaub aktuelles Jahr |                                                                                                |                                                                         |  |  |  |  |
|         | Person\Vertragsdaten\Arbeitszeit                                                                      | Anspruch Zusatzurlaub Schwb.                                                                   | rch Zusatzurlaub Schwb. Anspruch Zusatzurlaub Schwb.                    |  |  |  |  |
|         | Person\Vertragsdaten\Arbeitszeit Anspruch Zusatzurlaub Vorjahr Anspruch Zusatzurlaub Vorjahr          |                                                                                                |                                                                         |  |  |  |  |
|         | Bewerber \persönlich                                                                                  | Anzahl Kinder                                                                                  | Persönlich Anzahl Kinder                                                |  |  |  |  |
|         | Mandantli obnart\Conichor                                                                             | Appablit                                                                                       | Aparal 1 Right auf Ctatistikansisher                                    |  |  |  |  |

#### 5.1.4 Layout der Auswertung festlegen

Jede Infocenter-Auswertung besitzt im Tabellenbereich vier Bereiche, über die das Layout der Auswertung festgelegt werden kann.

- Filterbereich (siehe 1. im Bild)
- Zeilenbereich (siehe 2. im Bild)
- Spaltenbereich (siehe 3. im Bild)
- Datenbereich (siehe 4. im Bild)

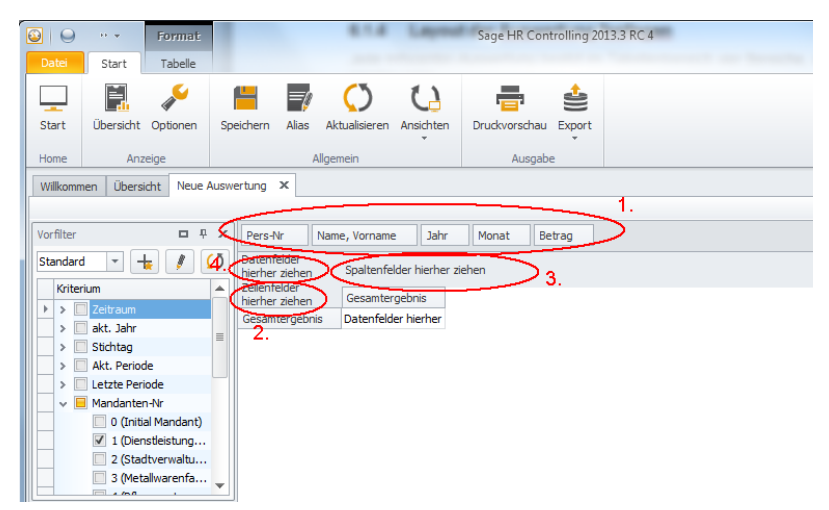

Ziehen Sie die Felder aus dem Filterbereich (siehe 1. im Bild) in den Zeilenbereich (siehe 2. im Bild), die Sie in den Zeilen der Auswertung (Bsp.: Name des Mitarbeiters) anzeigen möchten.

Das Feld (Bsp.: Name des Mitarbeiters) wird als Zeile in der Auswertung angezeigt.

| 🙆 😔 🚥 🔹 Format                 |                                                      | Sage HR Controlling 2013.3 RC 4 |
|--------------------------------|------------------------------------------------------|---------------------------------|
| Datei Start Tabelle            |                                                      | ۵                               |
| Start Übersicht Optionen Sp    | peichern Alias Aktualisieren Ansi                    | hten Druckvorschau Export       |
|                                | , agenen                                             |                                 |
| Willkommen Übersicht Neue Ausv | wertung X                                            |                                 |
|                                |                                                      |                                 |
| Vorfilter 🗖 🕂 🗙                | Name, Vorname Jahr Mo                                | nat Betrag 1.                   |
| Standard 🝷 👆 🥖 🚺               | Datenfelder<br>hierher <u>ziehen</u> Spaltenfelder h | erher ziehen                    |
| Kriterium                      | Pers-Nr • Gesamtergebni                              |                                 |
| > Zeitraum                     |                                                      |                                 |
| > akt. Jahr                    | <sup>2</sup> <b>2</b> .                              |                                 |
| > Sucritag                     | 3                                                    |                                 |
| > Letzte Periode               | 4                                                    |                                 |
| V 🔲 Mandanten-Nr               | 5                                                    |                                 |
| 0 (Initial Mandant)            | 6                                                    |                                 |
| ✓ 1 (Dienstleistung…           | 7                                                    |                                 |
| 2 (Stadtverwaltu               | 8                                                    |                                 |
| 3 (Metallwarenfa               | 9                                                    |                                 |
|                                | 10                                                   |                                 |
|                                | 11 2.1. 6.11. 1:                                     |                                 |
| Daten: Rechnungswesen 💌 🕻 🤇    | 12 Datenfelder nie<br>ziehen                         | ner 🛁                           |
| Suche:                         | 13                                                   |                                 |
| Name                           | 14                                                   |                                 |
| Konto Bezeichnung              | 15                                                   |                                 |
| > Zeitbezug                    | 16                                                   |                                 |
| > 🗌 Mandant                    | 17                                                   |                                 |
| V Person                       | 18                                                   |                                 |
| Pers-Nr                        | 19                                                   |                                 |
| Vorname                        | 20                                                   |                                 |
| Name                           | 21                                                   |                                 |
| > Kontaktdaten 🔻               | 22                                                   |                                 |
|                                | 23                                                   | ▼<br>                           |
| Bereit                         |                                                      |                                 |
|                                |                                                      |                                 |

Ziehen Sie die Felder aus dem Filterbereich (siehe 1. im Bild) in den Spaltenbereich (siehe 3. im Bild), die Sie in den Spalten der Auswertung (Bsp.: Abrechnungsmonat) anzeigen möchten.

Das Feld (Bsp.: Abrechnungsmonat) wird als Spalte in der Auswertung dargestellt.

| 🚱 😡 🚥 🕶 Format                 | Sage HR Controlling 2013.3 RC 4                              |  |  |  |  |  |
|--------------------------------|--------------------------------------------------------------|--|--|--|--|--|
| Datei Start Tabelle            | the first the American second second to be a balance and the |  |  |  |  |  |
|                                |                                                              |  |  |  |  |  |
|                                |                                                              |  |  |  |  |  |
| Start Übersicht Optionen Sp    | peichern Allas Aktualisieren Ansichten Druckvorschau Export  |  |  |  |  |  |
| Home Anzeige                   | Alloemein Ausgabe                                            |  |  |  |  |  |
| Willkommon Übereicht Neue Ausw | waching Y                                                    |  |  |  |  |  |
| Wilkommen Obersient Wede Adam  |                                                              |  |  |  |  |  |
| Vorfilter D B X                | Line Versee lake School 1.                                   |  |  |  |  |  |
|                                | Datanfalder                                                  |  |  |  |  |  |
| stanoard 💌 📩 🥖                 | hierher ziehen (Monat • )3.                                  |  |  |  |  |  |
| Kriterium                      | Pers-Nr • 1 2 3 4 5 6 7 8                                    |  |  |  |  |  |
| Zeitraum                       | 1                                                            |  |  |  |  |  |
| > Stichtag                     | 2                                                            |  |  |  |  |  |
| > Akt. Periode                 | 3                                                            |  |  |  |  |  |
| > Letzte Periode               | 8                                                            |  |  |  |  |  |
| V 🔲 Mandanten-Nr               | 9                                                            |  |  |  |  |  |
| 0 (Initial Mandant)            | 12                                                           |  |  |  |  |  |
| ✓ 1 (Dienstleistung            | 15                                                           |  |  |  |  |  |
| 2 (Stadtverwaltu               | 16                                                           |  |  |  |  |  |
| 3 (Metallwarenfa               | 17                                                           |  |  |  |  |  |
|                                | - <u>18</u>                                                  |  |  |  |  |  |
|                                | 19                                                           |  |  |  |  |  |
| Daten: Rechnungswesen 👻 🕻 🤇    | 20 Datenfelder hierher ziehen                                |  |  |  |  |  |
| Suche:                         | 21                                                           |  |  |  |  |  |
| Name                           | 22                                                           |  |  |  |  |  |
| Konto Bezeichnung              | 23                                                           |  |  |  |  |  |
| > Zeitbezug                    | 25                                                           |  |  |  |  |  |
| > Mandant                      | 26                                                           |  |  |  |  |  |
| V 📃 Person                     | 27                                                           |  |  |  |  |  |
| Pers-Nr 🗏                      |                                                              |  |  |  |  |  |
| Name, Vorname                  | 29                                                           |  |  |  |  |  |
| Vorname                        | 31                                                           |  |  |  |  |  |
| Name                           | 32                                                           |  |  |  |  |  |
| Kontaktdaten                   |                                                              |  |  |  |  |  |
| Bereit                         |                                                              |  |  |  |  |  |

Ziehen Sie die Felder aus dem Filterbereich (siehe 1. im Bild) in den Datenbereich (siehe 4. im Bild), die Sie als Daten in der Auswertung (Bsp.: Betrag) anzeigen möchten. Felder im Datenbereich werden im Standard summiert. Sie können aber andere Funktionen wie Anzahl, Minimum, Maximum. Durchschnitt, u.a. verwenden.

Das Feld (Bsp.: Betrag) wird als Datenfeld in der Auswertung summiert dargestellt.

#### BENUTZERHANDBUCH CONTROLLING

| 😔 🗠 \star 🛛 Format              |                  | 1.000                 | Sage HR Con     | trolling 2013.3 RC 4 |                |           |           | _ 0       |
|---------------------------------|------------------|-----------------------|-----------------|----------------------|----------------|-----------|-----------|-----------|
| atei Start Tabelle              |                  |                       |                 |                      |                |           |           |           |
|                                 |                  | ( ) ( )               | _               | <u>.</u>             |                |           |           |           |
|                                 |                  |                       | · <b>—</b> ,    |                      |                |           |           |           |
| tart Übersicht Optionen Sp      | eichern Alias Ak | tualisieren Ansichten | Druckvorschau   | Export               |                |           |           |           |
| dome Anzeige                    | Allger           | nein                  | Ausoab          | e .                  |                |           |           |           |
| om Carrie Mars Arrow            |                  |                       |                 |                      |                |           |           |           |
| Villkommen Ubersicht Neue Auswi | ertung ×         |                       |                 |                      |                |           |           |           |
|                                 |                  |                       | 1.              |                      |                | /         |           |           |
| orfilter 🗖 🗜 🗙                  | Name, Vorname    | Jahr                  | $ \rightarrow $ |                      |                |           |           |           |
| itandard 🔹 👆 🥖 🚺                | Betrag 4         | Monat 🔺               |                 |                      |                |           |           |           |
| Kriterium                       | Para Nr.         | •                     | -               | -                    |                | -         | -         | -         |
| > Zeitraum                      | Persau -         | 1                     | 2               | 3                    | 4              | 5         | 6         | 7 8       |
| > 🗹 akt. Jahr                   | 1                | 9648,64€              | 10174,64€       | 8878,62€             | 8715,08€       | 7006,68€  | 6798,40€  | 9079,20€  |
| > Stichtag                      | 2                | 9940,10€              | 2892,92€        | 600,00€              | 1200,00€       | 1800,00€  | 2793,78€  | 4447,24€  |
| > 🗌 Akt. Periode                | 3                | 12292,72€             | 12193,04€       | 12193,04€            | 12193,04€      | 12193,04€ | 12193,04€ | 12251,34€ |
| > Letzte Periode                | 8                | 2190,88€              | 2139,90€        | 2139,90€             | 2139,90€       | 2139,90€  | 2139,90€  | 2139,90€  |
| V 🔲 Mandanten-Nr                | 9                | 2467,32€              | 1084,76€        | 2367,74€             | 2367,74€       | 2367,74€  | 2367,74€  | 2367,74€  |
| 0 (Initial Mandant)             | 12               |                       | 1309,90€        | 1324,38€             | 1324,38€       | 1324,38€  | 1324,38€  | 1481,56€  |
| 1 (Dienstleistung               | 15               | 10650,80€             | 10650,80€       | 10650,80€            | 10650,80€      | 10650,80€ | 10650,80€ | 10650,80€ |
| 2 (Stadtverwaltu                | 16               | 4291,38€              | 3873,76€        | 3986,90€             | 4152,22€       | 4265,26€  | 4026,04€  | 1742,42€  |
| 3 (Metallwarenfa                | 17               | 6863,60€              | 6896,92€        | 6896,92€             | 6896,92€       | 6896,92€  | 6896,92€  | 6896,92€  |
|                                 | 18               | 9621,16€              | 9621,16€        | 9621,16€             | 9621,16€       | 9621,16€  | 9621,16€  | 9621,16€  |
| eldauswahl D 4 X                | 19               | 8368,18€              | 8368,18€        | 8368,18€             | 8368,18€       | 8368,18€  | 8368,18€  | 8368,18€  |
| aten: Rechnungswesen 👻 🤇 🤇      | 20               | 13508,22€             | 13629,80€       | 13629,80€            | 13740,80€      | 13740,80€ | 13740,80€ | 13762,64€ |
| iche:                           | 21               | 12110,40€             | 12110,40€       | 12110,40€            | 12110,40€      | 12110,40€ | 12110,40€ | 12110,40€ |
|                                 | 22               | 40330,38€             | 40330,38€       | 40330,38€            | 40330,38€      | 40330,38€ | 40330,38€ | 6520,34€  |
| Name                            | 23               | 6607,78€              | 6607,78€        | 6607,78€             | 6607,78€       | 6607,78€  | 6607,78€  | 6607,78€  |
| Konto Bezeichnung               | 25               | 11114.34€             | 11114.34€       | 11114.34€            | ,<br>11111.94€ | 11111.94€ | 11111.94€ | 11111.94€ |
| > Zeitbezug                     | 26               | 11516.88€             | 11516.88€       | 11516.88€            | 11400.90€      | 11285.48€ | 11285.48€ | 11285.48€ |
| > Mandant                       | 27               | 8468.98€              | 8468.98€        | 8468.98€             | 8468.98€       | 8468.98E  | 8468.98E  | 8468.98€  |
| Pers-Nr                         | 28               | 4480 34€              | 4037 30€        | 4157 30€             | 4332 64€       | 4452 64E  | 4037 30€  | 1774.74€  |
| Name, Vorname                   | 20               | 4478 196              | 4035 446        | 4155 246             | 4330 596       | 4450 496  | 4035 446  | 1772 596  |
| Vorname                         | 31               | 7540.066              | 7540 066        | 7540 066             | 7540 066       | 7540 066  | 7540 066  | 7540 066  |
| Name                            | 32               | 4012.005              | 4012.005        | 4012 005             | 4012 005       | 4012 005  | 4012 005  | 4012.005  |
| > Kontaktdaten                  | 32               | 4012,00€              | 4012,00€        | 4012,00€             | 4012,00€       | 4012,00€  | 4012,00€  | 4012,00E  |
|                                 | •                |                       |                 |                      |                |           |           |           |

#### 5.1.5 Speichern der Änderungen

Speichern Sie die erstellte Auswertung über die Schaltfläche "Speichern"

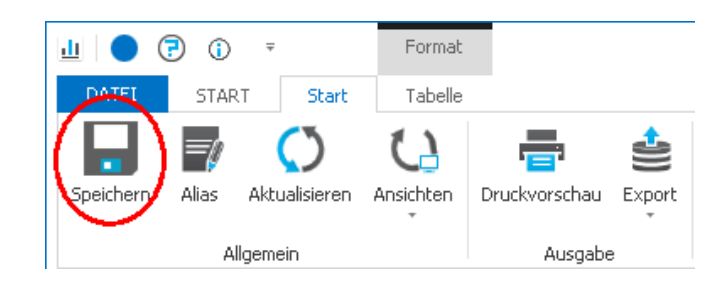

#### 5.2 Daten filtern

Die Daten einer Auswertung können in jedem Feld gefiltert werden. Gehen Sie dabei wie folgt vor:

#### 5.2.1 Auswertung öffnen

Öffnen Sie die Auswertung, für die Sie filtern möchten. Klicken Sie dazu doppelt auf das Auswertungssymbol in der Übersicht (Siehe Bild).

Die Auswertung wird angezeigt.
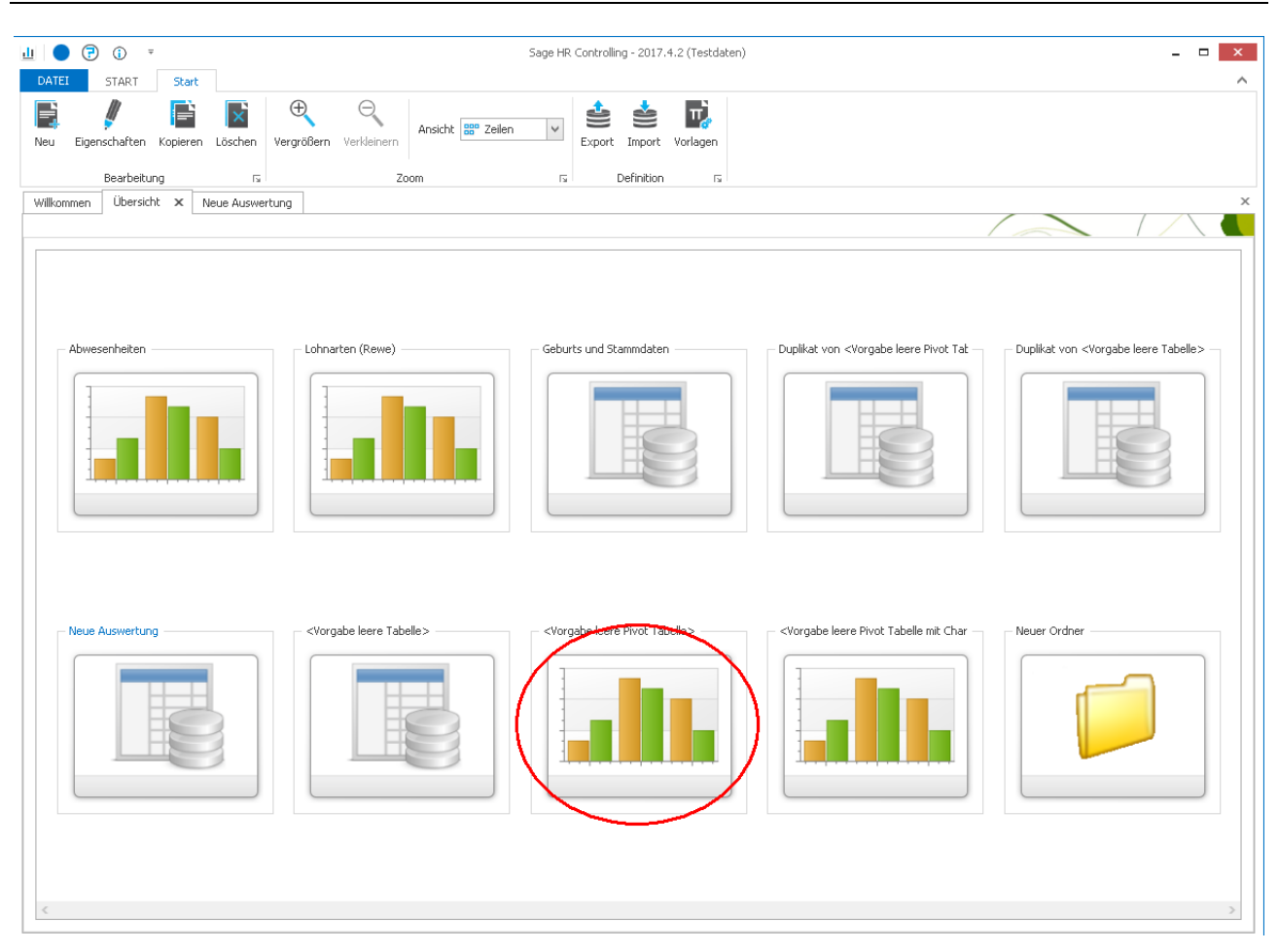

### 5.2.2 Nach einem Feld filtern

Fahren Sie mit der Maus über das zu filternde Feld (Bsp. Mandanten-Nr.). In der rechten oberen Ecke des Feldes wird ein Filtersymbol angezeigt:

Um nach dem Feld zu Filtern, klicken Sie auf das Filtersymbol **?**.

Setzen Sie die Häkchen für die Daten, die in der Auswertung enthalten sein sollen (Bsp.: Pers-Nr. 1 und 2 im Bild) bzw. entfernen Sie die Häkchen für die Daten, die nicht in der Auswertung angezeigt werden soll.

Klicken Sie "OK" um die Filterung in die Auswertung zu übernehmen. Die Daten werden gefiltert angezeigt.

| Ţ   |     | Pers-INF | Vorn TIN        |  |
|-----|-----|----------|-----------------|--|
| - 5 | 1   |          | (Alle anzeigen) |  |
| ľ   | 1   |          |                 |  |
| t   | 1   |          |                 |  |
| t   | 1   |          | 4               |  |
| +   | 1   |          | 5               |  |
| +   | - 1 |          | 6               |  |
| +   | 1   |          | _ <b>7</b>      |  |
| +   | 1   |          |                 |  |
| +   | 1   |          |                 |  |
| +   | 1   |          |                 |  |
| -   | 1   |          | 12              |  |
| -   | 1   |          | 13              |  |
| _   | 1   |          | 14              |  |
|     | 1   |          | Ok Abbrechen    |  |

Wird ein Feld gefiltert, so wird für dieses Feld in der rechten oberen Ecke ein Filtersymbol angezeigt (Siehe Bild)

## 5.2.3 Speichern der Änderungen

Speichern Sie die Änderungen über die über die Schaltfläche "Speichern"

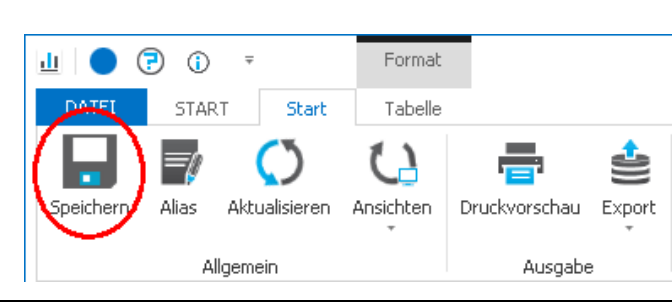

## 5.3 Vorhandene Auswertungen ändern

### 5.3.1 Neue Felder hinzufügen

#### 5.3.1.1 Auswertung öffnen

Öffnen Sie die Auswertung, für die Sie filtern möchten. Klicken Sie dazu doppelt auf das Auswertungssymbol in der Übersicht (Siehe Bild).

Die Auswertung wird angezeigt.

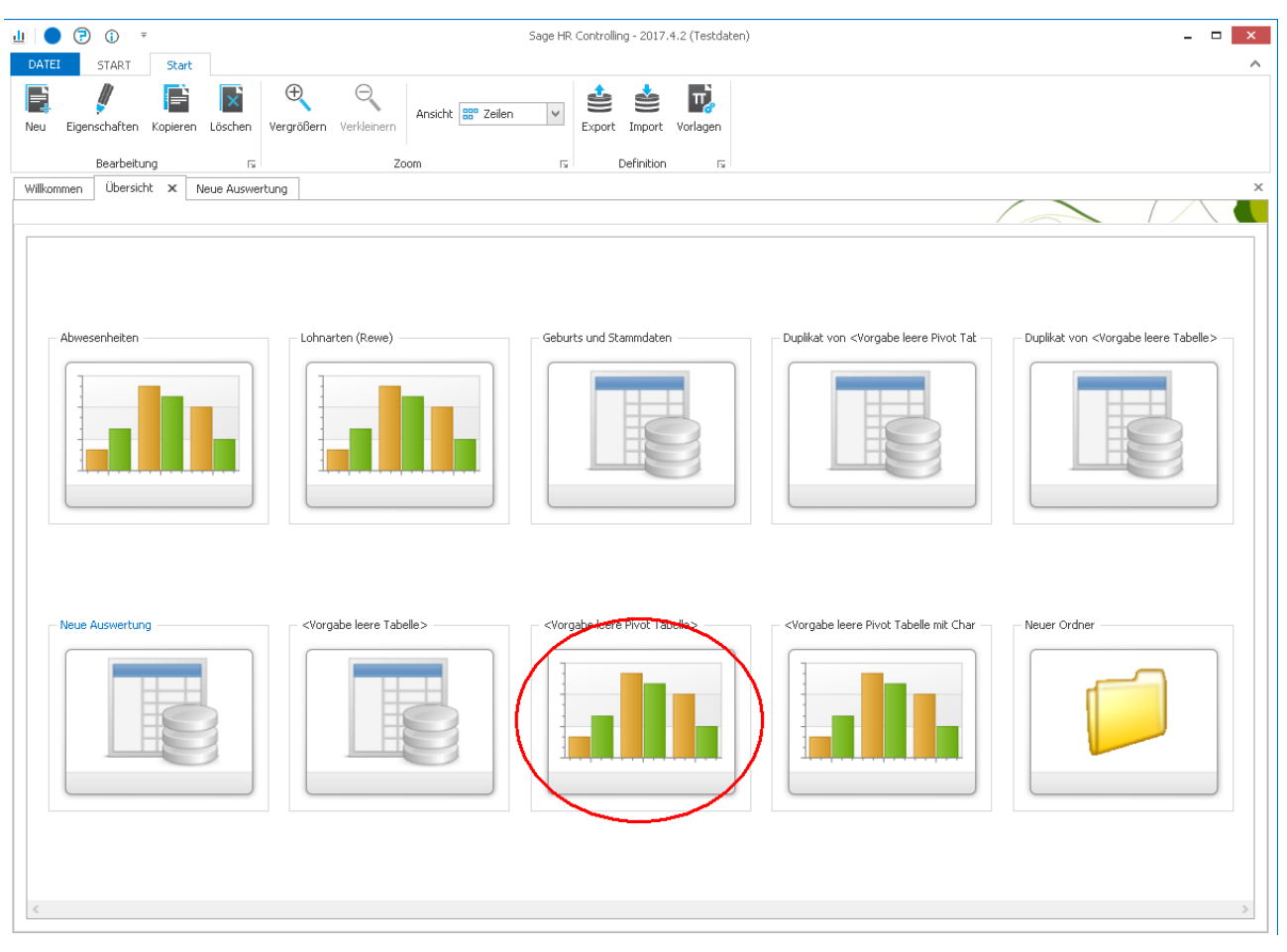

#### 5.3.1.2 Neue Felder hinzufügen

Wählen Sie die Felder im Bereich Feldauswahl (siehe 1. im Bild), die Sie der Auswertung hinzufügen möchten.

Klicken Sie auf die Schaltfläche (siehe 2. im Bild).

Die ausgewählten Felder werden im Filterbereich der Auswertung zusätzlich dargestellt (siehe 3. im Bild).

| Format                         |                                       |                       | Sage HR Con    | trolling 2013.3 RC 4 |                |           |           |               | 2 |
|--------------------------------|---------------------------------------|-----------------------|----------------|----------------------|----------------|-----------|-----------|---------------|---|
| Datei Start Tabelle            |                                       |                       |                |                      |                |           |           |               |   |
| Start Übersicht Optionen Sp    | eichern Alias Akt                     | tualisieren Ansichten | Druckvorschau  | Export               |                |           |           |               |   |
| Home Anzeige                   | ome Anzeige Allgemein Ausgabe         |                       |                |                      |                |           |           |               |   |
| Willkommen Übersicht Neue Ausw | Allkommen Übersicht Neue Auswertung X |                       |                |                      |                |           |           |               |   |
|                                |                                       |                       |                |                      |                | /         |           |               |   |
| Vorfilter 🗖 म 🗙                | Name, orname                          | Jahr                  | 3.             |                      |                |           |           |               |   |
| Standard 💌 🛧 🥖 🚺               | Betrag                                | Monat 🔺               |                |                      |                |           |           |               |   |
| Kriterium                      | Pers-Nr 🔺                             | 1                     | 2              | 3                    | 4              | 5         | 6         | 7 8           | _ |
| Zeitraum                       | 1                                     | -<br>9648.64€         | ~<br>10174.64€ | 8878.62€             | 8715.08€       | 7006.68€  | 6798.40€  | 9079.20€      | _ |
| > 🗹 akt. Jahr                  | 2                                     | 9940,10€              | 2892,92€       | 600,00€              | 1200,00€       | 1800,00€  | 2793,78€  | 4447,24€      |   |
| > Stichtag                     | 3                                     | ,<br>12292,72€        | ,<br>12193.04€ | 12193.04€            | ,<br>12193.04€ | 12193.04€ | 12193.04€ | 12251,34€     |   |
| > AKL Periode                  | 8                                     | 2190,88€              | 2139,90€       | 2139,90€             | 2139,90€       | 2139,90€  | 2139,90€  | 2139,90€      |   |
| Mandanten-Nr                   | 9                                     | ,<br>2467,32€         | ,<br>1084.76€  | 2367.74€             | ,<br>2367,74€  | 2367.74€  | 2367,74€  | ,<br>2367,74€ |   |
| 0 (Initial Mandant)            | 12                                    |                       | 1309,90€       | 1324.38€             | 1324,38€       | 1324.38€  | 1324,38€  | 1481,56€      |   |
| ✓ 1 (Dienstleistung…           | 15                                    | 10650,80€             | 10650,80€      | 10650,80€            | 10650,80€      | 10650,80€ | 10650,80€ | 10650,80€     |   |
| 2 (Stadtverwaltu               | 16                                    | 4291,38€              | 3873,76€       | 3986,90€             | 4152,22€       | 4265.26€  | 4026,04€  | 1742,42€      |   |
| 🔲 3 (Metallwarenfa 🖕           | 17                                    | 6863,60€              | 6896,92€       | 6896,92€             | 6896,92€       | 6896,92€  | 6896,92€  | 6896,92€      |   |
|                                | 18                                    | 9621,16€              | 9621,16€       | 9621,16€             | 9621,16€       | 9621,16€  | 9621,16€  | 9621,16€      |   |
| Feldauswahl 🗖 🕂 🗙              | 19                                    | 8368,18€              | 8368,18€       | 8368,18€             | 8368,18€       | 8368,18€  | 8368,18€  | 8368,18€      |   |
| Daten: Rechnungswesen 4 🚺      | 20                                    | 13508,22€             | 13629,80€      | 13629,80€            | 13740,80€      | 13740,80€ | 13740,80€ | 13762,64€     |   |
| Suche:                         | 21                                    | 12110,40€             | 12110,40€      | 12110,40€            | 12110,40€      | 12110,40€ | 12110,40€ | 12110,40€     |   |
|                                | 22                                    | 40330,38€             | 40330,38€      | 40330,38€            | 40330,38€      | 40330,38€ | 40330,38€ | 6520,34€      |   |
| Name A                         | 23                                    | 6607,78€              | 6607,78€       | 6607,78€             | 6607,78€       | 6607,78€  | 6607,78€  | 6607,78€      |   |
| Konto Bezeichnung              | 25                                    | 11114,34€             | 11114,34€      | 11114,34€            | 11111,94€      | 11111,94€ | 11111,94€ | 11111,94€     |   |
| > Zeitbezug                    | 26                                    | 11516,88€             | 11516,88€      | 11516,88€            | 11400,90€      | 11285,48€ | 11285,48€ | 11285,48€     |   |
| Person 1.                      | 27                                    | 8468,98€              | 8468,98€       | 8468,98€             | 8468,98€       | 8468,98€  | 8468,98€  | 8468,98€      |   |
| Pers-Nr                        | 28                                    | 4480,34€              | 4037,30€       | 4157,30€             | 4332,64€       | 4452,64€  | 4037,30€  | 1774,74€      |   |
| Name, Vorname                  | 29                                    | 4478,18€              | 4035,44€       | 4155,34€             | 4330,58€       | 4450,48€  | 4035,44€  | 1772,58€      |   |
| Vomane                         | 31                                    | 7549,96€              | 7549,96€       | 7549,96€             | 7549,96€       | 7549,96€  | 7549,96€  | 7549,96€      |   |
| Name                           | 32                                    | 4012,00€              | 4012,00€       | 4012,00€             | 4012,00€       | 4012,00€  | 4012,00€  | 4012,00€      |   |
| > Kontaktdaten                 | 4                                     | ,                     | ,              |                      | ,              |           | ,         |               | Þ |
| ereit                          |                                       |                       |                |                      |                |           |           |               |   |

5.3.1.3 Verwendung der Felder in der Auswertung

Ziehen Sie die hinzugefügten Felder aus dem Filterbereich (siehe 1. im Bild) in den Zeilenbereich (siehe 2. im Bild), den Spaltenbereich oder den Datenbereich.

| 🕘 🕛 🔹 Format                                                                         |           | 1.000                 | Sage HR Cont | trolling 2013.3 RC 4 |           |           |           |           | ×  |
|--------------------------------------------------------------------------------------|-----------|-----------------------|--------------|----------------------|-----------|-----------|-----------|-----------|----|
| Datei Start Tabelle                                                                  |           |                       |              |                      |           |           |           |           |    |
|                                                                                      |           | (* × × ×              | _            | <b></b>              |           |           |           |           |    |
| 🖵 🖪 🥓                                                                                |           | $\bigcirc$ $\bigcirc$ | · _ ·        |                      |           |           |           |           |    |
| tart Übersicht Optionen Speichern Alias Aktualisieren Ansichten Druckvorschau Export |           |                       |              |                      |           |           |           |           |    |
| nne Anzeine Alleemein Ausnahe                                                        |           |                       |              |                      |           |           |           |           |    |
| nome reserve nguniari nagana                                                         |           |                       |              |                      |           |           |           |           |    |
| Willkommen Übersicht Neue Auswertung X                                               |           |                       |              |                      |           |           |           |           |    |
|                                                                                      |           |                       |              |                      |           | /         |           |           |    |
| Vorfilter 🗖 🗜 🌾                                                                      | Jahr 1.   |                       |              |                      |           |           |           |           |    |
| Standard 🝷 🕂 🧗 🊺                                                                     | Betrag    | 2.                    | Monat 🔺      |                      |           |           |           |           |    |
| Kriterium                                                                            |           |                       | - Const      |                      |           |           |           |           |    |
| Zeitraum                                                                             | Pers-Nr 🔺 | Name, Vor 🔺           | 2            | 2                    | 3         | 4         | 5         | 6         | 7  |
| > 🗹 akt. Jahr                                                                        | × 1       | Gehalt, Manuela       | 9648,64€     | 10174,64€            | 8878,62€  | 8715,08€  | 7006,68€  | 6798,40€  |    |
| > 🖸 Stichtag                                                                         | × 2       | Feste BeundAbz        | 9940,10€     | 2892,92€             | 600,00€   | 1200,00€  | 1800,00€  | 2793,78€  |    |
| > 🗌 Akt. Periode                                                                     | × 3       | Jahresgehalt, Mike    | 12292,72€    | 12193,04€            | 12193,04€ | 12193,04€ | 12193,04€ | 12193,04€ |    |
| > 🗌 Letzte Periode                                                                   | × 8       | Praktikant, Andre     | 2190,88€     | 2139,90€             | 2139,90€  | 2139,90€  | 2139,90€  | 2139,90€  |    |
| V Mandanten-Nr                                                                       | × 9       | Praktikant, Beate     | 2467,32€     | 1084,76€             | 2367,74€  | 2367,74€  | 2367,74€  | 2367,74€  |    |
| 0 (Initial Mandant)                                                                  | × 12      | Aushilfe, Karin       |              | 1309,90€             | 1324,38€  | 1324,38€  | 1324,38€  | 1324,38€  |    |
| I (Dienstleistung                                                                    | × 15      | Frei-Kug, Willi       | 10650,80€    | 10650,80€            | 10650,80€ | 10650,80€ | 10650,80€ | 10650,80€ |    |
| 2 (Stadtverwaltu                                                                     | ✓ 16      | Stunden-Kug, M        | 4291,38€     | 3873,76€             | 3986,90€  | 4152,22€  | 4265,26€  | 4026,04€  |    |
| S (Metaliwarenta                                                                     | × 17      | Schwerbehinder        | 6863,60€     | 6896,92€             | 6896,92€  | 6896,92€  | 6896,92€  | 6896,92€  |    |
| Ealdauguabh 🗖 🛙 🗙                                                                    | ✓ 18      | Tarifangestellte      | 9621,16€     | 9621,16€             | 9621,16€  | 9621,16€  | 9621,16€  | 9621,16€  |    |
|                                                                                      | × 19      | Tarifarbeiterin,      | 8368,18€     | 8368,18€             | 8368,18€  | 8368,18€  | 8368,18€  | 8368,18€  |    |
| Daten: Rechnungswesen 💌 🊺                                                            | ✓ 20      | Pfändung, Rüdiger     | 13508,22€    | 13629,80€            | 13629,80€ | 13740,80€ | 13740,80€ | 13740,80€ |    |
| Suche:                                                                               | v 21      | Privat, Helga         | 12110,40€    | 12110,40€            | 12110,40€ | 12110,40€ | 12110,40€ | 12110,40€ |    |
|                                                                                      | ✓ 22      | Geschäftsführe        | 40330,38€    | 40330,38€            | 40330,38€ | 40330,38€ | 40330,38€ | 40330,38€ |    |
| Name                                                                                 | ✓ 23      | Direktversicheru      | 6607,78€     | 6607,78€             | 6607,78€  | 6607,78€  | 6607,78€  | 6607,78€  |    |
| Konto Bezeichnung                                                                    | ✓ 25      | Kirchberger, Felix    | 11114,34€    | 11114,34€            | 11114,34€ | 11111,94€ | 11111,94€ | 11111,94€ |    |
| > Mandant                                                                            | ✓ 26      | Personalleiterin,     | 11516,88€    | 11516,88€            | 11516,88€ | 11400,90€ | 11285,48€ | 11285,48€ |    |
| Person                                                                               | ✓ 27      | Hotelfachfrau,        | 8468,98€     | 8468,98€             | 8468,98€  | 8468,98€  | 8468,98€  | 8468,98€  |    |
| Pers-Nr =                                                                            | ✓ 28      | Pfeiffer, Maren       | 4480,34€     | 4037,30€             | 4157,30€  | 4332,64€  | 4452,64€  | 4037,30€  |    |
| Name, Vorname                                                                        | ✓ 29      | Wenzel, Steffen       | 4478,18€     | 4035,44€             | 4155,34€  | 4330,58€  | 4450,48€  | 4035,44€  |    |
| Vorname                                                                              | ✓ 31      | Seidel, Lars          | 7549,96€     | 7549,96€             | 7549,96€  | 7549,96€  | 7549,96€  | 7549,96€  |    |
| Name                                                                                 | ✓ 32      | Hotelkauffrau,        | 4012,00€     | 4012,00€             | 4012,00€  | 4012,00€  | 4012,00€  | 4012,00€  | Ξ, |
| > 🗌 Kontaktdaten 🔻                                                                   | 4         |                       |              |                      |           |           |           |           | -  |
|                                                                                      |           |                       |              |                      |           |           |           |           | _  |
| Bereit                                                                               |           |                       |              |                      |           |           |           |           |    |

5.3.1.4 Speichern der Änderungen

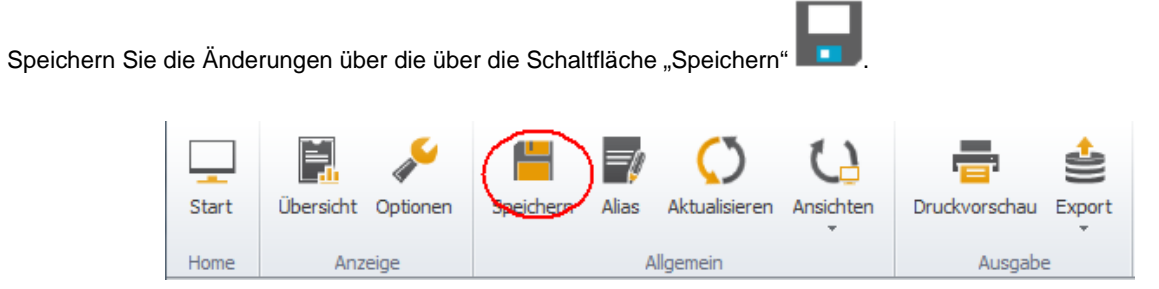

## 5.3.2 Vorhandene Felder entfernen

### 5.3.2.1 Auswertung öffnen

Öffnen Sie die Auswertung, für die Sie filtern möchten. Klicken Sie dazu doppelt auf das Auswertungssymbol in der Übersicht (Siehe Bild).

Die Auswertung wird angezeigt.

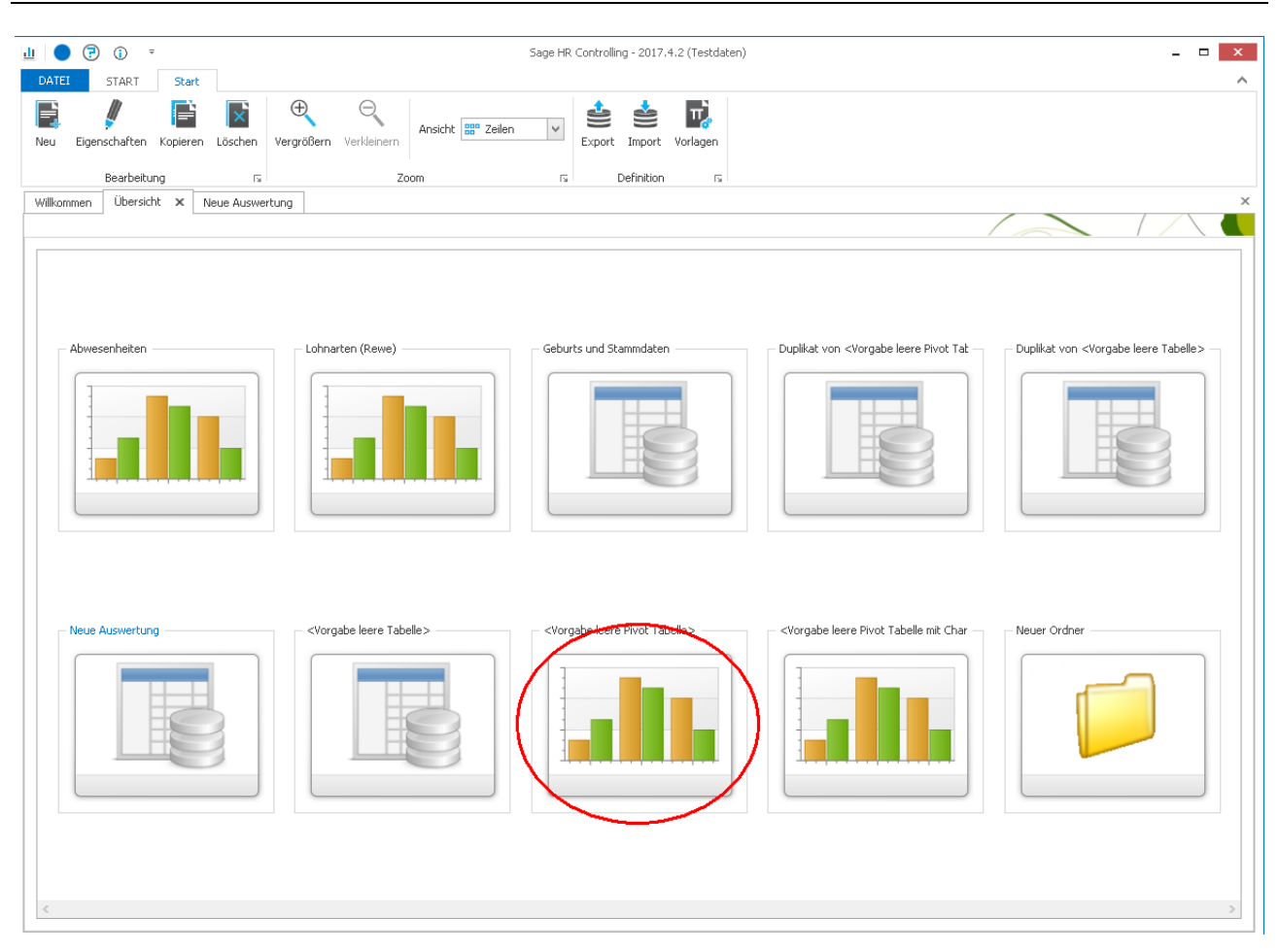

#### 5.3.2.2 Felder entfernen

Nehmen Sie das Häkchen für die Felder im Bereich Feldauswahl (siehe 1. im Bild) heraus, die Sie in der aktuellen Auswertung nicht mehr verwenden möchten.

Klicken Sie auf die Schaltfläche 💭 um die betreffenden Felder in der Auswertung zu entfernen (siehe 2. im Bild).

Die entfernten Felder werden aus der Anwendung entfernt (siehe 3. im Bild), egal ob die Felder im Spalten-, Zeilen-, Datenbereich verwendet werden oder im Filterbereich aufgelegt waren.

| 🚱 😔 ··· 🔹 Format                       |                                                                                     |            | Sage HR Con | trolling 2013.3 RC 4 |           |           |           |                      | ×   |  |
|----------------------------------------|-------------------------------------------------------------------------------------|------------|-------------|----------------------|-----------|-----------|-----------|----------------------|-----|--|
| Datei Start Tabelle                    |                                                                                     |            |             |                      |           |           |           |                      | 6   |  |
|                                        |                                                                                     | O O        |             |                      |           |           |           |                      |     |  |
| Start Übersicht Optionen Sp            | art Übersicht Optionen Speichern Alias Aktualisieren Ansichten Druckvorschau Export |            |             |                      |           |           |           |                      |     |  |
| ome Anzeige Allgemein Ausgabe          |                                                                                     |            |             |                      |           |           |           |                      |     |  |
| Villkommen Übersicht Neue Auswertung X |                                                                                     |            |             |                      |           |           |           |                      |     |  |
|                                        |                                                                                     |            |             |                      |           |           |           |                      |     |  |
| Vorfilter 🗖 म 🗙                        | /orfilter                                                                           |            |             |                      |           |           |           |                      |     |  |
| Standard 🝷 🐈 🥖 🚺                       | Betrag                                                                              | Monat 🔺    |             |                      |           |           |           |                      |     |  |
| Kriterium 🔺                            | Pers-Nr 🔺                                                                           | 1          | 2           | 2                    | 1         | E         | 6         | 7                    | •   |  |
| 🕨 🕨 🔲 Zeitraum                         | 1                                                                                   | 1 0649 646 | 10174.646   | 9979 676             | 9715.09€  | 7005 695  | 6709 406  | /<br>0070.20E        | 0   |  |
| > 🗹 akt. Jahr                          | 2                                                                                   | 9040,04€   | 2802 026    | 600.00E              | 1200.00€  | 1800.00€  | 2793 78€  | 4447 246             | -   |  |
| > Stichtag                             | 3                                                                                   | 12292 72€  | 12193.04€   | 12193.04€            | 12103,00€ | 12193 04€ | 12193,766 | 12251 346            |     |  |
| > Akt. Periode                         | 8                                                                                   | 2100 88€   | 2139 906    | 2130,010             | 2130 00€  | 2130 00€  | 2130.00€  | 2130 00€             |     |  |
| > Letzte Periode                       | 0                                                                                   | 2150,000   | 1094 766    | 2155,500             | 2155,500  | 2155,500  | 2155,500  | 2155,500             |     |  |
| 0 (Initial Mandant)                    | 12                                                                                  | 2407,520   | 1309 90€    | 1324.38€             | 1324 38€  | 1324 38€  | 1324 386  | 1481 56€             | -   |  |
| ✓ 1 (Dienstleistung                    | 15                                                                                  | 10650 906  | 10550,905   | 10650 906            | 10650 906 | 10650 906 | 10650 906 | 10650 806            | - = |  |
| 2 (Stadtverwaltu                       | 15                                                                                  | 4201 38€   | 3873 76E    | 3086 00€             | 4152 22€  | 4265 26€  | 4026.04€  | 1742 426             |     |  |
| 3 (Metallwarenfa                       | 17                                                                                  | 4291,30E   | 5875,70€    | 5900,90E             | 4132,22€  | -203,20E  | 4020,04E  | 1742,426<br>6906.026 |     |  |
|                                        | 17                                                                                  | 0603,00€   | 0690,920    | 0690,920             | 0690,926  | 0690,926  | 0690,926  | 0690,926             |     |  |
| Feldauswahl 🗖 म 🗙                      | 10                                                                                  | 9021,100   | 9021,100    | 9021,100             | 9021,100  | 9021,100  | 9021,100  | 9021,100             |     |  |
| Daten: Rechnungswesen 2                | 19                                                                                  | 0300,100   | 0000,100    | 12020,10€            | 12740.005 | 12740.005 | 12740.005 | 10300,10€            |     |  |
|                                        | 20                                                                                  | 13508,22€  | 13629,80€   | 13629,80€            | 13740,80€ | 13740,80€ | 13740,80€ | 13/62,64€            | -   |  |
| Suche:                                 | 21                                                                                  | 12110,40€  | 12110,40€   | 12110,40€            | 12110,40€ | 12110,40€ | 12110,40€ | 12110,40€            |     |  |
| Name                                   | 22                                                                                  | 40330,38€  | 40330,38€   | 40330,38€            | 40330,38€ | 40330,38€ | 40330,38€ | 6520,34€             |     |  |
| Konto Bezeichnung                      | 23                                                                                  | 6607,78€   | 6607,78€    | 6607,78E             | 6607,78E  | 6607,78E  | 6607,78E  | 6607,78€             |     |  |
| > E Zeitbezug                          | 25                                                                                  | 11114,34€  | 11114,34€   | 11114,34€            | 11111,94€ | 11111,94€ | 11111,94€ | 11111,94€            |     |  |
| > Mandant                              | 20                                                                                  | 11516,88€  | 11516,88€   | 11516,88€            | 11400,90€ | 11285,48€ | 11285,48€ | 11285,48€            |     |  |
| V Person                               | 2/                                                                                  | 8468,98€   | 8468,98€    | 8468,98€             | 8468,98€  | 8468,98€  | 8468,98€  | 8468,98€             |     |  |
| Pers-Nr                                | 28                                                                                  | 4480,34€   | 4037,30€    | 4157,30€             | 4332,64€  | 4452,64€  | 4037,30€  | 1774,74€             |     |  |
| Name, Vorname                          | 29                                                                                  | 4478,18€   | 4035,44€    | 4155,34€             | 4330,58€  | 4450,48€  | 4035,44€  | 1772,58€             |     |  |
| Name                                   | 31                                                                                  | 7549,96€   | 7549,96€    | 7549,96€             | 7549,96€  | 7549,96€  | 7549,96€  | 7549,96€             |     |  |
| Kontaktdaten                           | 32                                                                                  | 4012,00€   | 4012,00€    | 4012,00€             | 4012,00€  | 4012,00€  | 4012,00€  | 4012,00€             | -   |  |
|                                        |                                                                                     |            |             |                      |           |           |           |                      | •   |  |
| Bereit                                 |                                                                                     |            |             |                      |           |           |           |                      |     |  |
|                                        |                                                                                     |            |             |                      |           |           |           |                      |     |  |

5.3.2.3 Speichern der Änderungen

Speichern Sie die Änderungen über die über die Schaltfläche "Speichern"

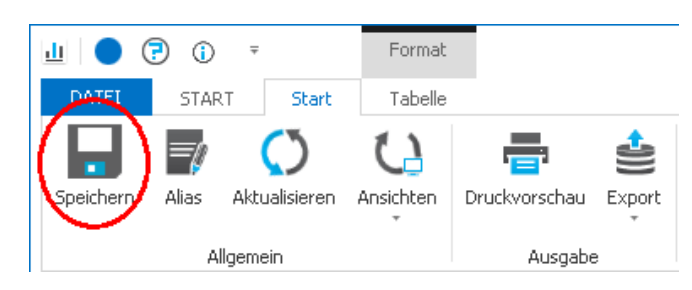

## 5.4 Filterung ändern

Die Filterung einer Infocenterauswertung über die Datenfelder kann jederzeit geändert werden. Gehen Sie bitte dabei wie folgt vor:

#### 5.4.1.1 Auswertung öffnen

Öffnen Sie die Auswertung, für die Sie filtern möchten. Klicken Sie dazu doppelt auf das Auswertungssymbol in der Übersicht (Siehe Bild).

Die Auswertung wird angezeigt.

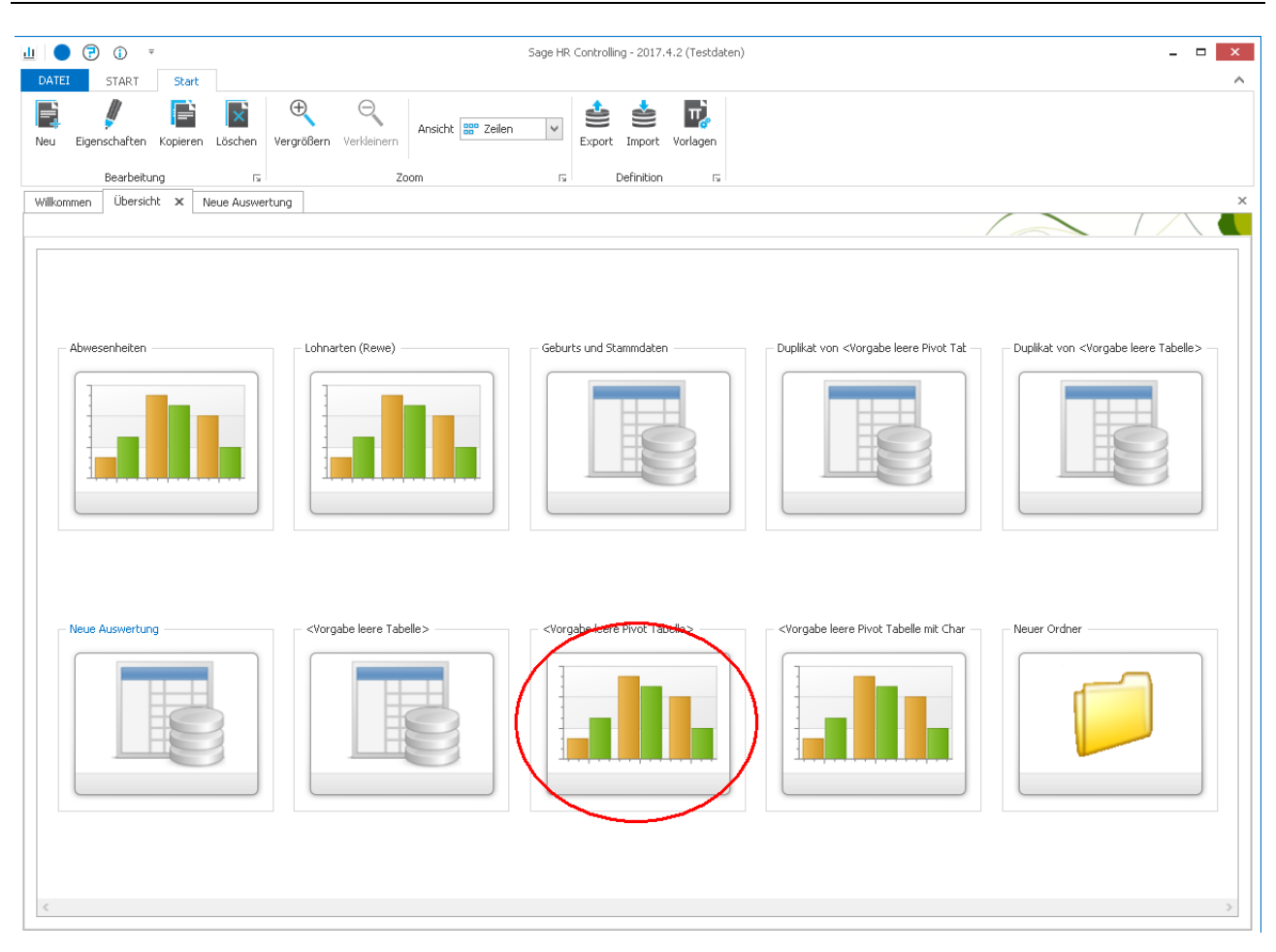

### 5.4.1.2 Nach einem Feld filtern

Fahren Sie mit der Maus über das zu filternde Feld (Bsp. Pers-Nr.). In der rechten oberen Ecke des Feldes wird ein Pers-Nr

Filtersymbol angezeigt:

Um nach dem Feld zu Filtern, klicken Sie auf das Filtersymbol **№** (siehe Bild).

Setzen Sie die Häkchen für die Daten, die in der Auswertung enthalten sein sollen (Bsp.: Pers-Nr. 1 und 2 im Bild) bzw. entfernen Sie die Häkchen für die Daten, die nicht in der Auswertung angezeigt werden soll.

Klicken Sie "OK" um die Filterung in die Auswertung zu übernehmen. Die Daten werden gefiltert angezeigt.

| Mandant | -Nr Pe | ers-Nr | Nam        | e, Vorn   | TIN |         |    |
|---------|--------|--------|------------|-----------|-----|---------|----|
|         | 1      |        | 🔳 (Al      | e anzeige | ח)  |         |    |
|         | 1      |        | <b>√</b> 1 |           |     |         |    |
|         | 1      |        | ■ 2<br>■ 3 |           |     |         |    |
|         | 1      |        | 4          |           |     |         |    |
| -       | 1      |        | 5          |           |     |         | l  |
|         | 1      |        | 6          |           |     |         |    |
| -       | 1      |        | 7          |           |     |         |    |
|         | 1      |        | 8          |           |     |         |    |
|         | 1      |        | 9          |           |     |         |    |
|         | 1      |        | 11         |           |     |         |    |
| _       | 1      |        | 12         |           |     |         |    |
|         | 1      |        | 13         |           |     |         |    |
| _       | 1      |        | 14         |           |     |         | _  |
|         | 1      |        |            | O         | ¢   | Abbrech | en |
|         | 1      |        |            |           |     |         |    |

Wird ein Feld gefiltert, so wird für dieses Feld in der rechten oberen Ecke ein Filtersymbol angezeigt (Siehe Bild)

## 5.4.1.3 Speichern der Änderungen

Speichern Sie die Änderungen über die über die Schaltfläche "Speichern"

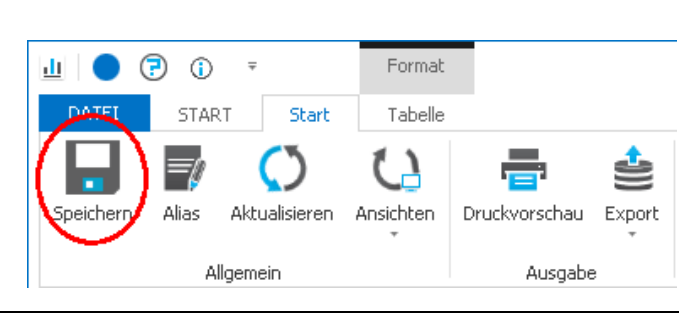

## 5.5 Gesamt- und Zwischensummen anzeigen

### 5.5.1.1 Auswertung öffnen

Öffnen Sie die Auswertung, für die Sie benutzerdefinierte Felder verwenden möchten. Klicken Sie dazu doppelt auf das Auswertungssymbol in der Übersicht (Siehe Bild).

Die Auswertung wird angezeigt.

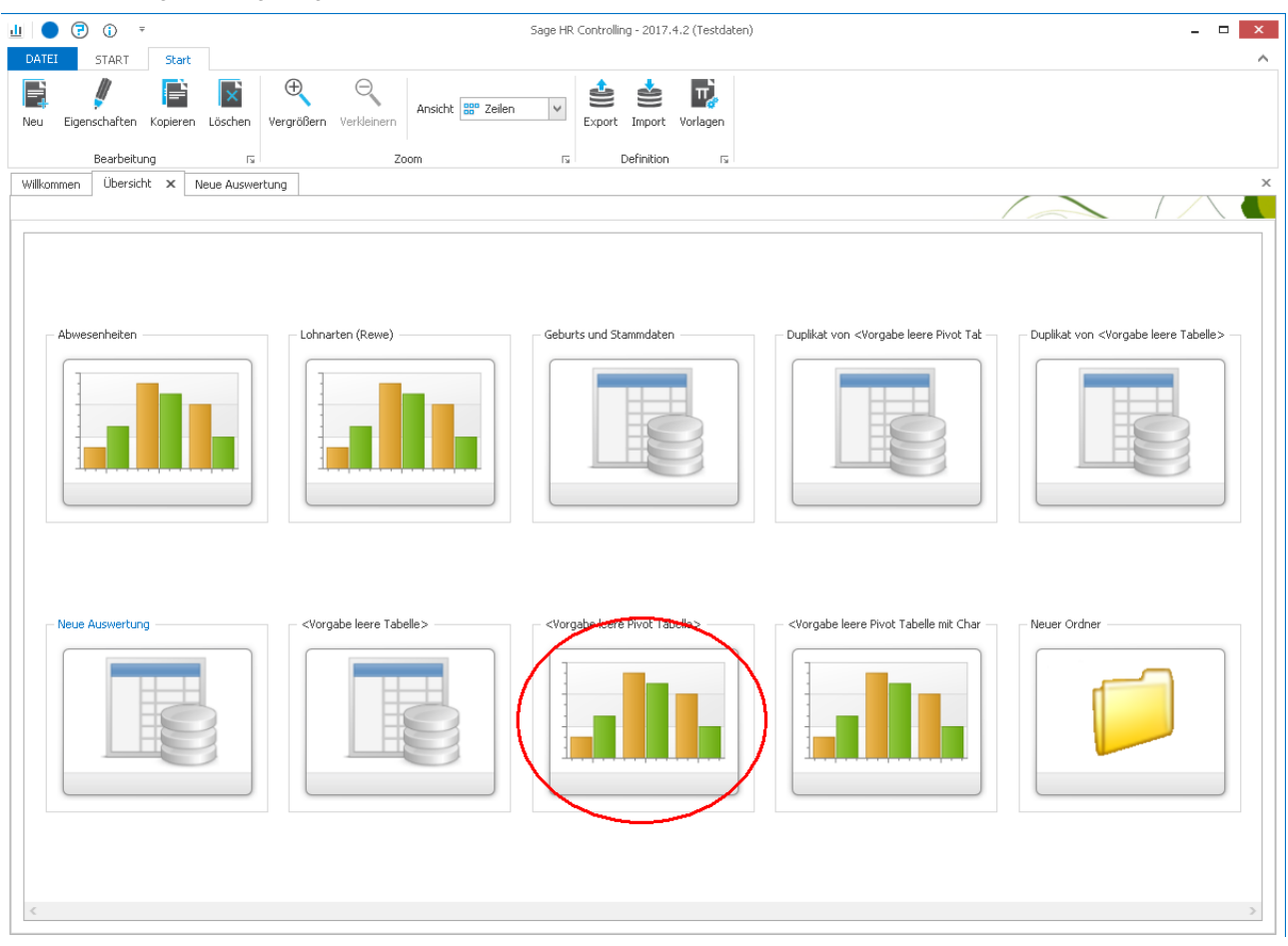

### 5.5.1.2 Gesamtsummen einblenden

Um Summen auszublenden bzw. anzuzeigen wählen Sie bitte die Symbolleiste "Tabelle".

| 🕒 🕘 🗸 Format                                                                                                    |                                                  | 1.00.                               |                                           | Sage HR Contro | olling 2013.3 RC 4                                       |           | -         | -                                             |                                                       |
|----------------------------------------------------------------------------------------------------|--------------------------------------------------|-------------------------------------|-------------------------------------------|----------------|----------------------------------------------------------|-----------|-----------|-----------------------------------------------|-------------------------------------------------------|
| Datei Start Tabelle                                                                                                    |                                                  |                                     |                                           |                |                                                          |           |           |                                               | ۵                                                     |
| Bedingte<br>Formatierung                                                                                                    | Erweiterte<br>Pivot Ansicht                      | Filter Doppelte :<br>Filter ausblen | Betragsfel<br>Format<br>Zeilen<br>den Typ | d              | Summierung     Summierung     Summierung     Optionen Su | artstyp   | Gesa      | amtergebnis (Zeilen)<br>amtergebnis (Spalten) | Gesamtergebnis pro Zeile<br>Gesamtergebnis pro Spalte |
| Aigemein                                                                                                    | Algemein Hitter Bietragseinstellungen Summierung |                                     |                                           |                |                                                          |           |           |                                               |                                                       |
| Willkommen Übersicht Neue Ausw                                                                                                    | ertung ×                                         |                                     |                                           |                |                                                          |           |           |                                               | ×                                                     |
| Vorfilter 🗖 म 🗙                                                                                                    | Jahr                                             |                                     |                                           |                |                                                          |           |           |                                               |                                                       |
| Standard 🔹 🛧 🥖 🚺                                                                                                    | Betrag                                           |                                     | Monat 🔺 Ϋ                                 |                |                                                          |           |           |                                               |                                                       |
| Kriterium 🔺                                                                                                    | Pers-Nr 🔺 📍                                      | Name, Vor •                         | 1                                         | 2              | 3                                                        | 4         | 5         |                                               |                                                       |
| Zeitraum                                                                                                    | × 1                                              | Gehalt, Manuela                     | 9648,64€                                  | 10174,64€      | 8878,62€                                                 | 8715,08€  | 7006,68€  |                                               |                                                       |
| > Stichtag                                                                                                    | × 2                                              | Feste BeundAbz                      | 9940,10€                                  | 2892,92€       | 600,00€                                                  | 1200,00€  | 1800,00€  |                                               |                                                       |
| > Akt. Periode                                                                                                    | <b>∀</b> 3                                       | Jahresgehalt, Mike                  | 12292,72€                                 | 12193,04€      | 12193,04€                                                | 12193,04€ | 12193,04€ |                                               |                                                       |
| > 🗌 Letzte Periode                                                                                                    | <b>∀</b> 8                                       | Praktikant, Andre                   | 2190,88€                                  | 2139,90€       | 2139,90€                                                 | 2139,90€  | 2139,90€  |                                               |                                                       |
| V 🔲 Mandanten-Nr                                                                                                    | ✓ 9                                              | Praktikant, Beate                   | 2467,32€                                  | 1084,76€       | 2367,74€                                                 | 2367,74€  | 2367,74€  |                                               |                                                       |
| Cuntaki Mandanty     Construction     Construction     Constation     Constation     Construction     C |                                                  |                                     |                                           |                |                                                          |           |           |                                               |                                                       |
|                                                                                                    | ][                                               |                                     |                                           |                |                                                          |           |           |                                               |                                                       |
| bereit                                                                                                    |                                                  |                                     |                                           |                |                                                          |           |           |                                               |                                                       |

Markieren Sie den Punkt "Gesamtergebnis (Zeilen)" um die Gesamtsumme in der letzten Zeile anzuzeigen.

Markieren Sie den Punkt "Gesamtergebnis (Spalten)" um die Gesamtsumme in der letzten Spalte anzuzeigen.

Um ein eine Zwischensumme für jede Spalte oder Zeile zu erhalten benutzen sie die Schalter "Gesamtergebnis pro Zeile" oder "Gesamtergebnis pro Spalte"

| Gesamtergebnis (Zeilen)  | Gesamtergebnis pro Zeile  |  |  |  |  |  |
|--------------------------|---------------------------|--|--|--|--|--|
| Gesamtergebnis (Spalten) | Gesamtergebnis pro Spalte |  |  |  |  |  |
| Summierung               |                           |  |  |  |  |  |

| Betrag         |                    | Monat 🔺 Ÿ |           |           |           |           |
|----------------|--------------------|-----------|-----------|-----------|-----------|-----------|
| Pers-Nr 🔺 Ϋ    | Name, Vor 🔺        | 1         | 2         | 3         | 4         | 5         |
| × 1            | Gehalt, Manuela    | 9648,64€  | 10174,64€ | 8878,62€  | 8715,08€  | 7006,68€  |
| × 2            | Feste BeundAbz     | 9940,10€  | 2892,92€  | 600,00€   | 1200,00€  | 1800,00€  |
| × 3            | Jahresgehalt, Mike | 12292,72€ | 12193,04€ | 12193,04€ | 12193,04€ | 12193,04€ |
| v 8            | Praktikant, Andre  | 2190,88€  | 2139,90€  | 2139,90€  | 2139,90€  | 2139,90€  |
| v 9            | Praktikant, Beate  | 2467,32€  | 1084,76€  | 2367,74€  | 2367,74€  | 2367,74€  |
| Sesamtergebnis | <                  | 36539,66€ | 28485,26€ | 26179,30€ | 26615,76€ | 25507,36€ |

| Jahr             | Jahr               |           |           |           |           |                         |                |  |  |
|------------------|--------------------|-----------|-----------|-----------|-----------|-------------------------|----------------|--|--|
| Betrag Monat 🔺 Ÿ |                    |           |           |           |           |                         |                |  |  |
| Pers-Nr 🔺 Ϋ      | Name, Vor 🔺        | 1         | 2         | 3         | 4         | 5                       | Gesamtergebnis |  |  |
| × 1              | Gehalt, Manuela    | 9648,64€  | 10174,64€ | 8878,62€  | 8715,08€  | 7006,6 <mark>8</mark> € | 44423,66€      |  |  |
| v 2              | Feste BeundAbz     | 9940,10€  | 2892,92€  | 600,00€   | 1200,00€  | 1800,00€                | 16433,02€      |  |  |
| <b>∀</b> 3       | Jahresgehalt, Mike | 12292,72€ | 12193,04€ | 12193,04€ | 12193,04€ | 12193,04€               | 61064,88€      |  |  |
| <b>∀</b> 8       | Praktikant, Andre  | 2190,88€  | 2139,90€  | 2139,90€  | 2139,90€  | 2139,90                 | 10750,48€      |  |  |
| v 9              | Praktikant, Beate  | 2467,32€  | 1084,76€  | 2367,74€  | 2367,74€  | 2367,74€                | 10655,39€      |  |  |

### 5.5.1.3 Speichern der Änderungen

Speichern Sie die Änderungen über die über die Schaltfläche "Speichern"

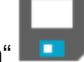

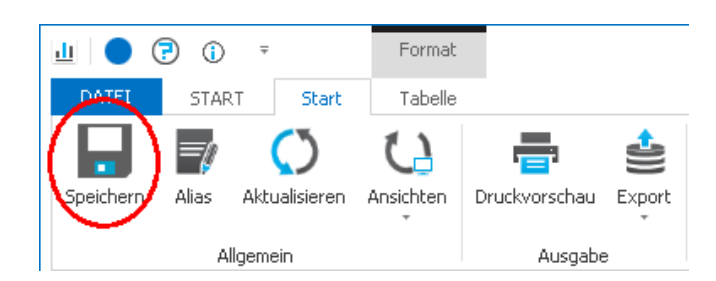

## 5.6 Weitere Möglichkeiten der Darstellung in der Pivot Tabelle

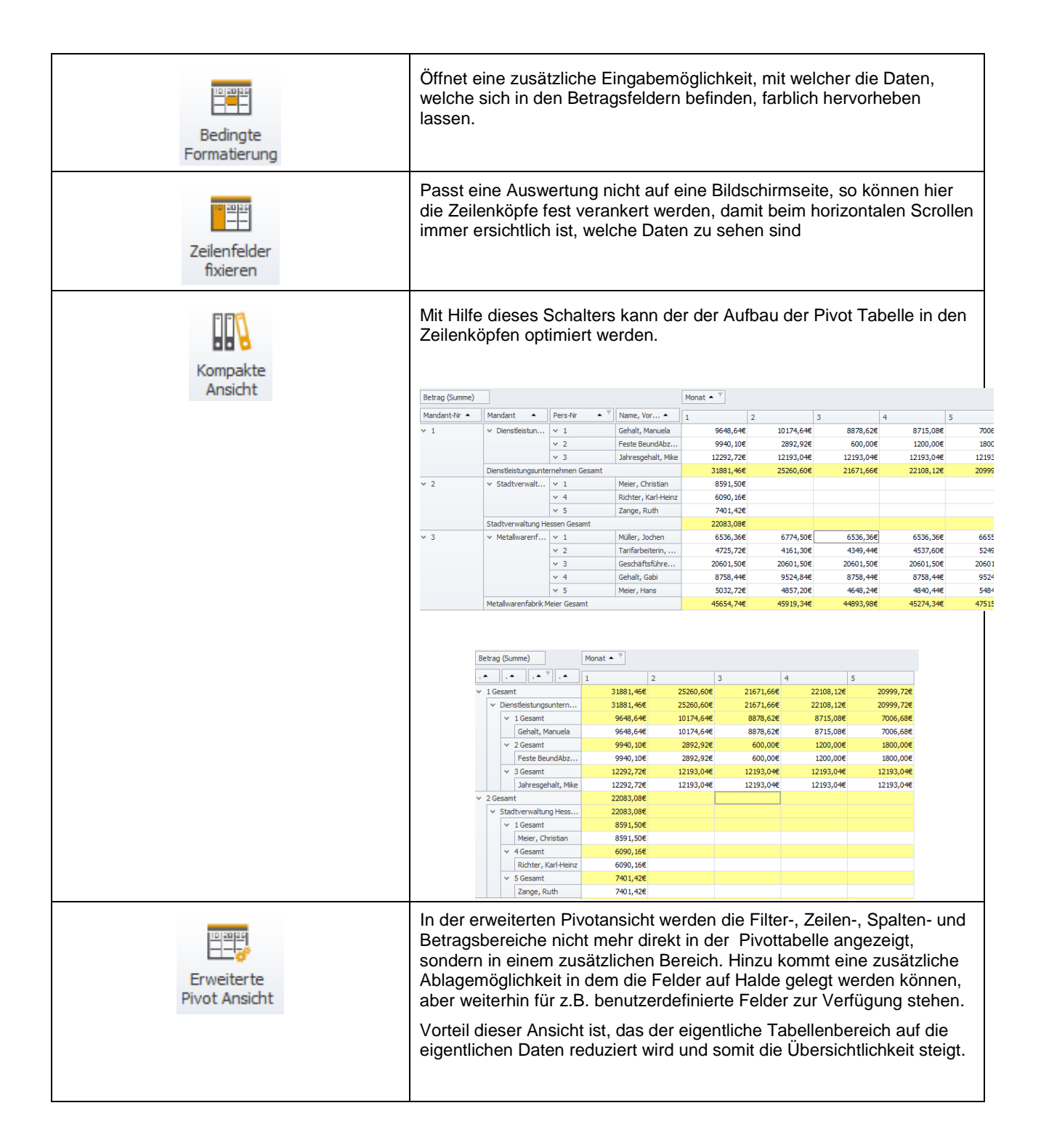

| Erweiterter<br>Filter                                 | Mit diesem Schalter kann der erweiterte Filter aufgerufen werden.<br>Dieser dient fortgeschrittenen Anwendern mit Hilfe der boolschen<br>Algebra schwierige Filter abzubilden.                                                                                                    |
|-------------------------------------------------------|----------------------------------------------------------------------------------------------------|
| Doppelte Zeilen<br>ausblenden                         | Blendet Doppelte Datensätze aus.                                                                                                    |
| Betragsfeld Betrag                                    | Mit Hilfe der Betragseinstellungen lassen sich die Felder, welche in den Betragsbereich gezogen wurden in Art und Formatierung anpassen.                                                                                                    |
| Typ Optionen Summierungstyp +<br>Betragseinstellungen | Betragsfeld: Auswahl des Feldes für das Einstellungen vorgenommen werden sollen                                                                                                    |
|                                                       | <i>Format:</i> Möglichkeit den Betrag zu formatieren. Nähere Informationen zu den Möglichkeiten finden Sie am Ende des Dokumentes                                                                                                    |
|                                                       | Summierungsart: Gibt an ob bei Summierung eine Summe gebildet werden soll oder eine Anzahl, Mittelwert                                                                                                    |
|                                                       | Summierungstyp: Gibt die Möglichkeit die Abweichung eines<br>Spaltenwertes vom vorherigen anzuzeigen (Varianz) oder aber diese<br>Abweichung auf Spalten/Zeilenebene prozentual Sichtbar zu machen                                                                                                    |
|                                                       | Optionen Summierungstyp: Wurde Varianz in der Auswahl<br>"Summierungstyp" gewählt, so können hier über den Schalter<br>"ausblenden von leeren Gruppen" Spalten die leer sind (keine<br>Abweichungen) ausgeblendet werden. Der zweite Schalter<br>"Berechnung über Gruppen (Varianz)" ermöglicht es zu entscheiden ob<br>bei Mehrfachgruppierung (z.B. Jahr und Monat) die Varianz nur über<br>eine Gruppe oder aber über alle Werte gebildet wird. |

# 6 Übergreifende Funktionen

Die hier beschriebenen Funktionen können sowohl in der einfachen Tabelle als auch in der Pivot Tabelle verwendet werden

## 6.1 Vorfilter verwenden

Der Vorfilter wird beim Abruf der Daten für die Infocenter-Auswertung berücksichtigt und schränkt die Datenmenge einsprechend der gewählten Filterkriterien ein. Für den Vorfilter stehen verschiedene zur Verfügung.

## 6.1.1 Filterkriterien

#### 6.1.1.1 Filtern nach Zeitraum

Der Filter nach Zeitraum bietet die Möglichkeit, nur Daten innerhalb eines Start- und Endedatums anzuzeigen.

Um nach einem Zeitraum zu filtern markieren Sie das Kriterium Zeitraum und klicken anschließend mit der Maus auf den im Kriterium angezeigten Zeitraum.

Es öffnet sich ein Kalender indem Sie das Start- und Endedatum auswählen können.

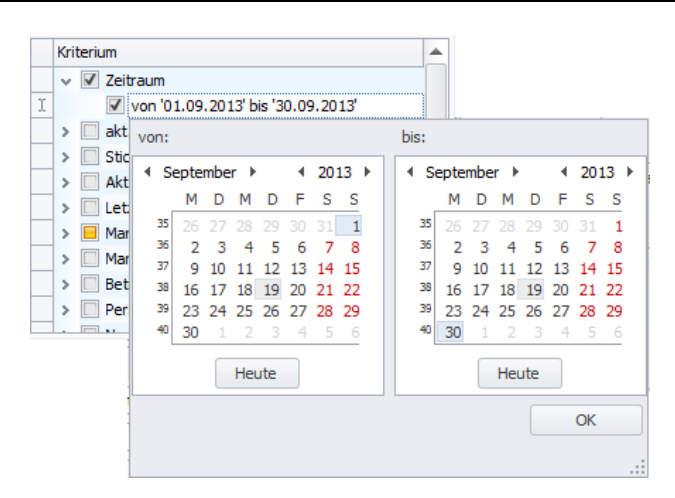

#### **Aktuelles Jahr**

Filtert die Daten auf das aktuelle Jahr

#### Stichtag

Filtert die Daten, welche zu einem bestimmten Stichtag gültig waren

#### Aktuelle Periode

Filtert auf die aktuelle Abrechnungsperiode

#### Letzte Periode

Filtert auf die vorhergehende Abrechnungsperiode

#### 6.1.1.2 Filtern nach aktiven Arbeitnehmern

Filtert aus der Auswertungen die aktiven Arbeitnehmer heraus

#### 6.1.1.3 Filtern nach Mandanten

Sie können nach der Mandanten-Bezeichnung (Filterkriterium: Mandant) oder nach der Nummer des Mandanten (Filterkriterium: Mandanten-Nr.) filtern.

#### 6.1.1.4 Filtern nach Betriebsstätten

Im Filterkriterium "Betriebsstätte" wird die Bezeichnung der Betriebsstätte sowie in Klammern deren Betriebsnummer angezeigt.

#### 6.1.1.5 Filtern nach Mitarbeitern

Sie können nach Vor und Nachnamen des Mitarbeiters (Filterkriterium: Name des Mitarbeiters) oder nach der Personalnummer (Filterkriterium: Personalnummer) filtern.

#### 6.1.1.6 Filtern nach Kostenstellen

Sie können nach der Bezeichnung der Kostenstelle (Filterkriterium: Kostenstellen-Nr.) oder nach der Nummer der Kostenstelle (Filterkriterium: Kostenstellen-Nr.) filtern.

Weiterhin gibt es die Möglichkeit, Daten zu Filtern, die keiner Kostenstelle zugeordnen sind. Dies geschieht über das Kriterium "(leer)".

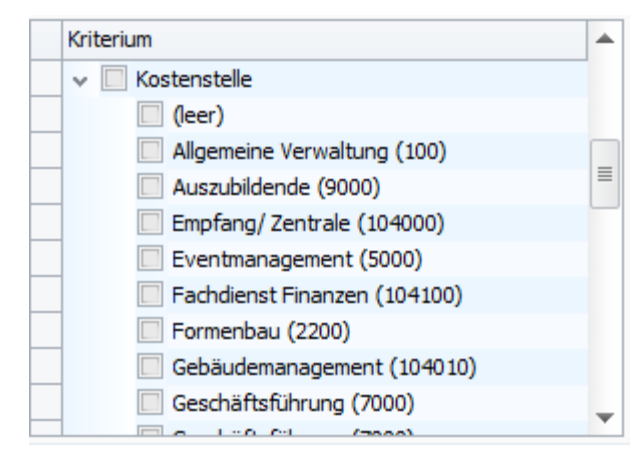

### 6.1.1.7 Filtern nach Kostenträgern

Sie können nach der Bezeichnung des Kostenträgers (Filterkriterium: Kostenträger-Nr.) oder nach der Nummer des Kostenträgers (Filterkriterium: Kostenträger-Nr.) filtern.

Weiterhin gibt es die Möglichkeit, Daten zu Filtern, die keinem Kostenträger zugeordnen sind. Dies geschieht über das Kriterium "(leer)".

#### 6.1.1.8 Filtern nach Organisationsstruktur

Das Filterkriterium nach Organisationsstruktur bietet die Möglichkeit, nach Organisationseinheiten zu filtern. Dabei werden vorhandene Organisationseinheiten in den jeweiligen Organisationsstruktur dargestellt.

Wählen Sie die Organisationseinheit innerhalb der Struktur aus, nach denen Sie filtern möchten. Werden übergeordnete Einheiten innerhalb einer Struktur gewählt, so werden die darunter liegenden Einheiten mit im Filter berücksichtigt.

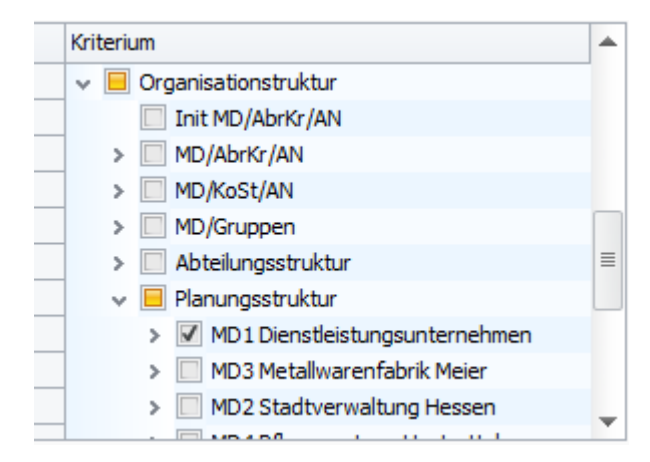

Werden mehrerer Filterkriterien ausgewählt, so werden diese mit dem Operator UND verknüpft. Es werden die Daten angezeigt, die allen verwendeten Filterkriterien genügen.

#### 6.1.2 Beispiel zum Filter

Die Filterung nach den Kriterien Mandaten-Nr. gleich 1 und Kostenstellen-Nr. gleich 6000 zeigt nur die Daten an, die für Mandant 1 **und** Kostenstellen-Nr. 6000 zur Verfügung stehen.

Um den Vorfilter (Bsp. Filterung nach einem Mandanten) einzurichten und zu verwenden gehen Sie wie folgt vor:

#### 6.1.3 Auswertung öffnen

Öffnen Sie die Auswertung, für die Sie filtern möchten. Klicken Sie dazu doppelt auf das Auswertungssymbol in der Übersicht (Siehe Bild).

Die Auswertung wird angezeigt.

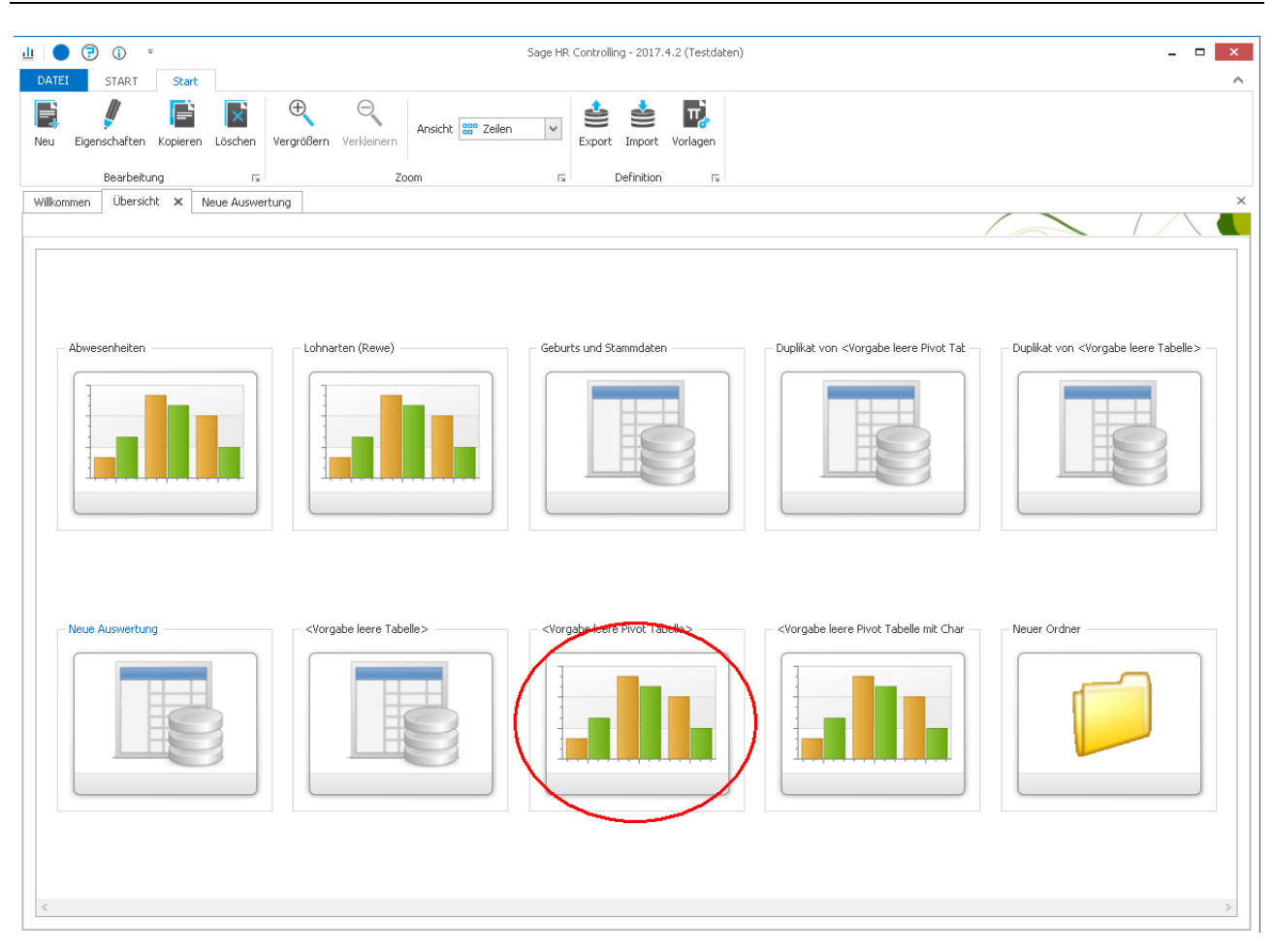

6.1.3.1 Neuen Filter anlegen

Klicken Sie mit der Maus auf das Symbol "Neuer Filter" III um einen neuen Filter anzulegen (Siehe Bild).

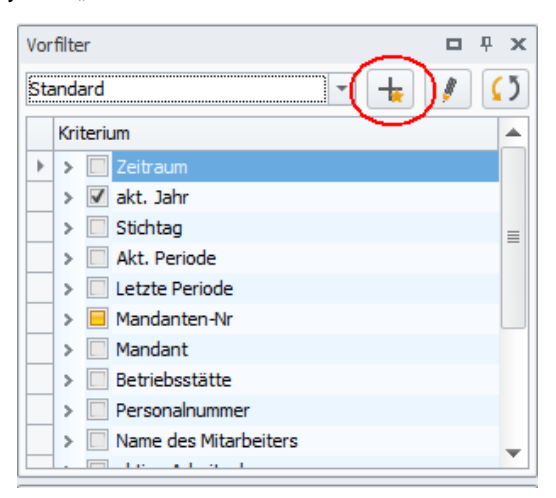

Geben Sie im Feld "Bezeichnung" einen von Ihnen gewählten Text ein (Siehe 1. im Bild). Optional können Sie noch eine Bemerkung zum Filter angeben.

Klicken Sie mit der Maus auf "Speichern" (Siehe 2. im Bild) um den Filter zu speichern.

Der gespeicherte Filter wird in der Auswahlliste im oberen Bereich angezeigt.

| Über die Schaltfläche "Filter ändern" | können Sie die Bezeichnung eines vorhandenen Filters ändern, gehen Sie |
|---------------------------------------|------------------------------------------------------------------------|
| dabei wie zuvor beschrieben vor.      |                                                                        |

| Bezeichnung | Filter MD 1 |         |                   |
|-------------|-------------|---------|-------------------|
| Bemerkung   |             |         |                   |
|             | Speichern   | Löschen | <u>S</u> chließen |

#### 6.1.3.2 Filterkriterien festlegen

Wählen Sie die Filterkriterien (Bsp. Filterung nach Mandant 1) aus, nach denen Sie filtern möchten (siehe 1. im Bild).

Klicken Sie mit der Maus auf die Schaltfläche "Aktualisieren" [], um die Einstellungen der Filterkriterien für die Auswertung anzuwenden.

Die Auswertung wird entsprechend der ausgewählten Kriterien gefiltert (Bsp.: Anzeige der Daten zum Mandant 1).

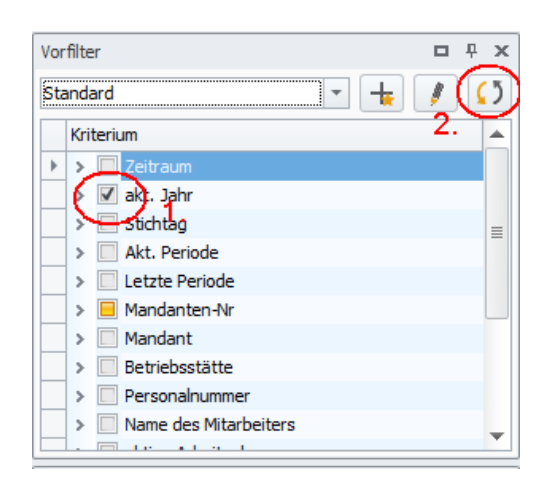

#### 6.1.3.3 Filterung nach Zeiträumen

Der Filter nach Zeitraum bietet die Möglichkeit, nur Daten innerhalb eines Start- und Endedatums anzuzeigen.

Um nach einem Zeitraum zu filtern markieren Sie das Kriterium Zeitraum (Siehe 1. im Bild) und klicken anschließend mit der Maus auf den im Kriterium angezeigten Zeitraum (Siehe 2. im Bild).

Es öffnet sich ein Kalender indem Sie das Start- und Endedatum auswählen können (Siehe 3. im Bild).

Klicken Sie mit der Maus auf die Schaltfläche "Aktualisieren" [1], um die Einstellungen der Filterkriterien für die Auswertung anzuwenden.

### 6.1.3.4 Speichern der Änderungen

Speichern Sie die Änderungen über die über die Schaltfläche "Speichern"

| Ш 🔵 🤅     | 0     | Ŧ                          | Format          |                           |        |
|-----------|-------|----------------------------|-----------------|---------------------------|--------|
| DATEL     | STAP  | RT Start                   | Tabelle         |                           |        |
| Speichern | Alias | <b>()</b><br>Aktualisieren | CL<br>Ansichten | <b>T</b><br>Druckvorschau | Export |
| Allgemein |       |                            |                 | Ausgabe                   |        |

## 6.2 Benutzerdefinierte Felder verwenden

## 6.2.1 Auswertung öffnen

Öffnen Sie die Auswertung, für die Sie benutzerdefinierte Felder verwenden möchten. Klicken Sie dazu doppelt auf das Auswertungssymbol in der Übersicht (Siehe Bild).

Die Auswertung wird angezeigt.

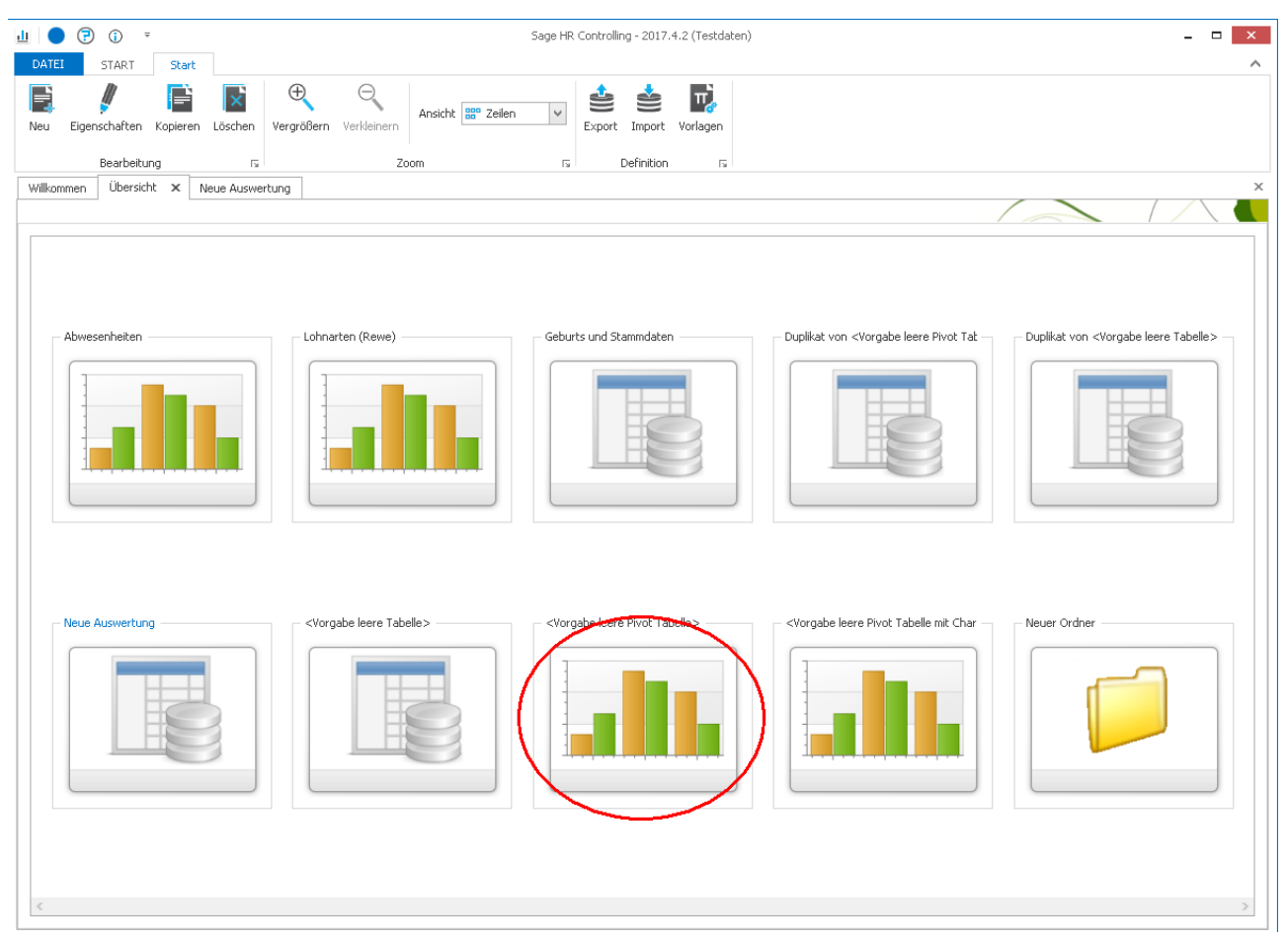

## 6.2.2 Benutzerdefiniertes Feld einfügen

Wählen Sie im Bereich Feldauswahl ein oder mehrere benutzerdefinierte Felder aus (siehe 1. Im Bild).

Klicken Sie auf die Schaltfläche () um das benutzerdefinierte Feld in die Auswertung zu übernehmen (siehe 2. im Bild).

| Start       Totel         Section       Section <th< th=""><th>😳 🕘 🥶 🕶 Format</th><th></th><th></th><th>Sage HR Controll</th><th>ing 2013.3 RC 4</th><th></th><th></th><th></th><th></th><th>_ C _X</th></th<>                                                                                                    | 😳 🕘 🥶 🕶 Format                                                                                                    |                                          |                                 | Sage HR Controll | ing 2013.3 RC 4                                                  |                                               |           |                                                   |              | _ C _X                        |
|----------------------------------------------------------------------------------------------------|----------------------------------------------------------------------------------------------------|------------------------------------------|---------------------------------|------------------|------------------------------------------------------------------|-----------------------------------------------|-----------|---------------------------------------------------|--------------|-------------------------------|
| Witherme       Detrict       Mandant       Personal       Mont + V         Sandard       Image: Sandard       Image: Sandard                                                                                                    | Date Start Tabele                                                                                                 | rweiterter<br>Filter<br>Filter<br>Filter | Betragsfeld<br>Format<br>in Typ | Betrag           | Summierungar     Summierungst     Optionen Sum ragseinstellungen | rt Summe<br>typ Voreinstellung<br>mierungstyp | Gesam     | tergebnis (Zeilen)<br>tergebnis (Spalten)<br>Summ | Gesamtergebn | is pro Zeile<br>is pro Spalte |
| Bandard       Monat +       Monat +       Monat +       Monat +         *       Ediradam       *       1       2       3       4       5         *       Ediradam       94       4.1       94.64.64       10174.64       8878.626       8070.668       7006.68         *       1       *       Destrog (Summe)       *       1       2       64.14, Manuela       964.644       10174.64       8878.626       8070.68       7006.68       7006.68       7006.68       7006.68       7006.68       7006.68       7006.68       700.00       1200.004       1203.044       12133.044       12133.044       12133.044       12133.044       12133.044       12133.044       12133.044       12133.044       12133.044       12133.044       12133.044       12133.044       12133.044       12133.044       12133.044       12133.044       12133.044       12133.044       12133.044       12133.044       12133.044       12133.044       12133.044       12133.044       12133.044       12133.044       12133.044       12133.044       12133.044       12133.044       12133.044       12133.044       12133.044       12133.044       12133.044       12133.044       12133.044       12133.044       12133.044       12133.044       12134.044                                                                                                    | Willkommen Übersicht Neue Auswertung X                                                                            | < Jahr                                   |                                 |                  |                                                                  |                                               |           |                                                   |              |                               |
| Name         Mandant + Mandant + M | Standard 💽 🕂 🧗 🚺                                                                                                  | Betrag (Summe)                           |                                 |                  |                                                                  | Monat 🔺 🤊                                     |           |                                                   |              |                               |
| <ul> <li></li></ul>                                                                                                    |                                                                                                    | Mandant-Nr 🔺                             | Mandant 🔺                       | Pers-Nr 🔺 🗡      | Name, Vor 🔺                                                      | 1                                             | 2         | 3                                                 | 4            | 5                             |
| > Stohag       > 2       Feste BeundAbz       9940,100       2892,92€       600,00€       1200,00€       1800,00€         > Akt. Periode       > Akt. Periode       > 3       Jahresgehalt, Mile       12293,72€       12193,04€       12193,04€       12193,04€       12193,04€       12193,04€       12193,04€       12193,04€       12193,04€       12193,04€       12193,04€       12193,04€       12193,04€       12193,04€       12193,04€       12193,04€       12193,04€       12193,04€       12193,04€       12193,04€       12193,04€       12193,04€       12193,04€       12193,04€       12193,04€       12193,04€       12193,04€       12193,04€       12193,04€       12193,04€       12193,04€       12193,04€       12193,04€       12193,04€       12193,04€       12193,04€       12193,04€       12193,04€       12193,04€       12193,04€       12193,04€       12193,04€       12193,04€       12193,04€       12193,04€       12193,04€       12193,04€       12193,04€       12193,04€       12193,04€       12193,04€       12193,04€       12193,04€       12193,04€       12193,04€       12193,04€       12193,04€       12193,04€       12193,04€       12193,04€       12193,04€       12193,04€       12193,04€       12193,04€       12193,04€       12193,04€       12193,04€       12193,04€ <td>&gt; V akt labr</td> <td>× 1</td> <td>✓ Dienstleistun</td> <td>✓ 1</td> <td>Gehalt, Manuela</td> <td>9648,64€</td> <td>10174,64€</td> <td>8878,62€</td> <td>8715,08€</td> <td>7006,68€</td>                                                                                                    | > V akt labr                                                                                                    | × 1                                      | ✓ Dienstleistun                 | ✓ 1              | Gehalt, Manuela                                                  | 9648,64€                                      | 10174,64€ | 8878,62€                                          | 8715,08€     | 7006,68€                      |
| > Akt. Periode       > 3       3/arrespendit, Mile       12292,72€       12193,04€       12193,04€       12193,04€       12193,04€       12193,04€       12193,04€       12193,04€       12193,04€       12193,04€       12193,04€       12193,04€       12193,04€       12193,04€       12193,04€       12193,04€       12193,04€       12193,04€       12193,04€       12193,04€       12193,04€       12193,04€       12193,04€       12193,04€       12193,04€       12193,04€       12193,04€       12193,04€       12193,04€       12193,04€       12193,04€       12193,04€       12193,04€       12193,04€       12193,04€       12193,04€       12193,04€       12193,04€       12193,04€       12193,04€       12193,04€       12193,04€       12193,04€       12193,04€       12193,04€       12193,04€       12193,04€       12193,04€       12193,04€       12193,04€       12193,04€       12193,04€       12193,04€       12193,04€       12193,04€       12193,04€       12193,04€       12193,04€       12193,04€       12193,04€       12193,04€       12193,04€       12193,04€       12193,04€       12193,04€       12193,04€       12193,04€       12193,04€       12193,04€       12193,04€       12193,04€       12193,04€       12193,04€       12193,04€       12193,04€       12193,04€       12193,04€       12193                                                                                                    | > Stichtag                                                                                                    |                                          |                                 | ∀ 2              | Feste BeundAbz                                                   | 9940,10€                                      | 2892,92€  | 600,00€                                           | 1200,00€     | 1800,00€                      |
| >       Letter Periode       v       1       Meier, Christian       8591,500       0       0       0         >       Mandanten-Wr       v       4       Richter, Karl-Heinz       6090,156       0       0       0         >       Mandanten-Wr       v       3       Zange, Ruth       7401,426       0       0       0         >       Personalnummer       v       1       Müller, Jochen       6536,366       65734,500       5536,366       6655,444         >       Personalnummer       v       1       Müller, Jochen       6536,366       6536,366       6655,444         >       Name des Mtarbeiters       v       1       Müler, Jochen       6336,366       6774,500       20601,500       20601,506       20601,506       20601,506       20601,506       20601,506       20601,506       20601,506       20601,506       20601,506       20601,506       20601,506       20601,506       20601,506       20601,506       20601,506       20601,506       20601,506       20601,506       20601,506       20601,506       20601,506       20601,506       20601,506       20601,506       20601,506       20601,506       20601,506       20601,506       20601,506       20601,506       20601,506       20601,5                                                                                                    | > Akt. Periode                                                                                                    |                                          |                                 | <b>∀</b> 3       | Jahresgehalt, Mike                                               | 12292,72€                                     | 12193,04€ | 12193,04€                                         | 12193,04€    | 12193,04                      |
| >       Mandanten-Nr        4       Richter, Karl-Heinz       6090, 166            >       Mandant        5       Zange, Ruth       7401,426             >       Detroissottite        1       Müller, Jochen       6536,366       65774,506       6536,366       6555,444         >       Personalnummer        2       Tanfarbeiterin,       4151,306       4349,446       4353,606       5249,64         V       A       Gehalt, Gabi       8756,446       9524,644       6758,346       9524,644       6758,446       9524,644       8758,446       9524,644       9524,644       9524,644       9524,644       9524,644       9524,644       9524,644       95484,124         Daten:       Rechnungswesen         5       Meler, Hans       5032,726       4658,246       4980,446       5484,124         Suche:         Benutzerdefiniert13        Benutzerdefiniert13        96648,246       4980,446       5484,124         Suche:         Benutzerdefiniert13            4648,246       4980,446 <t< td=""><td>&gt; Letzte Periode</td><td>× 2</td><td>✓ Stadtverwalt</td><td>✓ 1</td><td>Meier, Christian</td><td>8591,50€</td><td></td><td></td><td></td><td></td></t<>                                                                                                    | > Letzte Periode                                                                                                  | × 2                                      | ✓ Stadtverwalt                  | ✓ 1              | Meier, Christian                                                 | 8591,50€                                      |           |                                                   |              |                               |
| >>       Mandant       >       5       Zange, Ruth       7401,426       (       (       (       (       (       (       (       (       (       (       (       (       (       (       (       (       (       (       (       (       (       (       (       (       (       (       (       (       (       (       (       (       (       (       (       (       (       (       (       (       (       (       (       (       (       (       (       (       (       (       (       (       (       (       (       (       (       (       (       (       (       (       (       (       (       (       (       (       (       (       (       (       (       (       (       (       (       (       (       (       (       (       (       (       (       (       (       (       (       (       (       (       (       (       (       (       (       (       (       (       (       (       (       (       (       (       (       (       (       (       (       (<                                                                                                    | > 🗏 Mandanten-Nr                                                                                                  |                                          |                                 | <b>∨</b> 4       | Richter, Karl-Heinz                                              | 6090,16€                                      |           |                                                   |              |                               |
| > Betriebsstätte       v 1       Müller, Jochen       6536,36€       6536,36€       6536,36€       6556,36€       6556,36€       6556,36€       6556,36€       6556,36€       6556,36€       6556,36€       6556,36€       6556,36€       6556,36€       6556,36€       6556,36€       6556,36€       6556,36€       6556,36€       6556,36€       6556,36€       6556,36€       6556,36€       6556,36€       6556,36€       6556,36€       6556,36€       6556,36€       6556,36€       6556,36€       6556,36€       6556,36€       6556,36€       6556,36€       6556,36€       6556,36€       6556,36€       6556,36€       6556,36€       6556,36€       6556,36€       6556,36€       6556,36€       6556,36€       6556,36€       6556,36€       6556,36€       6556,36€       6556,36€       6556,36€       6556,36€       6556,36€       6556,36€       6556,36€       6556,36€       6556,36€       6556,36€       6556,36E       6556,36E       6556,36E                                                                                                    | > Mandant                                                                                                    |                                          |                                 | v 5              | Zange, Ruth                                                      | 7401,42€                                      |           |                                                   |              |                               |
| <ul> <li>Personalnummer</li> <li>Name des Mitarbeiters</li> <li>Name des Mitarbeiters</li> </ul> <ul> <li>Y 2</li> <li>Tarifarbeiterin,</li> <li>4725,726</li> <li>4161,306</li> <li>4349,446</li> <li>4537,606</li> <li>5249,84</li> <li>Y 3</li> <li>Geschäftsführe</li> <li>20601,506</li> <li>20601,506</li></ul>                                                                                                    | >  Betriebsstätte                                                                                                 | ¥ 3                                      | ✓ Metallwarenf                  | × 1              | Müller, Jochen                                                   | 6536,36€                                      | 6774,50€  | 6536,36€                                          | 6536,36€     | 6655,44€                      |
| Name des Mitarbeiters       v 3       Geschäftsführe       20601,500       20601,500       20601,500       20601,500       20601,500       20601,500       20601,500       20601,500       20601,500       20601,500       20601,500       20601,500       20601,500       20601,500       20601,500       20601,500       20601,500       20601,500       20601,500       20601,500       20601,500       20601,500       20601,500       20601,500       20601,500       20601,500       20601,500       20601,500       20601,500       20601,500       20601,500       20601,500       20601,500       20601,500       20601,500       20601,500       20601,500       20601,500       20601,500       20601,500       20601,500       20601,500       20601,500       20601,500       20601,500       20601,500       20601,500       20601,500       20601,500       20601,500       20601,500       20601,500       20601,500       20601,500       20601,500       20601,500       20601,500       20601,500       20601,500       20601,500       20601,500       20601,500       20601,500       20601,500       20601,500       20601,500       20601,500       20601,500       20601,500       20601,500       20601,500       20601,500       20601,500       20601,500       20601,500       20601,500       20601,500       2                                                                                                    | > Personalnummer                                                                                                  |                                          |                                 | × 2              | Tarifarbeiterin,                                                 | 4725,72€                                      | 4161,30€  | 4349,44€                                          | 4537,60€     | 5249,844                      |
| v       4       Gehalt, Gabi       8753,44€       8753,44€       8753,44€       9524,84E       8753,44€       9524,84E       9524,84E<                                                                                                    | > Name des Mitarbeiters                                                                                           |                                          |                                 | <b>∀</b> 3       | Geschäftsführe                                                   | 20601,50€                                     | 20601,50€ | 20601,50€                                         | 20601,50€    | 20601,500                     |
| Feldbuswahi       Image: Status       Status       S                                                                                                    |                                                                                                    |                                          |                                 | × 4              | Gehalt, Gabi                                                     | 8758,44€                                      | 9524.84€  | 8758,44€                                          | 8758,44€     | 9524.84                       |
| Daten: Rechnungswesen                                                                                                    | Feldauswahl 🗖 🕂 🖓                                                                                                 | <                                        |                                 | × 5              | Meier, Hans                                                      | 5032.72€                                      | 4857.20€  | 4648.24€                                          | 4840,44€     | 5484.12€                      |
| Suche:<br>Name<br>Benutzerdefniert<br>Benutzerdefniert10<br>Benutzerdefniert16<br>Benutzerdefniert15<br>Benutzerdefniert15<br>Benutzerdefniert13<br>Benutzerdefniert13                                                                                                    | Daten: Rechnungswesen                                                                                             | $)_2$                                    |                                 |                  | Thereing Priorito                                                | 0002/720                                      | 1007/200  | 10 10/2 10                                        | 10 10/110    | 0101/120                      |
| Name       Benutzerdefiniert       Benutzerdefiniert10       Benutzerdefiniert17       Benutzerdefiniert15       Benutzerdefiniert15       Benutzerdefiniert13                                                                                                    | Suche:                                                                                                    | <u> </u>                                 |                                 |                  |                                                                  |                                               |           |                                                   |              |                               |
| Benutzerdefiniert     Benutzerdefiniert     Benutzerdefiniert12     Benutzerdefiniert18     Benutzerdefiniert16     Benutzerdefiniert15     Benutzerdefiniert15     Benutzerdefiniert14     Benutzerdefiniert14                                                                                                    | Name                                                                                                    |                                          |                                 |                  |                                                                  |                                               |           |                                                   |              |                               |
| Benutzerdefinier 115<br>Benutzerdefinier 115<br>Benutzerdefinier 114<br>Benutzerdefinier 113                                                                                                    | Benutzerdefiniert     Benutzerdefiniert20     Benutzerdefiniert19     Benutzerdefiniert18     Benutzerdefiniert17 |                                          |                                 |                  |                                                                  |                                               |           |                                                   |              |                               |
| Benutzerdefinier115 Benutzerdefinier114 Benutzerdefinier113                                                                                                    | Benutzerdefiniert16                                                                                               |                                          |                                 |                  |                                                                  |                                               |           |                                                   |              |                               |
| Benutzerdefinier114 Benutzerdefinier113                                                                                                    | Beputzerdefiniert15                                                                                               |                                          |                                 |                  |                                                                  |                                               |           |                                                   |              |                               |
| Benutzerdefinier113                                                                                                    | Benutzerdefinier114                                                                                               |                                          |                                 |                  |                                                                  |                                               |           |                                                   |              |                               |
|                                                                                                    | Benutzerdefiniert13                                                                                               | ·                                        |                                 |                  |                                                                  |                                               |           |                                                   |              |                               |

Das benutzerdefinierte Feld wird im Filterbereich angezeigt (Siehe 1. im Bild).

Klicken Sie mit der Rechten Maus auf das neue Feld "Benutzerdefiniert 1" um das Kontextmenü zu öffnen. Wählen Sie den Punkt "Ausdrucks Editor" um den Ausdruckseditor zu öffnen.

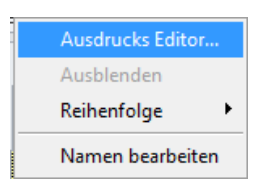

#### 6.2.3 Benutzerdefinierten Ausdruck erstellen

Im Ausdrucks-Editor können Sie verschiede Funktionen, Operatoren und Konstanten verwenden. Außerdem stehen im Editor alle in der Auswertung verfügbaren Felder zur Verfügung.

Klicken Sie auf den entsprechenden Eintrag, um eine Beschreibung dazu anzuzeigen (Siehe 1. im Bild).

Schließen Sie ihre Änderungen durch Klicken auf "ok" ab (Siehe 2. im Bild).

| f= Ausdrucks Editor                                                                                                    |                                                                                                    |                                                                                                    |
|----------------------------------------------------------------------------------------------------|----------------------------------------------------------------------------------------------------|----------------------------------------------------------------------------------------------------|
| If ([Lohnart-Nir] = 986, 1,0)       If ([Lohnart-Nir] = 986, 1,0)       Hendetonen       Operatoren       Pelder       Konstanten | ((··) = ≠ < ≤<br>(Ale)<br>Addbay()<br>Addbay()<br>Addbay()<br>Addbay()<br>Addbay()<br>1.<br>Addbay()<br>Addbay() | ABS(Zahl)<br>Liefert den Absolutwert einer Zahl.<br>Der Absolutwert einer Zahl ist die<br>Zahl ohne ihr Vorzeichen. |
|                                                                                                    | AddTicks(, )<br>AddTicks(, )                                                                                     |                                                                                                    |
|                                                                                                    | 2                                                                                                    | Ok Abbrechen                                                                                                    |

#### 6.2.4 Verwenden des definierten Feldes

Um das benutzerdefinierte Feld zu verwenden, ziehen Sie dieses aus dem Filterbereich in den Zielbereich (z.B. Zeilenbereich. Das Feld wird als Zeile dargestellt.

## 6.2.5 Speichern der Änderungen

Speichern Sie die Änderungen über die über die Schaltfläche "Speichern"

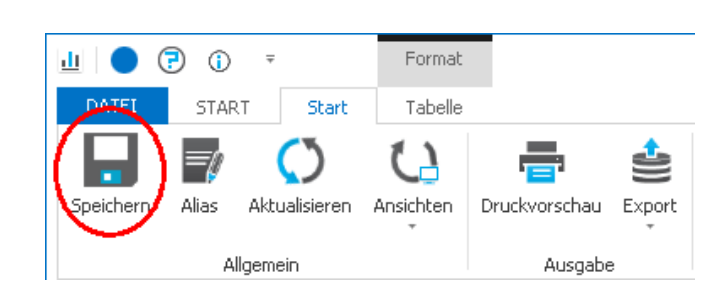

## 6.3 Aliasnamen für Felder vergeben

## 6.3.1 Auswertung öffnen

Öffnen Sie die Auswertung, für die Sie benutzerdefinierte Felder verwenden möchten. Klicken Sie dazu doppelt auf das Auswertungssymbol in der Übersicht (Siehe Bild).

Die Auswertung wird angezeigt.

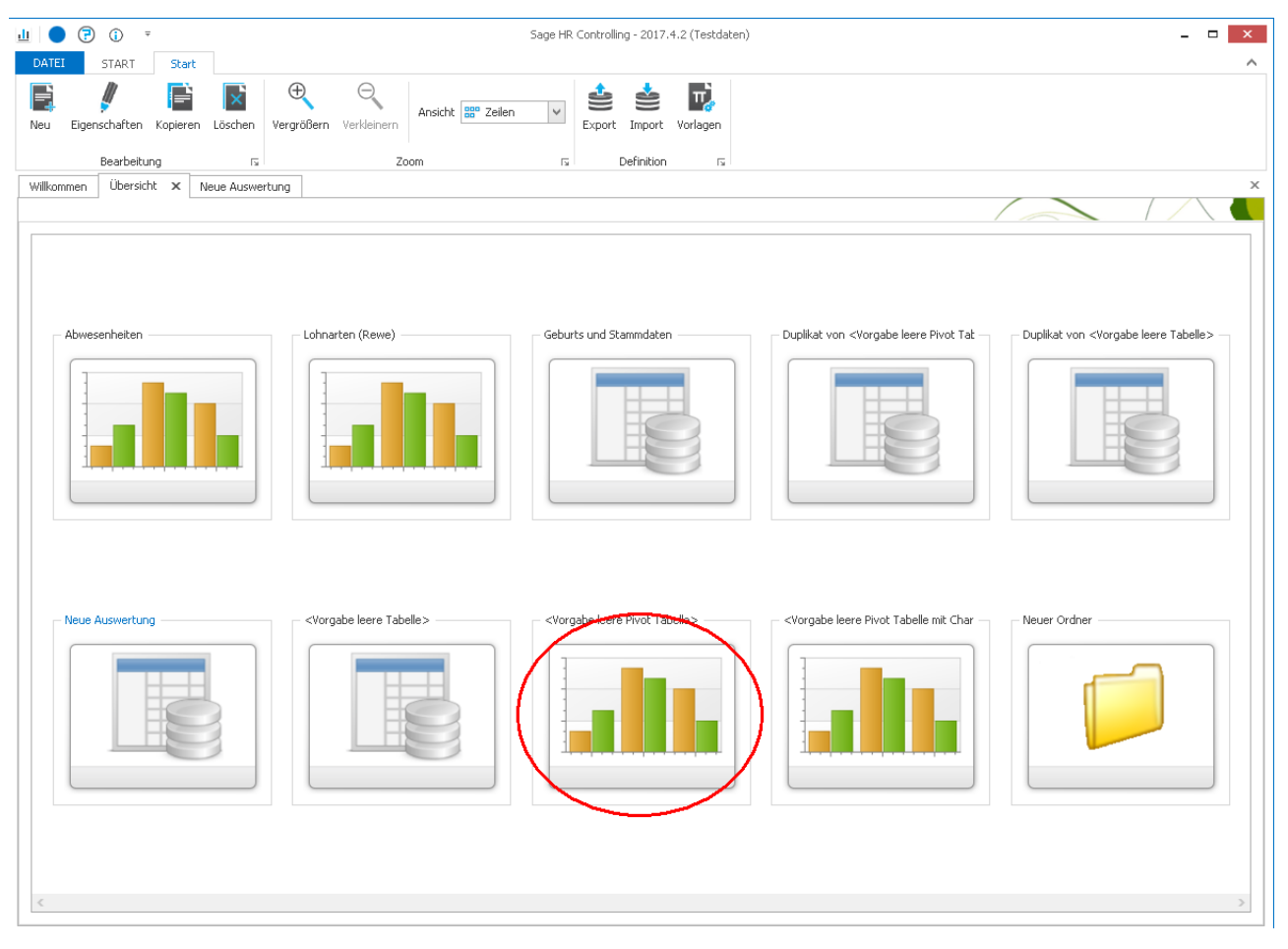

## 6.3.2 Aliasnamen eingeben

Klicken sie im Menu <Start> auf den Schalter <Alias>

| Start | Übersicht Optionen | Speichern Alias Aktualisieren Ansichten | Druckvorschau Export |
|-------|--------------------|-----------------------------------------|----------------------|
| Home  | Anzeige            | Allgemein                               | Ausgabe              |

Im nun öffnenden Fenster haben Sie die Möglichkeit die originalen Feldbezeichnungen zu überschreiben und somit Ihre eigenen Feldbezeichnungen zu vergeben.

| Name des Feldes    | <ul> <li>Alias des Feldes</li> </ul> |
|--------------------|--------------------------------------|
| Benutzerdefiniert9 | Gesamt                               |
| Betrag             | Betrag                               |
| Einordnung         | Einordnung                           |
| Jahr               | Jahr                                 |
| Jahr (Korrektur)   | Jahr (Korrektur)                     |
| Kostenstelle       | Kostenstelle                         |
| Kostenträger       | Kostenträger                         |
| KoSt-Nr.           | KoSt-Nr.                             |
| KoTr-Nr.           | KoTr-Nr.                             |
| Lohnart            | Lohnart                              |
| Lohnart-Nr         | Lohnart-Nr                           |
| Monat              | Monat                                |
| Monat (Korrektur)  | Monat (Korrektur)                    |
|                    |                                      |

## 6.3.3 Speichern der Änderungen

Speichern Sie die Änderungen über die über die Schaltfläche "Speichern"

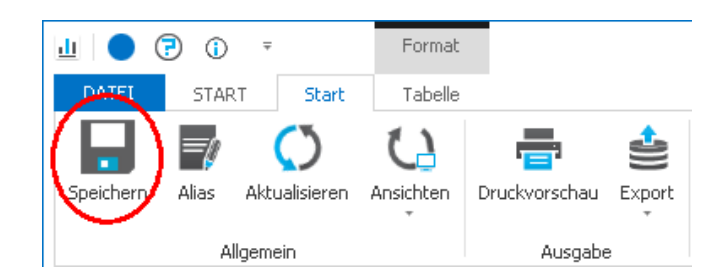

## 7 Diagramme erstellen

## 7.1 Neue Diagramm-Auswertungen erstellen

Eine neue Infocenter-Auswertung als Diagramm wird in vier Schritten erstellt:

- Erstellen der Auswertung und deren Eigenschaften in der Übersicht
- Datengruppe und Datenfelder festlegen
- Diagrammtyp festlegen
- Layout in Abhängigkeit vom gewünschten Diagramm festlegen (Gruppierungen in Zeilen und Spalten, Datenfelder)
- Änderungen speichern

## 7.1.1 Neue Auswertung erstellen

Klicken Sie auf das Symbol (siehe 1. im Bild) um eine neue Auswertung anzulegen. Es wird eine neue Auswertung mit der Bezeichnung "Neue Auswertung" erstellt.

Legen Sie jetzt die Eigenschaften, z.B. Bezeichnung der Auswertung fest. Achten Sie bitte darauf, die Auswertung als Diagrammauswertung zu kennzeichnen.

Öffnen Sie die erstellte Auswertung durch doppeltes Klicken auf das Auswertungssymbol (siehe 2. im Bild).

| 🔟 🔵 🕞 🛈 🔻                  |                        |                                   |                   |          |               |                  |
|----------------------------|------------------------|-----------------------------------|-------------------|----------|---------------|------------------|
| DATEI START Start          |                        |                                   |                   |          |               |                  |
| Neu Eigenschaften Kopieren | Löschen Verg           | <b>⊕</b> ⊖<br>gröβern Verkleinern | Ansicht 🏪 Zeilen  | ~        | Export Import | <b>V</b> orlagen |
| Bearbeitung                | E I                    | Zo                                | oom               | E I      | Definition    | ы                |
| Eigenschat                 | ften                   |                                   |                   |          |               |                  |
|                            |                        |                                   |                   |          |               |                  |
| Allgemei                   | n Sicherheit           |                                   |                   |          |               |                  |
| Allgeme                    | ein                    |                                   |                   |          |               |                  |
| Bezeich                    | nung in der Übersicht: | Neue Auswertung                   |                   |          |               |                  |
| Bezeich                    | nung im Bericht:       | Neue Auswertung                   |                   |          |               |                  |
|                            |                        |                                   |                   |          |               |                  |
|                            |                        |                                   |                   |          |               |                  |
| Ausgat                     | oe Anzeige             |                                   | Ausgabe Berichtst | ormat    |               |                  |
| © Pivo                     | t_Tabelle              |                                   | O Hochformat      |          |               |                  |
| Pivo                       | t Tabelle mit Chart    | 🔟 Bar                             | Querformat        |          |               |                  |
|                            |                        |                                   |                   |          |               |                  |
|                            |                        |                                   |                   | thließen |               |                  |

## 7.1.2 Auswertung anzeigen

Die neu erstellte Auswertung wird angezeigt. Eine Infocenter-Auswertung wird in vier Bereichen dargestellt:

- 1. Vorfilter
- 2. Feldauswahl
- 3. Tabellenbereich
- 4. Diagrammbereich

Die Bereiche – außer Tabellenansicht – können über das Symbol 💻 aufgeblendet werden

| 😜 😔 🖤 👻 Format                                | Sage HR Controlling 2013.3 RC 4                                        |         |                              |
|-----------------------------------------------|------------------------------------------------------------------------|---------|------------------------------|
| Datei Start Tabelle Diagramm                  |                                                                        |         | ۵                            |
| Start Übersicht Optionen Speichern Alias Aktu | alsieren Ansichten Tabele Diagramm                                     |         |                              |
| Home Anzeige Allgem                           | in Ausgabeanzeige Ausgabe                                              |         |                              |
| Willkommen Übersicht Neue Auswertung 🗙        |                                                                        |         | ×                            |
| Vorfilter 🗖 म 🗙                               | 240000 -                                                               | Discutt | tak an an a base of a second |
| Standard 🔹 🕂 🚺                                | 210000                                                                 | Diensue | istangsanternenmen           |
| Kriterium                                     |                                                                        | 3.      |                              |
| >      Zeitraum                               | 180000                                                                 |         |                              |
| > M akt. Jahr                                 |                                                                        |         |                              |
| > Akt. Periode                                | 150000                                                                 |         |                              |
| > C Letzte Periode                            | 120000                                                                 |         |                              |
| >  Mandanten-Nr                               |                                                                        |         |                              |
| > Mandant                                     | 90000                                                                  |         |                              |
| > Personaloummer                              |                                                                        |         |                              |
| > Name des Mitarbeiters                       | 60000                                                                  |         |                              |
|                                               | 20000                                                                  |         |                              |
| Feldauswahl 🗖 म 🗙                             |                                                                        |         |                              |
| Daten: Rechnungswesen 🔹 🚺                     | 0                                                                      |         |                              |
| Suche:                                        | 0,5 0,6 0,7 0,8 0,9 1 1,1 1,2 1,3                                      | 1,4 1,5 |                              |
| Name                                          | Tabelle                                                                |         | ų ×                          |
| Anzahl                                        | Jahr Benutzerdefiniert20 (Summe) Mandant-Nr Name, Vorname Pers-Nr      |         |                              |
| ✓ Betrag                                      |                                                                        |         |                              |
| Vergleichsbetrag 2.                           | Beday (Sum                                                             |         |                              |
| Konto                                         | Mandant 1 2 3 4 5                                                      |         |                              |
| Soll-Konto                                    | Dienstleistungsu 218919,82€ 211026,82€ 209088,38€ 210033,36€ 209162,48 | 8€ 4.   |                              |
| Haben-Konto                                   | Metallwarenfabr 95848,66€ 98644,56€ 92686,26€ 94560,04€ 99355,02       | 2€      |                              |
| Buchungstext                                  | Stadtverwaltun 131035,64€ 40,02€ 40,02€ 40,02€ 3073,54                 | 4€      |                              |
| Beleg-Nr.                                     |                                                                        |         |                              |
| Bereit                                        |                                                                        |         |                              |
|                                               |                                                                        |         |                              |

## 7.1.3 Datengruppe und Felder auswählen

Wählen Sie als erstes die Datengruppe über die Auswahlliste "Daten" im Bereich Feldauswahl aus, aus der Sie Felder für die Auswertung verwenden möchten. Folgende Datengruppen stehen zur Verfügung:

- Stammdaten
- Abrechnungsdaten
- Rechnungswesen

| Felda | ausi       | wał | ı □ ₽ x            |  |  |  |
|-------|------------|-----|--------------------|--|--|--|
| Date  | n:         | Sta | ammdaten 😴 🚺       |  |  |  |
| Such  | e:         |     | Name               |  |  |  |
|       | 1          | Þ   | Stammdaten         |  |  |  |
|       | vam<br>vai |     | Abrechnungsdaten   |  |  |  |
|       | > [        |     | Rechnungswesen     |  |  |  |
|       | > [        |     | Abrechnung ZW      |  |  |  |
| Þ     | > [        |     | Bewerberstammdaten |  |  |  |
|       |            |     | Datenprüfung       |  |  |  |

Die in der ausgewählten Datengruppe zur Verfügung stehenden Felder werden in der Strukturansicht angezeigt.

Wählen Sie jetzt die Felder aus, die Sie in der Auswertung verwenden möchten (siehe 1. im Bild). Markieren Sie dazu die Felder. Ausgewählte Felder werden mit einem Häkchen dargestellt.

Klicken Sie auf die Schaltfläche um die ausgewählten Felder in die Auswertung zu übernehmen.

Die ausgewählten Felder werden im Filterbereich der Auswertung dargestellt.

#### 7.1.4 Layout der Auswertung festlegen

Jede Infocenter-Auswertung besitzt im Tabellenbereich vier Bereiche, über die das Layout der Auswertung festgelegt werden kann.

- Filterbereich (siehe 1. im Bild)
- Zeilenbereich (siehe 2. im Bild)
- Spaltenbereich (siehe 3. im Bild)
- Datenbereich (siehe 4. im Bild)

| 🔟 🔵 🔁 🛈 🔻                                                                                                    | Format Sage HR Controlling - 2017.4.2 (Testdaten)                                                                                                    | - 🗆 🗙 |
|----------------------------------------------------------------------------------------------------|----------------------------------------------------------------------------------------------------|-------|
| DATEI START Start                                                                                                    | Tabelle                                                                                                    | ^     |
| Speichern Allas Aktualisieren Ar                                                                                                    | Ansichten Druckvorschau Export                                                                                                    |       |
| Willkommon Übevricht Lobnarts                                                                                                    | ven (Deue)                                                                                                    | ×     |
| Wilkommen Obersicht Lonnarde                                                                                                    |                                                                                                    |       |
|                                                                                                    |                                                                                                    |       |
| Vorfilter 🗆 म 🏋 🕈                                                                                                    | - Jahr (Korrektur) Monat (Korrektur) Anzahl Monat Betrag (Summe) Pers-Nr Name, Vorname                                                                                                    |       |
| Standard     +       Standard     +       Image: Standard     +       Image: Standard     +       Image: Standarder-Nr     +       Image: Standarder-Nr     +       Image: Standard | Marine rider<br>interstation<br>interstation<br>interstatinterstation<br>interstation<br>interstation<br>interstation<br>inter |       |
| ▶ Mandant                                                                                                    |                                                                                                    | 1     |
| Person                                                                                                    |                                                                                                    | 2     |
| Kostenstelle     Kostenträger                                                                                                    |                                                                                                    |       |
| Lohnart                                                                                                    |                                                                                                    |       |
| Dimension                                                                                                    |                                                                                                    |       |
| Kostenstruktur                                                                                                    |                                                                                                    |       |
| Benutzerdefiniert                                                                                                    |                                                                                                    |       |
| Rereit                                                                                                    |                                                                                                    |       |
| bereit                                                                                                    |                                                                                                    |       |

Ziehen Sie die Felder aus dem Filterbereich (siehe 1. im Bild) in den Zeilenbereich (siehe 2. im Bild), die Sie in den Zeilen der Auswertung (Bsp.: Kostenstellen-nummer) anzeigen möchten.

Das Feld (Bsp.: Kostenstellen-Nummer) wird als Zeile in der Auswertung angezeigt.

Ziehen Sie die Felder aus dem Filterbereich (siehe 1. im Bild) in den Spaltenbereich (siehe 3. im Bild), die Sie in den Spalten der Auswertung (Bsp.: Abrechnungsmonat) anzeigen möchten.

Das Feld (Bsp.: Abrechnungsmonat) wird als Spalte in der Auswertung dargestellt.

Ziehen Sie die Felder aus dem Filterbereich (siehe 1. im Bild) in den Datenbereich (siehe 4. im Bild), die Sie als Daten in der Auswertung (Bsp.: Betrag) anzeigen möchten. Felder im Datenbereich werden im Standard summiert. Sie können aber andere Funktionen wie Anzahl, Minimum, Maximum. Durchschnitt, u.a. verwenden.

Das Feld (Bsp.: Betrag) wird als Datenfeld in der Auswertung summiert dargestellt.

#### 7.1.5 Diagrammtyp auswählen

Wählen Sie jetzt den Diagrammtyp. Dies geschieht über die Symbolleiste "Diagramm".

In der Symbolleiste "Diagramm" können Sie den Diagrammtyp auswählen. Weitere Diagrammtypen können Sie über die Pfeil-Schaltflächen anzeigen.

| Datei Start Ta | abelle Diagramm            | ⊅1                                                                                      |                           |
|----------------|----------------------------|-----------------------------------------------------------------------------------------|---------------------------|
|                | Diagramm     Konfiguration | X –Achse von Spalten<br>Zeige Auswahl der Felder<br>Zeige Gesamtsummen<br>Einstellungen | Zeige Betragsbeschriftung |

| Datei | Start    |       | amm |
|-------|----------|-------|-----|
|       |          |       |     |
|       | đ        | Bar3D |     |
| 3     | •°••     | 🖾 🔛   |     |
|       | <b>※</b> |       |     |

Weitere Diagrammeinstellungen können Sie über die Schaltfläche Diagramm-Konfiguration vornehmen.

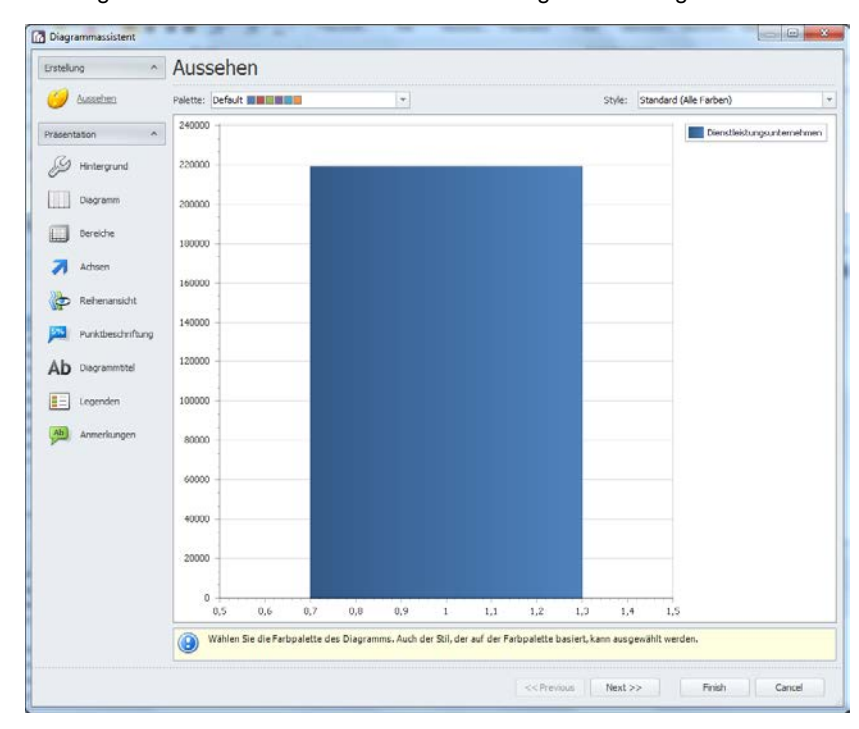

## 7.1.6 Diagramminhalt festlegen

Der Inhalt des Diagramm wird durch markieren der Tabellen-Zellen definiert.

Ziehen Sie dazu mit der Maus von der linken oberen Zelle in die rechte untere Zelle. Wählen die Tabellenzellen von Ihnen markiert werden, wird die Diagramm-Ansicht aktualisiert.

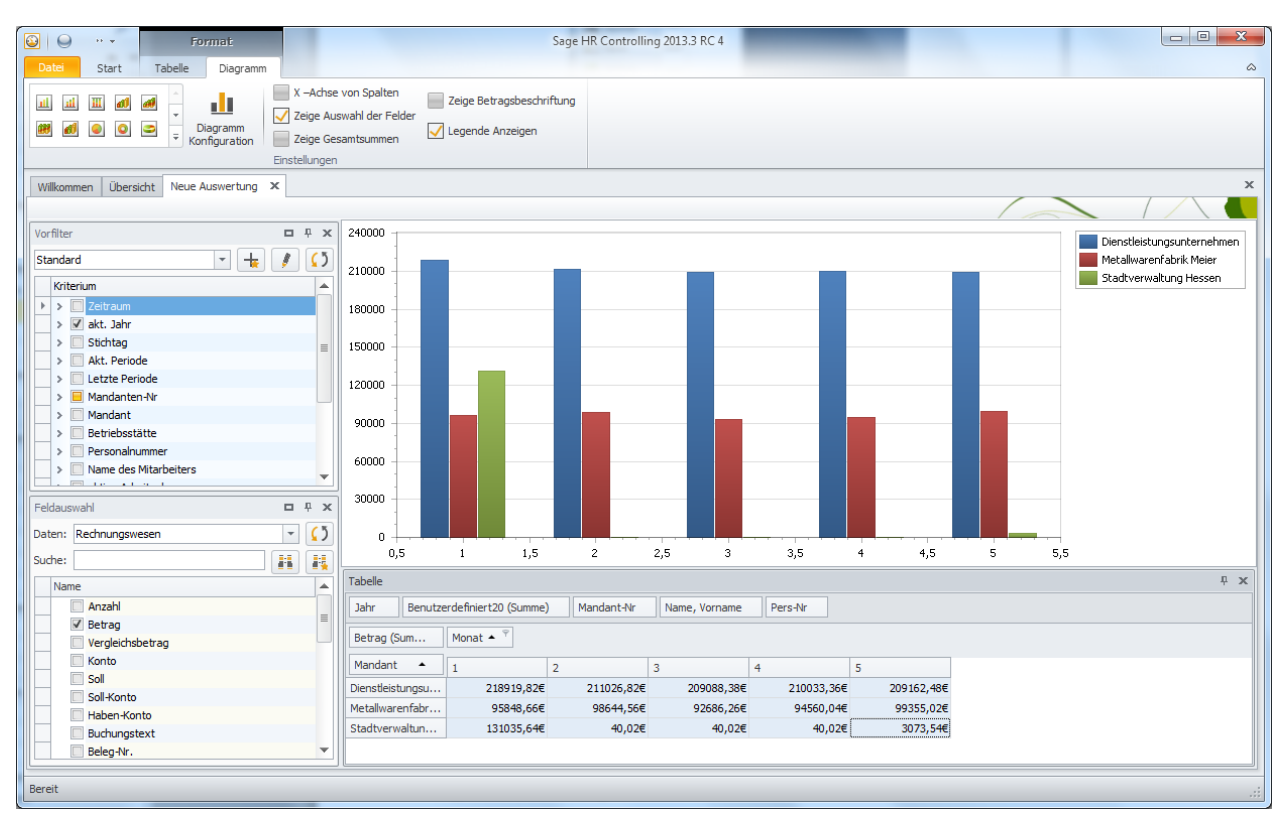

Durch Drücken der Taste <STRG> in Kombination mit dem Markieren der Tabellenzellen mit der Maus können Sie auch ausgewählte Daten im Diagramm darstellen

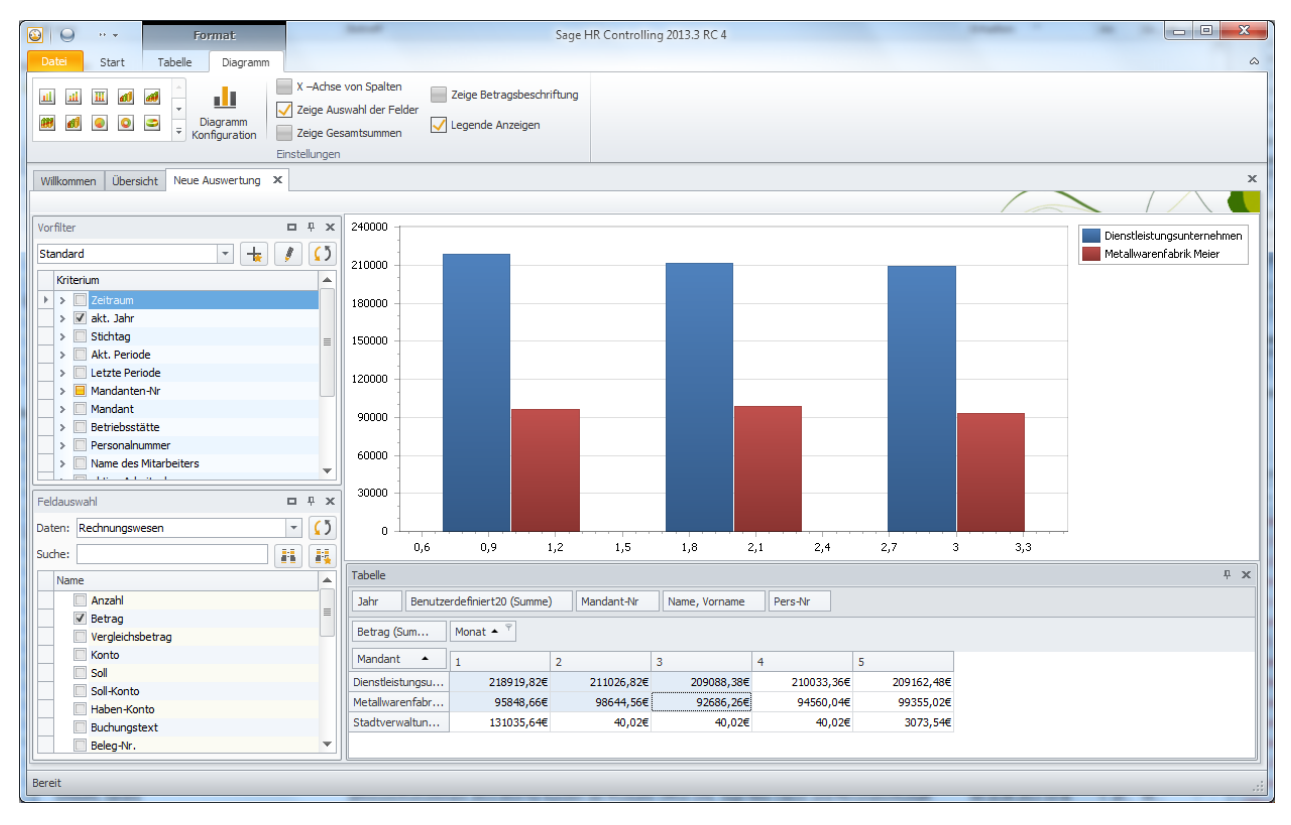

## 7.1.7 Speichern der Änderungen

Speichern Sie die erstellte Auswertung über die Schaltfläche "Speichern" **IIII**. Wechseln Sie dazu wieder in die Symbolleiste "Start".

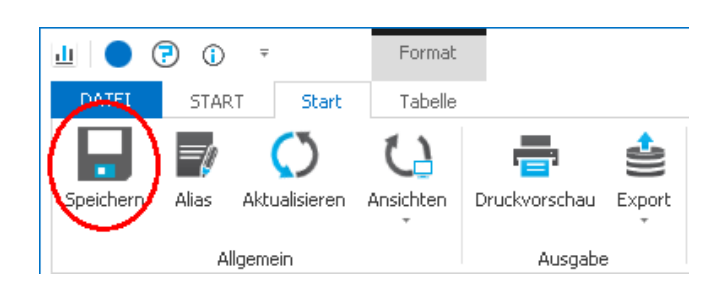

## 7.2 Diagramm-Typ einer Auswertungen ändern

## 7.2.1 Auswertung öffnen

Öffnen Sie die Auswertung, für die Sie filtern möchten. Klicken Sie dazu doppelt auf das Auswertungssymbol in der Übersicht (Siehe Bild).

Die Auswertung wird angezeigt.

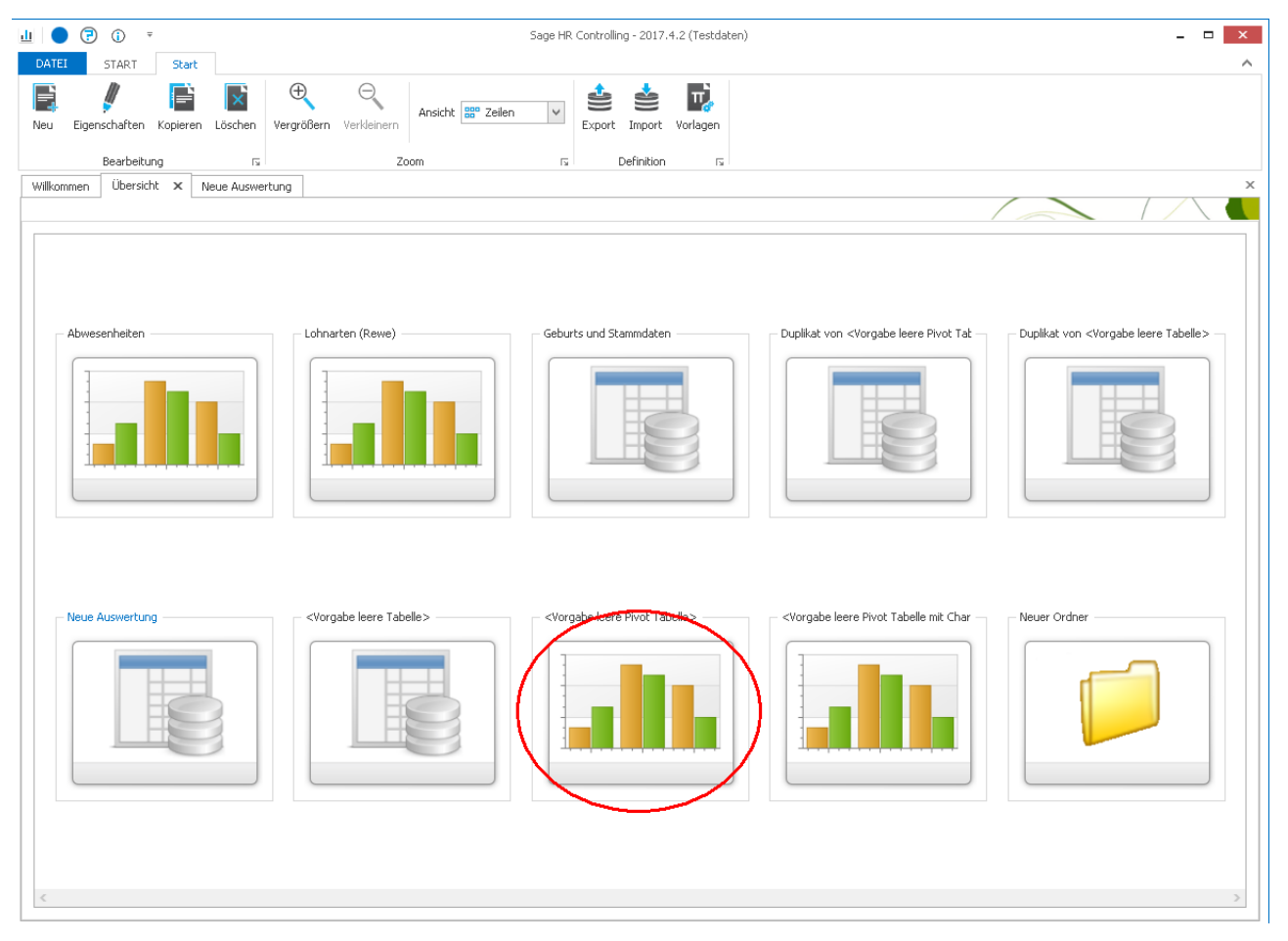

## 7.2.2 Auswertung anzeigen

Die gewählte Auswertung wird angezeigt.

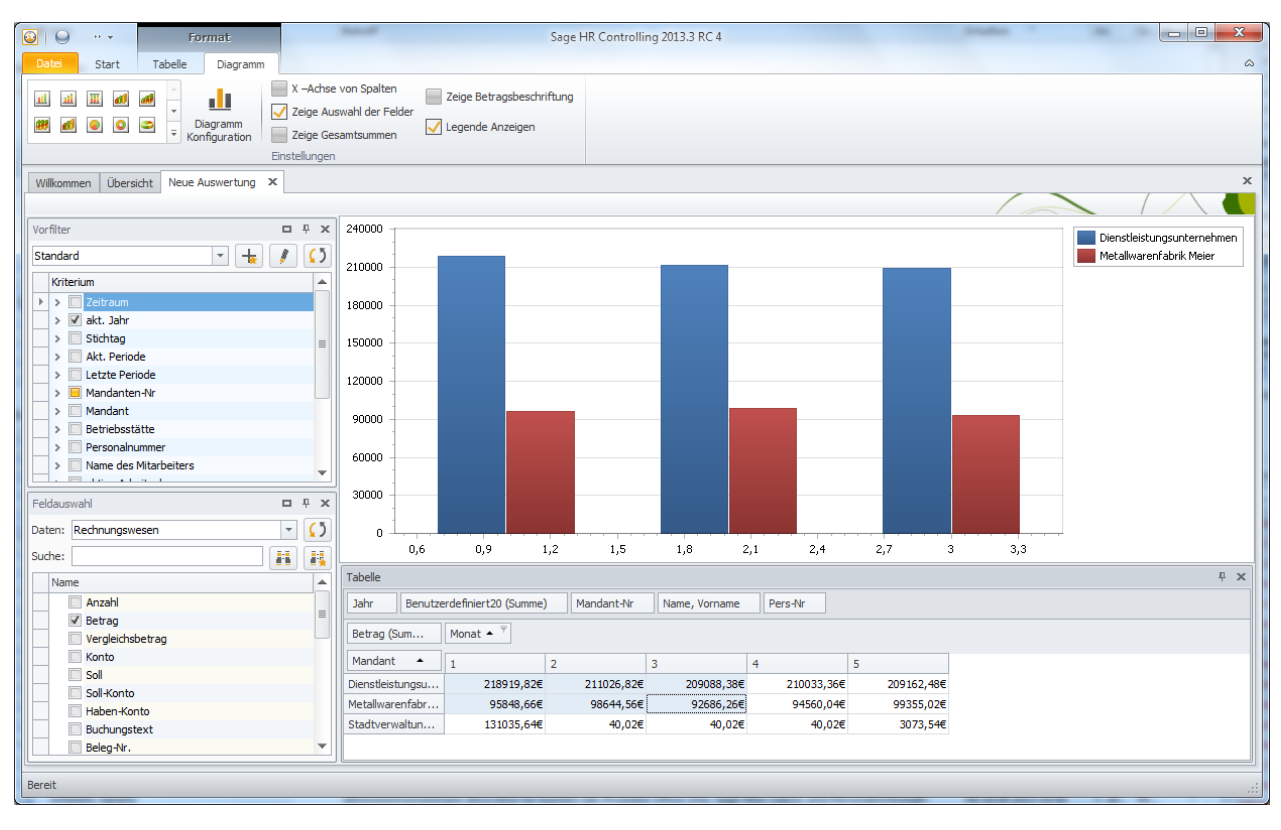

### 7.2.3 Anderen Diagrammtyp auswählen

Wählen Sie jetzt den Diagrammtyp. Dies geschieht über die Symbolleiste "Diagramm" (Siehe 1. im Bild).

In der Symbolleiste "Diagramm" können Sie den Diagrammtyp auswählen (Siehe 2. im Bild). Weitere Diagrammtypen können Sie über die Pfeil-Schaltflächen anzeigen und auswählen.

| Datei | Start | amm   |
|-------|-------|-------|
|       |       |       |
|       | a 🖵   | Bar3D |
| 1     | *:    |       |
|       | 2     | M .   |

Weitere Diagrammeinstellungen können Sie über die Schaltfläche Diagramm-Konfiguration 💷 vornehmen.

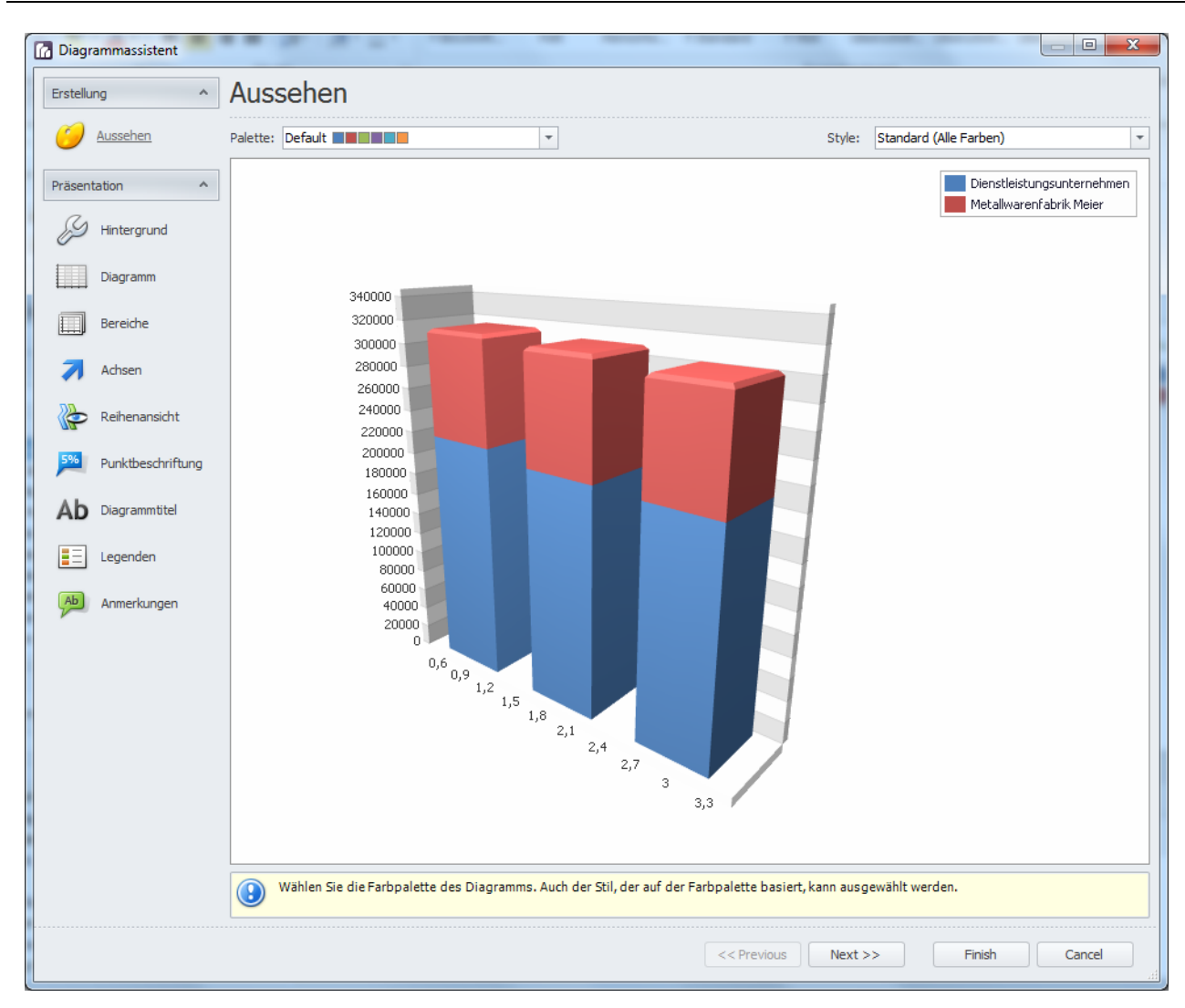

## 7.2.4 Auswertung wird aktualisiert

Die Diagramm-Ansicht wird für die Auswertung aktualisiert.

| C                                                                                                    | Sans LIP Constrailing 2012 2 PC /                                                            | X         |
|----------------------------------------------------------------------------------------------------|----------------------------------------------------------------------------------------------|-----------|
| Formar                                                                                                    | Sage FA Controlling 2025 AC 4                                                                |           |
| Datei Start Tabelle Diagramm                                                                                                    |                                                                                              | \$        |
| III     III     III <td>e von Spalten Zeige Betragsbeschriftung<br/>Jswahl der Felder<br/>esamtsummen Zugende Anzeigen</td> <td></td> | e von Spalten Zeige Betragsbeschriftung<br>Jswahl der Felder<br>esamtsummen Zugende Anzeigen |           |
| Willkommen Übersicht Neue Auswertung X                                                                                                    |                                                                                              | ×         |
|                                                                                                    |                                                                                              |           |
|                                                                                                    |                                                                                              |           |
| Standard                                                                                                    | Dienstleistungsunterne Metallwarenfabrik Meie                                                | hmen<br>r |
| Kriterium 🔺                                                                                                    |                                                                                              |           |
| Zeitraum                                                                                                    |                                                                                              |           |
| > 🗸 akt. Jahr                                                                                                    | 30000                                                                                        |           |
| > Stichtag                                                                                                    | 25000                                                                                        |           |
| > Akt. Periode                                                                                                    | 200000                                                                                       |           |
| > Letzte Periode                                                                                                    | 150000                                                                                       |           |
| Mandant                                                                                                    | 5000                                                                                         |           |
| Betriebsstätte                                                                                                    | 0                                                                                            |           |
| > Personalnummer                                                                                                    | <sup>0,</sup> t <sub>0</sub> , <sub>1,2, z</sub>                                             |           |
| > Name des Mitarbeiters                                                                                                    | <sup>1,5</sup> 1,8 <sub>2,1</sub>                                                            |           |
|                                                                                                    | 2,4 2,7                                                                                      |           |
| Feldauswahl 🗖 🗜 🗙                                                                                                    | 3 33                                                                                         |           |
| Daten: Rechnungswesen                                                                                                    |                                                                                              |           |
|                                                                                                    |                                                                                              |           |
| Suche:                                                                                                    |                                                                                              |           |
| Name 🔺                                                                                                    | Tabele                                                                                       | μ×        |
| Anzahl                                                                                                    | Jahr Benutzerdefiniert20 (Summe) Mandant-Nr Name, Vorname Pers-Nr                            |           |
| ✓ Betrag                                                                                                    | Bahan (Cam Manah a T                                                                         |           |
| Vergleichsbetrag                                                                                                    | le de da (Sount                                                                              |           |
| Konto                                                                                                    | Mandant • 1 2 3 4 5                                                                          |           |
| Sol                                                                                                    | Dienstleistungsu 218919,82€ 211026,82€ 209088,38€ 210033,36€ 209162,48€                      |           |
| Boll-Konto                                                                                                    | Metallwarenfabr 95848,66€ 98644,56€ 92686,26€ 94560,04€ 99355,02€                            |           |
| Buchungstext                                                                                                    | Stadtverwaltun 131035,64€ 40,02€ 40,02€ 40,02€ 3073,54€                                      |           |
| Beleg-Nr.                                                                                                    |                                                                                              |           |
|                                                                                                    | 2JL                                                                                          |           |
| Bereit                                                                                                    |                                                                                              |           |
|                                                                                                    |                                                                                              |           |

## 7.2.5 Speichern der Änderungen

Speichern Sie die erstellte Auswertung über die Schaltfläche "Speichern" . Wechseln Sie dazu wieder in die Symbolleiste "Start".

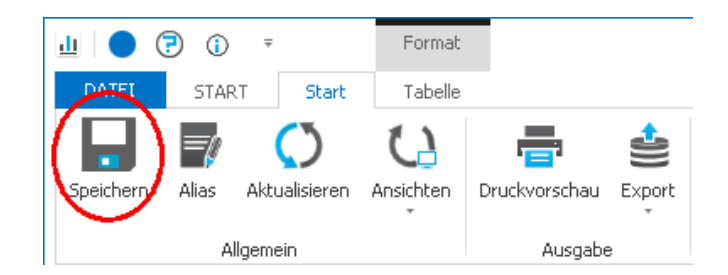

## 8 Auswertungen exportieren

## 8.1 Auswertung als PDF exportieren

## 8.1.1 Auswertung öffnen

Öffnen Sie die Auswertung, die Sie in eine PDF-Datei exportieren möchten. Klicken Sie dazu doppelt auf das Auswertungssymbol in der Übersicht (Siehe Bild).

Die Auswertung wird angezeigt.

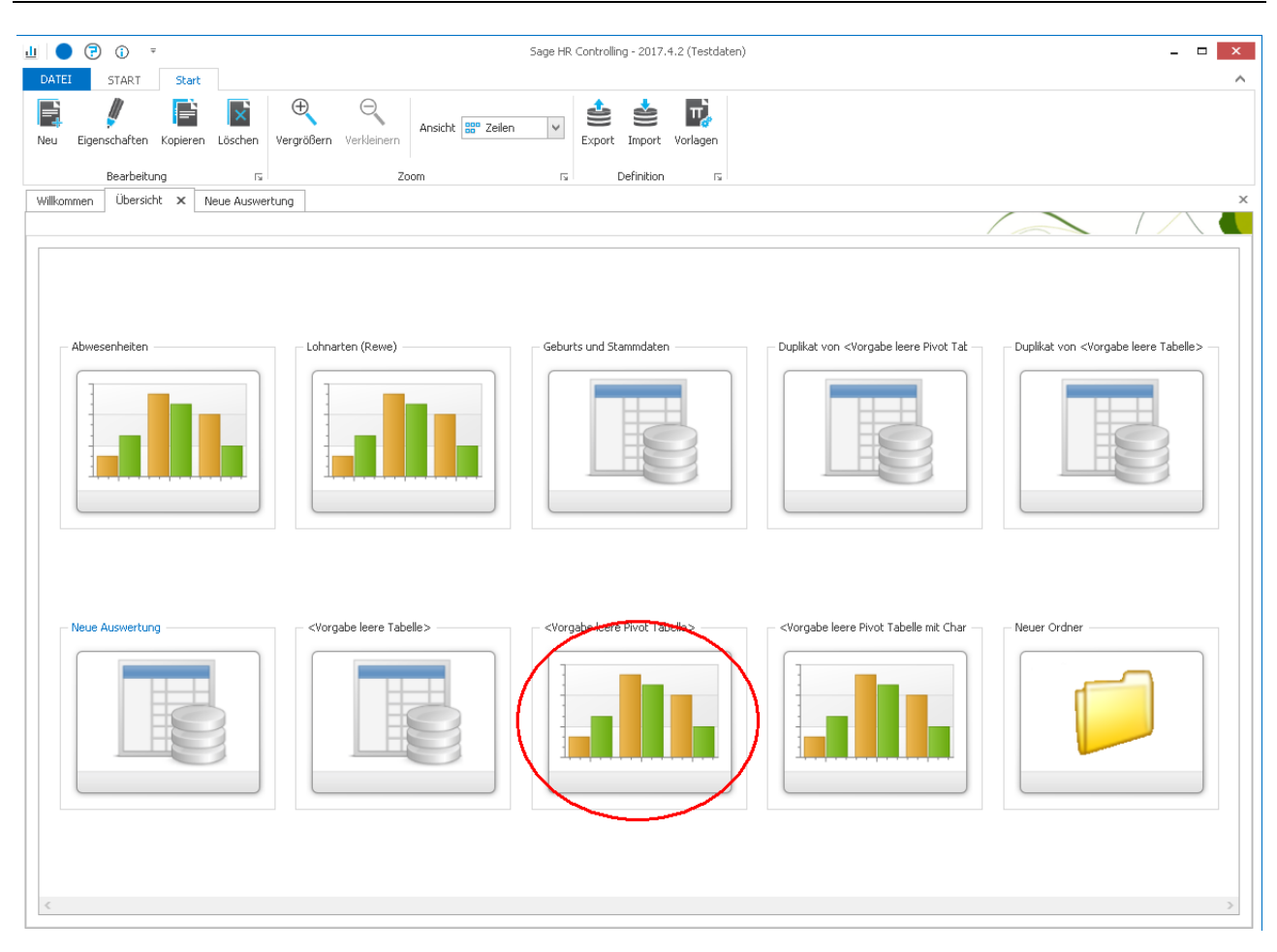

#### 8.1.2 Auswertung exportieren

PDF

Um die geöffnete Auswertung in eine PDF-Datei zu exportieren, klicken Sie bitte auf die Schaltfläche Export 😂 (siehe

1. im Bild) und wählen PDF" aus der angezeigten Auswahlliste aus (siehe 2. im Bild).

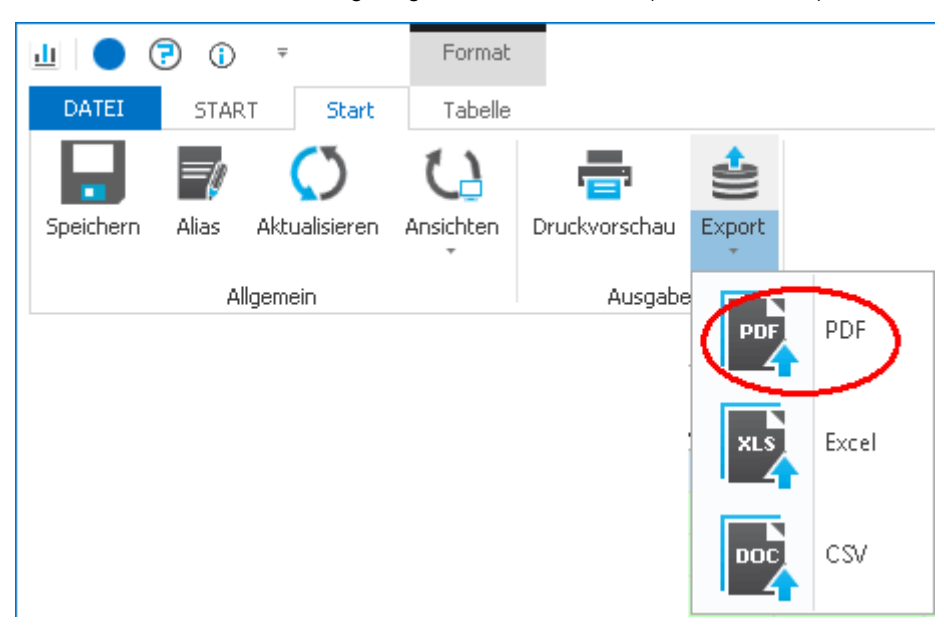

#### 8.1.3 PDF-Datei weiterverwenden

Die Auswertung wird als PDF-Datei in einen neuen Fenster angezeigt und kann gespeichert, gedruckt und weiter verarbeitet werden.

| 💁   🕾 🔺 1          | 1 14 0       | 0 70%      |                                                                                                    | Suther      |            |                                                                                                    |                                       |                                         |
|--------------------|--------------|------------|----------------------------------------------------------------------------------------------------|-------------|------------|----------------------------------------------------------------------------------------------------|---------------------------------------|-----------------------------------------|
| Neue Ausu          | rentung      |            |                                                                                                    |             |            |                                                                                                    |                                       |                                         |
|                    |              |            |                                                                                                    |             |            |                                                                                                    |                                       | (Serving 1 or (C.C. 10.1))<br>Safe 1 or |
|                    | July:        | Trans.     | The second second second second second second second second second second second second second second second s | Total       |            | The second second second second second second second second second second second second second second second se | Parce                                 |                                         |
| Name, Vorname      | 2004         | 2005       | 2006                                                                                                    | 2967        | 1909       | -2009                                                                                                    | 2050                                  | Cesarbergebres                          |
| Abustralian Res    | 65992.906    | 69927.966  | 65724,34                                                                                                    | 65159,796   | 76443.606  | 65490.29                                                                                                    | 40370.60                              | 457111.406                              |
| Assessments, Rang  | 62994.63     | 65348.534  | 60646,00                                                                                                    | 6035.13     | 61115.20   | 40095,794                                                                                                    | 45287.64                              | 436501.54                               |
| Autolia Purch      | 100,00,000   | TUTI       | 1919213                                                                                                    | 26/25.74    | 530,400    | 2012.24                                                                                                    | 2/404.998                             | 1117402,408                             |
| Autor Kalo         | 1961 496     | 14153 444  | Seni Lo                                                                                                    |             |            |                                                                                                    |                                       | HING THE                                |
| Aug.bidende, A     | 24294.146    | 27770.534  | 25442.10                                                                                                    | 25147.324   | 41216-000  | 1000.00                                                                                                    | -                                     | 161641.846                              |
| Augustalianda A    | -            |            |                                                                                                    | chines and  |            | 9101.04                                                                                                    | 10025.34                              | 20012.234                               |
| Augubidender, A    | 0            | 23687.038  | 22597.44                                                                                                    | 23423.446   | 26763.106  | 13029.03                                                                                                    |                                       | 105440.404                              |
| Auszubildender, (  | 27716.34     | 31 104 304 | 25453.54                                                                                                    | 27400.244   | 64214.3M   | 17225.10                                                                                                    |                                       | 176236.064                              |
| Augulation for a   |              |            | -                                                                                                    |             |            | 9306.000                                                                                                    |                                       | 9306.006                                |
| Bernen Cad         | 0011.366     | 17650.304  | 19700.44                                                                                                    | 22020.144   | 23607.136  | 22140.164                                                                                                    | 1739.004                              | 112304.666                              |
| Destrandance       | 0 113329.60K | 130624.606 | 109296.14                                                                                                    | 107366.428  | 111009.146 | 101075.000                                                                                                    | 80525.264                             | 752435.364                              |
| Feite Beund Abzu   | 106629-366   | 154981.204 | 106043.30                                                                                                    | 96317.236   | 305187,004 | 100701.204                                                                                                    | 7766.10                               | 7125227.504                             |
| Fei-Rug Hebert     |              | 69000.22N  | \$6863.59                                                                                                    | 56401.000   | \$9653,900 | 70135-994                                                                                                    |                                       | 211005,744                              |
| Freidung Will      | 87433.064    | 04464,754  | 37347,72                                                                                                    | 72303.044   | 45927,000  | 94898.206                                                                                                    | 85516.306                             | 505306.964                              |
| Gehuit, Gub        |              | 104551.604 | 10/013.23                                                                                                    | 204925,964  | 204044,54  | 205563.30                                                                                                    |                                       | \$26901,796                             |
| Gehuit, Kenstin    | \$3890,756   | \$7656.004 |                                                                                                    |             |            |                                                                                                    |                                       | 111546,766                              |
| Sehuk Manuela      | 90454.30     | 100577,046 | 93468.34                                                                                                    | 90675,448   | 119474.30  | E 96005.604                                                                                                    | 67546.53                              | 665500.526                              |
| Geolytowy.         | 1            | 253216.004 | 2532:18.00                                                                                                    | 253258,004  | 349605,406 | 270651,406                                                                                                    | · · · · · · · · · · · · · · · · · · · | 1290106.804                             |
| om/white,          | ALTONEON     | 400150.004 | 468311.04                                                                                                    | 460610.334  | 470535.100 | 670212.846                                                                                                    | 353646,746                            | 3187735.634                             |
| comita, Igor       | 100181.828   | 92422.966  | 101278.99                                                                                                    | 102921,668  | 110034.94  | 229699.864                                                                                                    | 8500.908                              | 625020.906                              |
| Celesina Wil       | -            | 48256.368  | \$8151.00                                                                                                    | \$8150.104  | \$1065,764 | 49955,534                                                                                                    | 1                                     | 249778.826                              |
| Utter, Egen        | 125003.366   | 132364.64  | 124736.94                                                                                                    | 119367,646  | 124107.906 | 122374,034                                                                                                    | 10185.746                             | 757200.524                              |
| DUCKES, Marts      |              |            |                                                                                                    | 506173.34   | 115872,946 | E 116255.764                                                                                                    | 9125.00                               | 347436.534                              |
| CONDICINE, BAT     | 6 53082,536  | 62031,146  | 67352,09                                                                                                    | 66957,866   | 66726,146  | 71367.4N                                                                                                    | \$471.54                              | 390540.464                              |
| Paulitinaris Cali  | ADALLAN      | 601777.946 | 6036L30                                                                                                    | 65052.106   | 69180,706  | 68043.908                                                                                                    | 100.10                                | 396520.604                              |
| the set of the set | 96421.60     | \$4005,44  | 90437.63                                                                                                    | 93199.124   | 97925.094  | \$7253,064                                                                                                    | 7941.60                               | 340.795.506                             |
| penetachian, by    | 6.3230,408   | 75523,794  | 81132,49                                                                                                    | E E7050,564 | 95747,800  | E 09090.236                                                                                                    | 65635.806                             | \$61007.126                             |

## 8.2 Auswertung als Excel-Datei exportieren

## 8.2.1 Auswertung öffnen

Öffnen Sie die Auswertung, die Sie in eine PDF-Datei exportieren möchten. Klicken Sie dazu doppelt auf das Auswertungssymbol in der Übersicht (Siehe Bild).

Die Auswertung wird angezeigt.

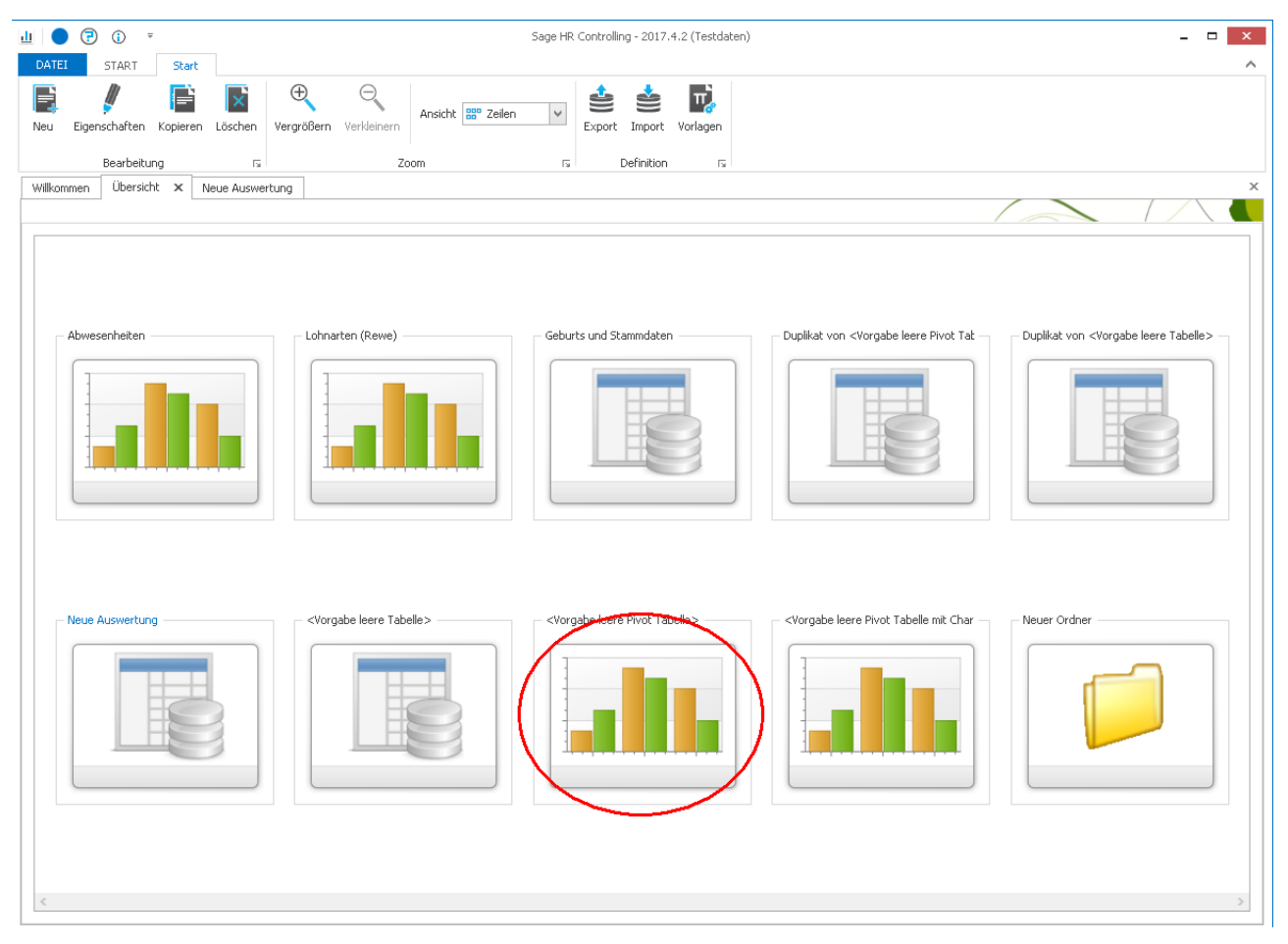

## 8.2.2 Auswertung exportieren

XLS.

Um die geöffnete Auswertung in eine Excel-Datei zu exportieren, klicken Sie bitte auf die Schaltfläche Export 🚟 (siehe

1. im Bild) und wählen

"Excel" aus der angezeigten Auswahlliste aus (siehe 2. im Bild).

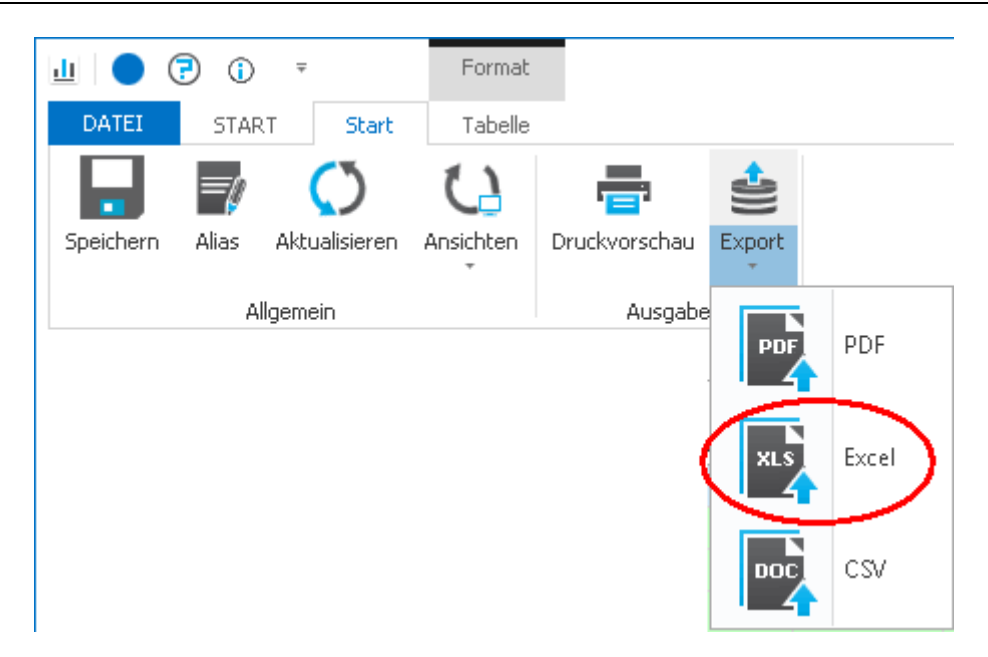

#### 8.2.3 Excel-Datei weiterverwenden

Die Auswertung wird als Excel-Datei in einen neuen Fenster angezeigt und kann gespeichert, gedruckt und weiter verarbeitet werden.

|                                                                                                    | SV •                                                                                                    |                                                                                                    | Neue_Auswertung                                                                                                    | axis (Kompatibili                                                                                                    | tätsmödus] - Mic                                                                                                    | trosoft Excel                                                                                                    |                                                                                                    |                                                                                                    |                     |
|----------------------------------------------------------------------------------------------------|----------------------------------------------------------------------------------------------------|----------------------------------------------------------------------------------------------------|----------------------------------------------------------------------------------------------------|----------------------------------------------------------------------------------------------------|----------------------------------------------------------------------------------------------------|----------------------------------------------------------------------------------------------------|----------------------------------------------------------------------------------------------------|----------------------------------------------------------------------------------------------------|---------------------|
| Start Ex                                                                                                    | nfügen Seiteni                                                                                                    | ayout Formein                                                                                                    | Daten Üt                                                                                                    | erprüfen Ansi                                                                                                    | cht Team                                                                                                    |                                                                                                    |                                                                                                    |                                                                                                    | 9 - e               |
| Infügen                                                                                                    | unal + p<br>F & U - ∭<br>Schothard                                                                                                    | - Α΄ Α΄ Ι<br>- <u>Ο</u> - <u>Δ</u> - Ι                                                                                                    |                                                                                                    | 100 Standa<br>2010 - 2010<br>2010 - 2010                                                                                                    | rd - Kalender<br>Mar 600 Kalender<br>Har Zetter                                                                                                    | igte Formatierung -<br>ibelle formatieren -<br>nformativorlagen -<br>ormativorlagen                                                                                                    | 34 Einfügen -<br>34 Löschen -<br>(2) Format -<br>Zellen                                                                                                    | E - ZT<br>Sortieren<br>2- und Fittern<br>Beetbe                                                                                                    | Suchen<br>• Auswahi |
| T5                                                                                                    | - (1                                                                                                    | f.                                                                                                    |                                                                                                    |                                                                                                    |                                                                                                    |                                                                                                    |                                                                                                    |                                                                                                    |                     |
| / 8                                                                                                    | C 0                                                                                                    | - E-                                                                                                    | - F                                                                                                    | G                                                                                                    | н                                                                                                    |                                                                                                    | J                                                                                                    | K L M                                                                                                    | NE                  |
| Nede Adswe                                                                                                    | riung                                                                                                    |                                                                                                    |                                                                                                    |                                                                                                    |                                                                                                    |                                                                                                    |                                                                                                    | Densig & un profes                                                                                                    | 18:00               |
| Name, Vorname                                                                                                    | Jahr<br>2004                                                                                                    | 2005                                                                                                    | 2006                                                                                                    | 2007                                                                                                    | 2008                                                                                                    | 2009                                                                                                    | 20 10                                                                                                    | Gesantergebnis                                                                                                    |                     |
|                                                                                                    |                                                                                                    |                                                                                                    |                                                                                                    |                                                                                                    |                                                                                                    |                                                                                                    |                                                                                                    |                                                                                                    |                     |
| Altersteizeit, Albert                                                                                                    | 65.992.90 e                                                                                                    | 69.927.96.#                                                                                                    | 65.724.24.8                                                                                                    | 65.159.26.6                                                                                                    | 25.922.66.8                                                                                                    | 65 490 28 F                                                                                                    | 48 370 68 6                                                                                                    | 457,115,40 €                                                                                                    |                     |
| Altersteizeit, Albert<br>Altersteizeit,                                                                                                    | 65.992,90 €<br>62.954,62 €                                                                                                    | 69.927,96 €                                                                                                    | 65.724,24 €                                                                                                    | 65.159,76 €<br>60.255.12 €                                                                                                    | 76.449,66 €                                                                                                    | 65.490,28 €<br>60.895,78 €                                                                                                    | 48.370,68 €<br>45.257,64 €                                                                                                    | 457.115,40 €<br>416.503,04 €                                                                                                    |                     |
| Altersteizeit, Albert<br>Altersteizeit,<br>Angesteilte,                                                                                                    | 65.992,90 €<br>62.954,62 €<br>28.839,50 €                                                                                                    | 69.927,96 €<br>65.348,52 €<br>32.131.14 €                                                                                                    | 65.724,24 €<br>60.646,08 €<br>29.352,22 €                                                                                                    | 65.159,76 €<br>60.255,12 €<br>26.728.74 €                                                                                                    | 76.949,66 €<br>61.115,28 €<br>24.557,68 €                                                                                                    | 65.490,28 €<br>60.895,78 €<br>30.438,24 €                                                                                                    | 48.370,68 €<br>45.257,64 €<br>27.414.96 €                                                                                                    | 457.115,48 €<br>416.503,04 €<br>199.462,48 €                                                                                                    |                     |
| Alterstelzeit, Albert<br>Alterstelzeit,<br>Angestellte,<br>Aushilfe, Frank                                                                                                    | 65.992,90 €<br>62.954,62 €<br>28.839,90 €<br>8.233,34 €                                                                                                    | 69.927,96 €<br>65.348,52 €<br>32.131,14 €                                                                                                    | 65.724,24 €<br>60.646,08 €<br>29.352,22 €                                                                                                    | 65.159,76 €<br>60.255,12 €<br>26.728,74 €                                                                                                    | 76.040,66 €<br>61.115,28 €<br>24.557,68 €<br>520.00 €                                                                                                    | 65.490,28 €<br>60.895,78 €<br>30.438,24 €                                                                                                    | 48.370,68 €<br>45.287,64 €<br>27.414,96 €                                                                                                    | 457.115,48 €<br>416.503,04 €<br>199.462,48 €<br>9.253,34 €                                                                                                    |                     |
| Alterstelzeit, Abert<br>Alterstelzeit,<br>Ängestellte,<br>Änshilfe, Frank<br>Aushilfe, Karn                                                                                                    | 65.992,90 €<br>62.954,62 €<br>28.839,50 €<br>8.733,34 €<br>50.681,48 €                                                                                          | 69.927,96 €<br>65.948,52 €<br>32.131,14 €                                                                                                    | 65.724,24 €<br>60.646,08 €<br>29.352,22 €<br>8.495,56 €                                                                                                    | 65.159,76 €<br>60.255,12 €<br>26.728,74 €                                                                                                    | 76.040,66 €<br>61.115,28 €<br>24.557,68 €<br>520,00 €                                                                                                    | 65.490,28 €<br>60.895,78 €<br>30.438,24 €                                                                                                    | 48.370,68 €<br>45.257,64 €<br>27.414,96 €                                                                                                    | 457.115,48 €<br>416.503,04 €<br>199.462,48 €<br>9.253,34 €<br>35.330,72 €                                                                                                    |                     |
| Aterstelzeit, Albert<br>Aterstelzeit,<br>Angestellte,<br>Aushilfe, Frank<br>Aushilfe, Karin<br>Auszublidende,                                                                                                    | 65.992,90 €<br>62.954,62 €<br>28.839,50 €<br>8.733,34 €<br>53.681,48 €<br>24.294,14 €                                                                           | 69.927,96 €<br>65.348,52 €<br>32.131,14 €<br>16.153,68 €<br>27.770,58 €                                                                                                    | 65.724,24 €<br>60.646,00 €<br>29.352,22 €<br>8.495,56 €<br>25.442,16 €                                                                                                    | 65.159,76 €<br>60.255,12 €<br>26.728,74 €<br>25.147,32 €                                                                                            | 76.449,65 €<br>61.115,28 €<br>24.557,68 €<br>520,00 €<br>40.296,96 €                                                                                                    | 65.490,28 €<br>60.895,78 €<br>30.438,24 €<br>18.690,68 €                                                                                                    | 48.370,68 €<br>45.287,64 €<br>27.414,96 €                                                                                                    | 457.115,40 €<br>416.503,04 €<br>199.462,48 €<br>9.253,34 €<br>35.330,72 €<br>261.641,84 €                                                                                                    |                     |
| Alterstelzeit, Albert<br>Alterstelzeit,<br>Angestelte,<br>Aushilfe, Frank<br>Aushilfe, Kann<br>Auspublidende,<br>Aushildende,                                                                                                    | 65.992,90 €<br>62.954,62 €<br>23.839,50 €<br>8.733,34 €<br>20.681,48 €<br>24.294,14 €                                                                           | 69.927,96 €<br>65.346,52 €<br>32.131,14 €<br>16.153,68 €<br>27.770,58 €                                                                                                    | 65.724,24 €<br>60.645,08 €<br>29.352,22 €<br>8.495,56 €<br>25.442,16 €                                                                                                    | 65.159,76 €<br>60.255,12 €<br>26.728,74 €<br>25.147,32 €                                                                                            | 76.449,65 €<br>61.115,28 €<br>24.557,68 €<br>520,00 €<br>40.296,96 €                                                                                                    | 65.490,28 €<br>60.395,78 €<br>30.438,24 €<br>18.690,68 €<br>9.181,86 €                                                                                                    | 48.370,68 €<br>45.287,64 €<br>27.414,96 €<br>18.828,36 €                                                                                                    | 457.115,40 €<br>416.503,04 €<br>199.462,48 €<br>9.253,34 €<br>35.330,72 €<br>161.641,84 €<br>28.012,22 €                                                                                                    |                     |
| Alterstelzeit, Albert<br>Alterstelzeit,<br>Angestellte,<br>Aushilfe, Frank<br>Aushilfe, Kann<br>Ausschildende,<br>Ausschildende,<br>Ausschildender,                                                                                                    | 65.992,00 €<br>62.954,62 €<br>28.036,90 €<br>8.733,34 €<br>30.631,48 €<br>24.294,24 €                                                                           | 69.927,96 €<br>65.346,52 €<br>32.131,14 €<br>16.153,68 €<br>27.770,58 €<br>23.607,02 €                                                                                                    | 63.724,24 €<br>60.646,03 €<br>29.353,22 €<br>8.495,56 €<br>25.442,16 €<br>22.597,44 €                                                                                              | 63. 139,76 €<br>60. 255, 12 €<br>26. 728,74 €<br>25. 147, 32 €<br>22. 423,44 €                                                                      | 76. 449,65 €<br>61. 115,29 €<br>24. 557,68 €<br>520,00 €<br>40. 256,96 €<br>26. 783,19 €                                                                                                    | 65.490,28 (<br>60.895,78 (<br>30.438,24 (<br>18.690,68 (<br>9.183,86 (<br>13.029,52 (                                                                                                    | 48.370,65 €<br>45.257,64 €<br>27.414,96 €<br>18.828,36 €                                                                                                    | 457.115,48 €<br>416.503,04 €<br>199.462,48 €<br>9.253,34 €<br>35.330,72 €<br>261.641,84 €<br>28.012,22 €<br>108.440,60 €                                                                                                    |                     |
| Alterstelseit, Albert<br>Alterstelseit,<br>Angestellte,<br>Aushilfe, Frank<br>Aushilfe, Kann<br>Ausschildende,<br>Ausschildende,<br>Ausschildender,<br>Ausschildender,                                                                                                    | 65.992,90 €<br>62.954,62 €<br>28.036,90 €<br>8.733,34 €<br>29.631,48 €<br>24.294,24 €<br>27.735,34 €                                                            | 69.927,96 €<br>65.346,52 €<br>32.131,14 €<br>16.153,68 €<br>27.770,58 €<br>23.607,02 €<br>31.186,38 €                                                                                                    | 63.724,24 €<br>60.646,03 €<br>29.353,22 €<br>8.495,56 €<br>25.442,16 €<br>22.597,44 €<br>28.403,54 €                                                                               | 63.139,76 €<br>60.255,12 €<br>26.728,74 €<br>25.147,32 €<br>22.423,44 €<br>27.408,24 €                                                              | 76.449,65 €<br>61.115,29 €<br>24.557,68 €<br>520,00 €<br>40.296,96 €<br>26.783,18 €<br>44.214,30 €                                                                                              | 65.490,28 (<br>60.895,79 (<br>30.438,24 (<br>18.690,68 (<br>9.183,86 (<br>13.029,52 (<br>17.225,18 (                                                                                                    | 48.370,65 €<br>45.257,64 €<br>27.414,36 €<br>18.828,36 €                                                                                                    | 457.115,48 €<br>416.503,04 €<br>199.462,48 €<br>9.253,34 €<br>35.330,72 €<br>261.641,84 €<br>28.012,22 €<br>108.440,60 €<br>176.236,06 €                                                                                                    |                     |
| Alterstelzet, Albert<br>Alterstelzet,<br>Angestelte,<br>Aushilfe, Frank<br>Aushilfe, Kann<br>Aushbildende,<br>Aushbildender,<br>Aushbildender,<br>Aushbildender,                                                                                                    | 65.992,00 €<br>62.954,62 €<br>28.839,50 €<br>9.733,34 €<br>29.631,48 €<br>24.294,24 €<br>27.738,34 €                                                            | 69.927,96 €<br>65.348,52 €<br>32.131,14 €<br>16.153,68 €<br>27.770,58 €<br>23.607,02 €<br>31.186,38 €                                                                                                    | 65.724,24 €<br>60.646,03 €<br>29.552,22 €<br>8.495,56 €<br>25.442,16 €<br>22.597,44 €<br>28.403,54 €                                                                               | 63.159,76 €<br>60.255,12 €<br>26.728,74 €<br>25.147,32 €<br>22.423,44 €<br>27.408,24 €                                                              | 76.492,65 €<br>61.115,29 €<br>24.557,68 €<br>520,00 €<br>40.256,56 €<br>26.783,19 €<br>44.214,30 €                                                                                              | 65.490,29 €<br>60.895,78 €<br>30.438,24 €<br>18.690,68 €<br>9.183,86 €<br>13.029,52 €<br>17.225,18 €<br>9.306,80 €                                                                                                    | 48.370,65 €<br>45.257,64 €<br>27.414,96 €<br>18.828,36 €                                                                                                    | 477.115,48 e<br>416.503,04 e<br>199.462,48 e<br>9.253,34 e<br>35.330,72 e<br>361.641,84 e<br>28.012,22 e<br>208.440,60 e<br>126.256,66 e<br>9.306,80 e                                                                                                    |                     |
| Ntersteizet, Abert<br>Ntersteizet,<br>Angesteilte,<br>Lushife, Frank<br>Aussibildende,<br>Aussibildende,<br>Aussibildende,<br>Aussibildender,<br>Aussibildender,<br>Aussibildender,<br>Saumann, Claudia                                                                                                    | 65.992,00 €<br>62.954,62 €<br>28.036,50 €<br>8.733,34 €<br>24.294,24 €<br>27.738,34 €<br>8.011,36 €                                                             | 69.927,96 €<br>65.346,52 €<br>32.131,14 €<br>15.153,68 €<br>27.770,58 €<br>23.607,02 €<br>31.106,38 €<br>17.698,38 €                                                                                                    | 65.724,24 €<br>60.646,03 €<br>29.552,22 €<br>8.495,56 €<br>25.442,16 €<br>22.597,44 €<br>23.403,54 €<br>19.788,44 €                                                                | 65.159,76 €<br>60.255,12 €<br>26.728,74 €<br>25.147,32 €<br>22.423,44 €<br>27.408,24 €<br>20.320,14 €                                               | 76.449,65 €<br>61.115,25 €<br>24.557,68 €<br>520,00 €<br>40.256,56 €<br>26.783,18 €<br>44.214,30 €<br>22.607,12 €                                                                               | 65.490,29 €<br>60.895,75 €<br>30.438,24 €<br>18.690,68 €<br>9.183,86 €<br>13.029,52 €<br>17.225,18 €<br>9.306,80 €<br>22.140,16 €                                                                                                    | 48.370,65 €<br>45.257,64 €<br>27.414,96 €<br>18.828,36 €                                                                                                    | 477.115,48 e<br>416.503,04 e<br>199.462,48 e<br>9.253,34 e<br>35.300,72 e<br>351.641,84 e<br>28.012,22 e<br>308.440,60 e<br>175.236,68 e<br>9.306,80 e<br>112.304,66 e                                                                                            |                     |
| Nterstelzet, Abert<br>Nterstelzet,<br>Angestelzet,<br>Aushife, Frank<br>Aushubidende,<br>Aushubidende,<br>Aushubidende,<br>Aushubidender,<br>Aushubidender,<br>Baumann, Clauda<br>Direktversicherung,                                                                                                    | 65.992,00 €<br>62.954,62 €<br>20.035,50 €<br>9.733,34 €<br>24.294,14 €<br>27.738,34 €<br>8.011,26 €<br>113.329,60 €                                             | 69.927,96 €<br>65.348,52 €<br>32.131,14 €<br>26.153,68 €<br>27.770,58 €<br>23.607,02 €<br>31.185,38 €<br>17.698,38 €<br>120.624,60 €                                                                                                    | 65,724,24 €<br>60,646,08 €<br>23,352,22 €<br>8,495,56 €<br>25,442,16 €<br>22,597,44 €<br>20,483,54 €<br>19,788,44 €<br>105,256,14 €                                                | 65.199,70 €<br>60.255,12 €<br>26.728,74 €<br>25.147,32 €<br>22.423,44 €<br>27.408,24 €<br>20.320,14 €<br>107.366,42 €                               | 76.449,65 €<br>61.115,20 €<br>24.557,68 €<br>520,00 €<br>40.266,96 €<br>26.783,18 €<br>44.214,30 €<br>22.607,12 €<br>111.009,14 €                                                               | 65.490.29 (<br>60.895.79 (<br>30.438,24 (<br>9.183,86 (<br>13.029,52 (<br>17.225,18 (<br>9.306,80 (<br>9.306,80 (<br>9.306,80 (<br>10.2149,16 (<br>10.470,00 (                                                                                                    | 48.370,68 €<br>45.287,64 €<br>27.414,96 €<br>18.828,36 €<br>1.779,06 €<br>80.939,26 €                                                                                               | 457.115,48 €<br>416.503,04 €<br>199.462,48 €<br>9.523,34 €<br>35.30,72 €<br>361.641,58 €<br>28.012,22 €<br>198.440,60 €<br>7.76.236,05 €<br>9.305,80 €<br>7.52.455,56 €                                                                                           |                     |
| Altersteilzeit, Albert<br>Altersteilzeit,<br>Ängesteilte,<br>Aushaffe, Karn<br>Aushallidende,<br>Aushabildende,<br>Aushabildender,<br>Aushabildender,<br>Aushabildender,<br>Baumern, Claudia<br>Direktversicherung,<br>Feste                                                                                                    | 65.992,00 €<br>62.954,62 €<br>28.035,50 €<br>29.033,50 €<br>20.681,48 €<br>24.294,14 €<br>27.738,34 €<br>8.011,36 €<br>13.329,60 €<br>106.639,36 €              | 09.927,90 €<br>05.348,52 €<br>32.131,14 €<br>16.153,68 €<br>27.770,58 €<br>23.607,02 €<br>31.105,38 €<br>17.698,38 €<br>120.624,60 €<br>14.603,28 €                                                                                                    | 65,724,24 €<br>60,645,00 €<br>29,552,22 €<br>8,495,56 €<br>25,442,16 €<br>22,597,44 €<br>20,403,54 €<br>19,708,44 €<br>109,296,14 €<br>100,043,30 €                                | 65.159,70 €<br>60.255,12 €<br>26.728,74 €<br>25.147,32 €<br>22.423,44 €<br>27.403,24 €<br>20.220,14 €<br>107.364,74 €<br>96.317,72 €                | 76.449,60 €<br>61.115,28 €<br>24.557,68 €<br>520,00 €<br>40.296,96 €<br>26.783,18 €<br>44.214,30 €<br>22.607,12 €<br>111.009,14 €<br>101.187,00 €                                               | 65.490.29 (<br>60.895.78 (<br>30.438,24 (<br>18.690,68 (<br>13.132,8 (<br>13.029,52 (<br>13.225,18 (<br>9.206,80 (<br>22.140,16 (<br>19.40,16 (<br>19.470,00 (<br>10.471,28 (<br>10.471,28 (<br>10.471,2                           | 48.370,69 €<br>45.287,64 €<br>27.414,96 €<br>18.828,36 €<br>1.779,06 €<br>00.929,26 €<br>77.680,18 €                                                                                | 477.115.40 e<br>416.503,04 e<br>90.462,40 e<br>9.253,14 e<br>9.253,14 e<br>98.032,22 e<br>98.403,22 e<br>98.403,22 e<br>98.406,06 e<br>9.306,80 c<br>112.2304,66 e<br>752.455,56 e<br>752.455,56 e                                                                |                     |
| Nterstelzet, Abert<br>Miterstelzet,<br>Angestelte,<br>Ausliffe, Karn<br>Auslahlfe, Karn<br>Auslahlfende,<br>Auslahldende,<br>Auslahldender,<br>Auslahldender,<br>Saumarn, Clauda<br>Direktversicherung,<br>Feste<br>Prei Aug, Herbert                                                                                                    | 65.992,00 €<br>62.954,62 €<br>28.039,50 €<br>9.733,34 €<br>24.294,14 €<br>27.738,34 €<br>8.011,26 €<br>113.329,60 €<br>106.629,36 €                             | 69.927,96 €<br>65.348,92 €<br>32.131,14 €<br>23.607,02 €<br>23.607,02 €<br>17.698,38 €<br>120.624,68 €<br>114.683,38 €<br>69.000,22 €                                                                                                    | 65,724,24 €<br>60,645,08 €<br>29,352,22 €<br>8,495,56 €<br>25,442,16 €<br>22,597,44 €<br>19,788,44 €<br>109,296,14 €<br>109,296,14 €<br>109,235,14 €                               | 65.199.70 €<br>60.235,12 €<br>26.728,74 €<br>25.147,32 €<br>22.423,44 €<br>20.220,24 €<br>20.220,14 €<br>107.366,42 €<br>96.437,22 €<br>56.40,100 € | 76.449,60 €<br>61.115,20 €<br>24.557,68 €<br>520,00 €<br>40.296,96 €<br>26.783,18 €<br>44.214,30 €<br>22.467,12 €<br>111.009,14 €<br>105.187,00 €                                               | 65.490.29 (<br>60.895.79 (<br>30.438,24 (<br>18.690.68 (<br>9.183.86 (<br>13.029.52 (<br>13.029.52 (<br>13.029.52 (<br>9.306.80 (<br>22.140.16 (<br>100.470,00 (<br>105.781,28 (<br>7.155.68 (<br>7.155.68 (<br>7.155.   | 48.370,68 €<br>45.287,64 €<br>27.414,96 €<br>18.828,36 €<br>1.779,06 €<br>80.939,26 €<br>77.680,18 €                                                                                | 472,115,40 €<br>446,503,0 + €<br>196,462,48<br>9,533,3 + €<br>15,330,72 €<br>16,41,34 €<br>18,012,22 €<br>108,440,60 €<br>1276,256,05 €<br>112,204,66 €<br>722,435,25 €<br>712,527,70 €<br>112,857,74 €                                                           |                     |
| Alterstollant, Albert<br>Alterstollant, Albert<br>Aushalfe, Frank<br>Aushalfe, Frank<br>Aushaldender,<br>Aushaldender,<br>Aushaldender,<br>Aushaldender,<br>Aushaldender,<br>Aushaldender,<br>Aushaldender,<br>Aushaldender,<br>Frankow, Statter<br>Prei Kug, Herbert<br>Frei Kug, Will                                                                                                    | 65.992,00 €<br>62.954,62 €<br>28.935,954<br>29.033,94 €<br>29.233,34 €<br>27.735,34 €<br>8.031,36 €<br>113.329,60 €<br>105.629,36 €<br>87.489,06 €              | 69.927,96 €<br>65.946,52 €<br>32.131,14 €<br>56.153,68 €<br>27.770,58 €<br>23.607,02 €<br>31.165,38 €<br>17.698,38 €<br>120.624,60 €<br>14.4801,28 €<br>69.000,22 €<br>94.664,76 €                                                                                                    | 65,724,24 €<br>60,645,08 €<br>29,352,22 €<br>8,495,56 €<br>22,597,44 €<br>20,402,54 €<br>109,708,44 €<br>109,296,14 €<br>100,045,38 €<br>56,602,56 €<br>37,302,72 €                | 65.199,70 €<br>60.255,12 €<br>26.728,74 €<br>25.147,32 €<br>27.403,24 €<br>20.320,14 €<br>107.366,42 €<br>96.317,22 €<br>56.401,00 €<br>72.303,84 € | 76.449,65 (<br>61.115,28 (<br>24.557,86 (<br>520,00 (<br>40.266,96 (<br>26.783,18 (<br>44.214,38 (<br>22.607,12 (<br>111.009,14 (<br>101.187,00 (<br>59.53,36 (<br>44.527,00 (                  | 65.400.28 (<br>60.395,78 (<br>30.438,24 (<br>9.183,86 (<br>9.183,86 (<br>9.1 | 48.370,68 €<br>45.387,64 €<br>27.414,96 €<br>18.828,36 €<br>18.828,36 €<br>80.939,26 €<br>77.488,18 €<br>85.516,38 €                                                                | 477.115,48 €<br>416.503,04 €<br>199.462,48 €<br>9.253,34 €<br>35.300,72 €<br>35.300,72 €<br>35.300,72 €<br>35.300,72 €<br>35.300,72 €<br>35.300,72 €<br>35.300,72 €<br>35.300,72 €<br>35.300,72 €<br>35.300,72 €<br>35.300,72 €<br>311,885,74 €<br>35.300,65,65 € |                     |
| Alterstelleri, Abert<br>Alterstelleri, Abert<br>Altersteller,<br>Aushife, Frank<br>Aushife, Frank<br>Aushifende,<br>Aushbildende,<br>Aushbildende,<br>Au | 65.992,00 €<br>62.954,62 €<br>128.954,50 €<br>127.033,34 €<br>10.601,40 €<br>27.735,34 €<br>27.735,34 €<br>113.329,60 €<br>113.329,60 €                         | 69:927,99 €<br>65.346,32 €<br>32.131,14 €<br>25.6153,68 €<br>27.770,58 €<br>12.607,02 €<br>12.607,02 €<br>12.608,38 €<br>12.608,38 €<br>12.608,38 €<br>12.608,38 €<br>12.608,38 €<br>12.608,38 €<br>12.608,38 €<br>12.608,38 €<br>12.608,38 €<br>12.608,38 €<br>12.608,38 €<br>12.608,38 €<br>12.608,58 €<br>12.608,58 €<br>12.60 | 65,724,24 €<br>60,645,00 €<br>29,352,22 €<br>8,405,56 €<br>22,5442,16 €<br>22,597,44 €<br>20,403,54 €<br>19,708,44 €<br>109,654,30 €<br>56,803,56 €<br>37,307,72 €<br>107,051,22 € | 65.199,76 €<br>60.255,12 €<br>26.728,74 €<br>25.147,32 €<br>22.423,44 €<br>27.403,24 €<br>107.366,42 €<br>66.317,32 €<br>66.401,00 €<br>72.303,66 € | 76.449,66 €<br>51.115,28 €<br>24.557,86 €<br>520,06 €<br>26.783,18 €<br>40.296,96 €<br>22.607,12 €<br>22.407,12 €<br>111.009,14 €<br>105.187,20 €<br>59.553,96 €<br>45.927,00 €<br>304.344,54 € | 65.490.29 (<br>0.0395.78 (<br>30.438,24 (<br>18.690,68 (<br>13.029,52 (<br>17.25,18 (<br>13.029,52 (<br>17.25,18 (<br>13.029,52 (<br>17.25,18 (<br>10.640 (<br>10.640 (<br>10.640 (<br>10.640 (<br>10.55,64 (<br>10.640 (<br>10.55,64 (<br>10.55,64  | <ul> <li>≪3.370,68 €</li> <li>≪3.287,64 €</li> <li>27.414,96 €</li> <li>18.328,36 €</li> <li>1.729,06 €</li> <li>≪80.939,26 €</li> <li>₹77,680,18 €</li> <li>≈5.516,38 €</li> </ul> | 457.115,40 €<br>445.503,04 €<br>109.422,34 €<br>9.253,34 €<br>15.300,72 €<br>108.440,40 €<br>128.012,22 €<br>108.440,40 €<br>128.05,40 €<br>122.304,66 €<br>122.304,66 €<br>122.304,66 €<br>122.37,70 €<br>311.885,74 €<br>555.501,70 €                           |                     |
| Alerstelzet, Abert<br>Alterstelzet,<br>Aushife, Frank<br>Aushife, Frank<br>Aushife, Karn<br>Aushifender,<br>Aushifender,<br>Aushifender,<br>Aushifender,<br>Baurann, Clauda<br>Drektversicherung,<br>Feise<br>Prei Aug, Will<br>Sehat, Gabi<br>Sehat, Kastin                                                                                                    | 65.922,00 €<br>62.954,62<br>32.835,50 €<br>8.733,34 €<br>24.294,14 €<br>27.718,34 €<br>8.021,36 €<br>113.329,60 €<br>106.629,36 €<br>87.499,06 €<br>53.890,76 € | 9:927,99 €<br>65.3%5,22 €<br>32.131,14 €<br>15.153,88 €<br>27.770,58 €<br>17.698,38 €<br>17.698,38 €<br>10.624,60 €<br>114.881,28 €<br>69.000,22 €<br>84.664,78 €<br>104.551,68 €<br>57.666,00 €                                                                                                    | 65,724,24 €<br>60,645,00 €<br>29,352,22 €<br>8,405,56 €<br>22,597,44 €<br>22,597,44 €<br>19,783,74 €<br>19,783,74 €<br>105,054,30 €<br>56,803,56 €<br>37,307,72 €<br>107,013,22 €  | 65.199,76 €<br>60.255,12 €<br>26.728,74 €<br>25.147,32 €<br>22.423,44 €<br>20.320,14 €<br>107.366,42 €<br>96.317,22 €<br>56.401,00 €<br>72.303,84 € | 76.449,66 €<br>51.115,26 €<br>24.557,86 €<br>520,06 €<br>26.783,18 €<br>40.296,96 €<br>26.783,18 €<br>44.214,36 €<br>22.607,12 €<br>111.009,14 €<br>105.187,06 €<br>45.523,06 €<br>45.523,06 €  | 65.490.29 (<br>0.0395.78 (<br>30.498,24 (<br>18.690.68 (<br>13.025,52 (<br>13.025,52 (<br>13.02                           | 48.370,68 €<br>45.287,64 €<br>27.414,96 €<br>18.828,36 €<br>1.739,06 €<br>80.939,26 €<br>77.680,18 €<br>85.516,38 €                                                                 | 457.115,48 €<br>445.603,04 €<br>109.442,04<br>9.253,14 €<br>9.253,14 €<br>105.412,04 €<br>108.440,00 €<br>112.204,66 €<br>752.435,18 €<br>712.527,70 €<br>508.105,94 €<br>508.105,94 €<br>508.105,94 €<br>5111.586,78 €                                           |                     |

## 8.3 Auswertung als CSV-Datei exportieren

## 8.3.1 Auswertung öffnen

Öffnen Sie die Auswertung, die Sie in eine CSV-Datei exportieren möchten. Klicken Sie dazu doppelt auf das Auswertungssymbol in der Übersicht (Siehe Bild).

Die Auswertung wird angezeigt.

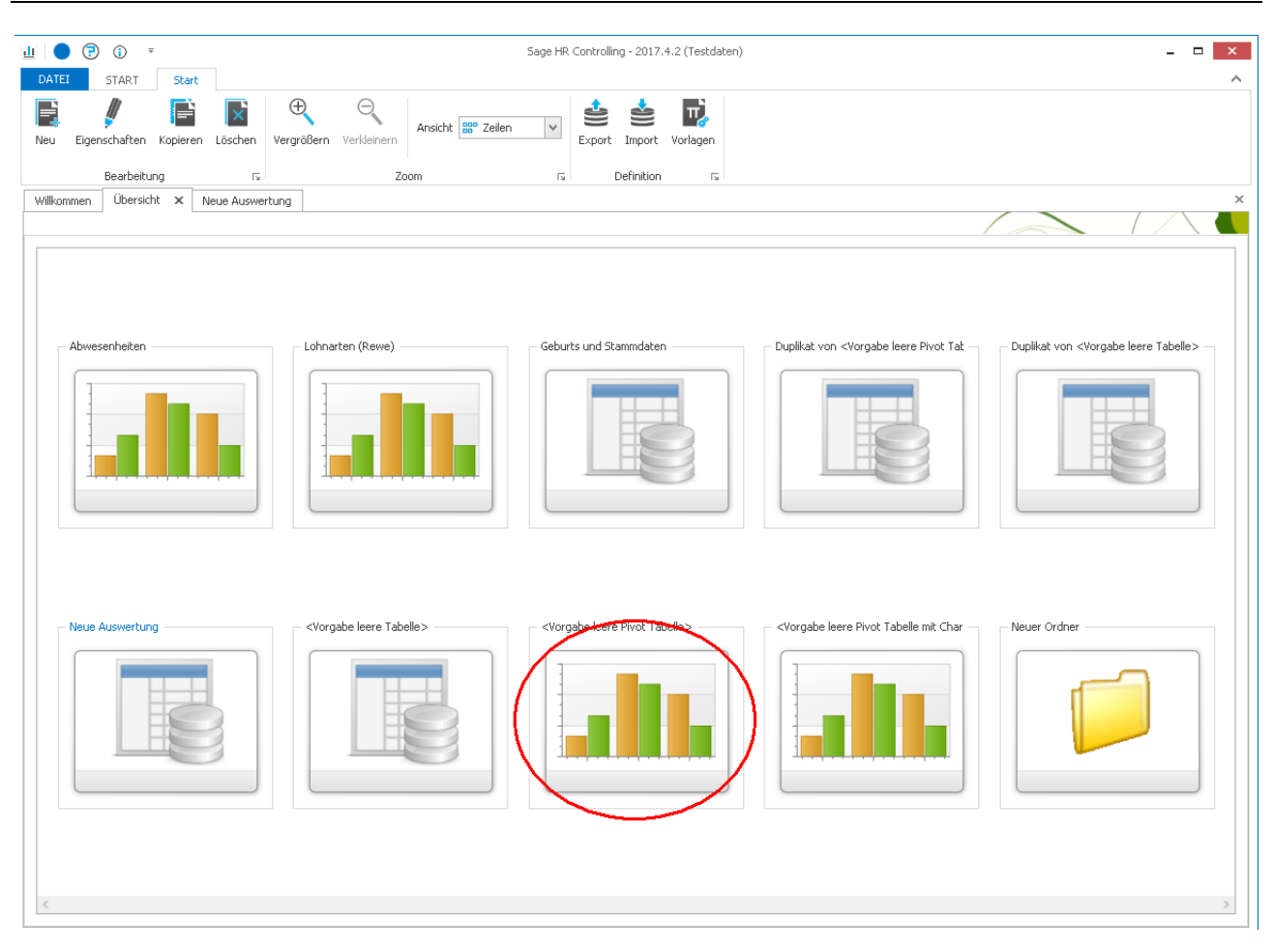

#### 8.3.2 Auswertung exportieren

Um die geöffnete Auswertung in eine CSV-Datei zu exportieren, klicken Sie bitte auf die Schaltfläche Export 😂 (siehe

1. im Bild) und wählen CSV" aus der angezeigten Auswahlliste aus (siehe 2. im Bild).

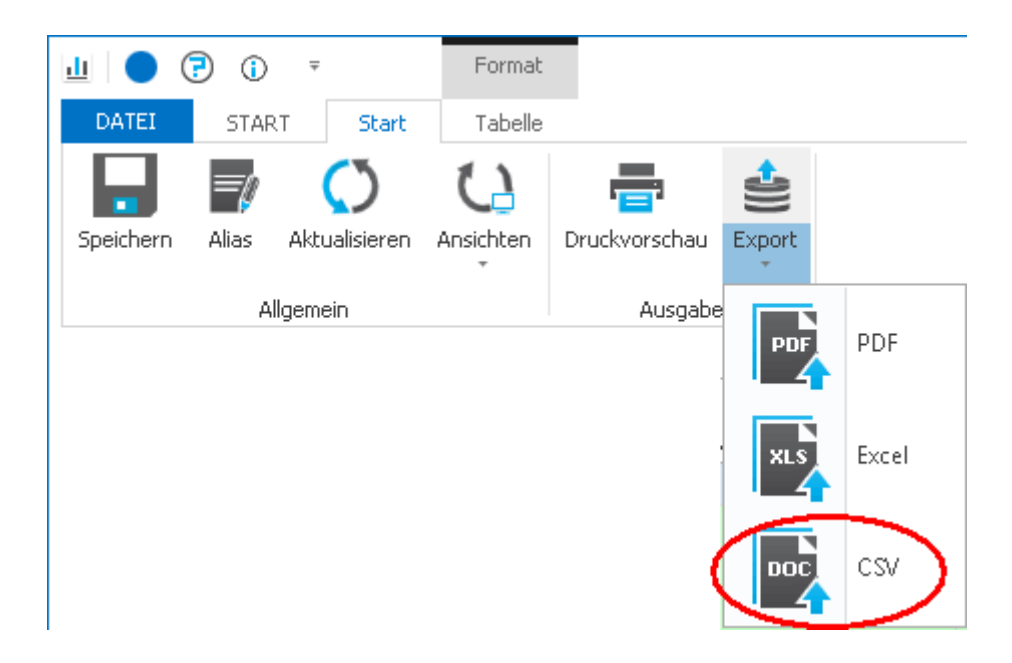

### 8.3.3 CSV-Datei weiterverwenden

Die Auswertung wird im CSV-Format in einem neuen Excel-Fenster angezeigt und kann gespeichert und weiter verarbeitet werden.

|     | ) - C 🖬        | ¥ ▼) ∓          |                | Neue_A      | uswertung.csv | - Microsoft E | Excel        |             | _ 1              | = x |
|-----|----------------|-----------------|----------------|-------------|---------------|---------------|--------------|-------------|------------------|-----|
| C   | Start          | Einfügen        | Seitenlayout   | Formeln     | Daten Üb      | erprüfen /    | Ansicht Tea  | m           | <b>@</b> –       | = x |
|     | P X            | Calibri         | - 11 - 3       |             | Standard      | -             | ) 🗄 🖓 Ei     | nfügen - Σ  | • A- A           |     |
|     |                | FKU             | - A A          |             | - 💷 - %       | 000           | ے ا<br>ان ا  | schen -     | , Zr un          |     |
| 1   | linfügen 🍶     |                 | A -            |             | +,0 ,00       | Formatvo      | orlagen      | ormat -     | Sortieren Suchen | und |
| Zwi | schenablage 😼  | Schrifta        | nt 😡           | Ausrichtung | Zahl          | 5             | Z            | ellen       | Bearbeiten       | ien |
|     | A1             | <del>,</del> () | f <sub>x</sub> |             |               |               |              |             |                  | *   |
|     | А              | В               | С              | D           | E             | F             | G            | Н           | I                |     |
| 1   |                | Jahr            |                |             |               |               |              |             |                  |     |
| 2   | Name, Vorna    | 2004            | 2005           | 2006        | 2007          | 2008          | 2009         | 2010        | Gesamtergebnis   |     |
| 3   | Altersteilzei  | 65.992,90€      | 69.927,96€     | 65.724,24€  | 65.159,76€    | 76.449,66€    | 65.490,28€   | 48.370,68€  | 457.115,48€      |     |
| 4   | Altersteilzei  | 62.954,62€      | 65.348,52€     | 60.646,08€  | 60.255,12€    | 61.115,28€    | 60.895,78€   | 45.287,64€  | 416.503,04€      |     |
| 5   | Angestellte,   | 28.839,50€      | 32.131,14€     | 29.352,22€  | 26.728,74€    | 24.557,68€    | 30.438,24€   | 27.414,96€  | 199.462,48 €     | =   |
| 6   | Aushilfe, Fra  | 8.733,34€       |                |             |               | 520,00€       |              |             | 9.253,34€        |     |
| 7   | Aushilfe, Kar  | 10.681,48€      | 16.153,68€     | 8.495,56€   |               |               |              |             | 35.330,72€       |     |
| 8   | Auszubilden    | 24.294,14€      | 27.770,58€     | 25.442,16€  | 25.147,32€    | 40.296,96€    | 18.690,68€   |             | 161.641,84€      |     |
| 9   | Auszubildend   | le, Anne        |                |             |               |               | 9.183,86€    | 18.828,36€  | 28.012,22€       |     |
| 10  | Auszubildend   | ler, Achim      | 23.607,02€     | 22.597,44 € | 22.423,44€    | 26.783,18€    | 13.029,52€   |             | 108.440,60€      |     |
| 11  | Auszubilden    | 27.718,34€      | 31.186,38€     | 28.483,54€  | 27.408,24€    | 44.214,38€    | 17.225,18€   |             | 176.236,06€      |     |
| 12  | Auszubildend   | ler, Gerd       |                |             |               |               | 9.306,80€    |             | 9.306,80€        |     |
| 13  | Baumann, Cl    | 8.011,36€       | 17.698,38€     | 19.788,44€  | 20.320,14€    | 22.607,12€    | 22.140,16€   | 1.739,06€   | 112.304,66€      |     |
| 14  | Direktversic   | 113.329,60€     | 120.624,60€    | 109.296,14€ | 107.366,42€   | 111.009,14€   | 109.870,00€  | 80.939,26€  | 752.435,16€      |     |
| 15  | Feste Beund    | 106.629,36€     | 114.881,28€    | 106.043,38€ | 96.317,22€    | 105.187,00€   | 105.781,28€  | 77.688,18€  | 712.527,70€      |     |
| 16  | Frei-Kug, Her  | bert            | 69.000,22€     | 56.803,56€  | 56.401,00€    | 59.553,98€    | 70.126,98€   |             | 311.885,74€      |     |
| 17  | Frei-Kug, Wi   | 87.489,06€      | 84.664,76€     | 37.307,72€  | 72.303,84€    | 45.927,00€    | 94.898,20€   | 85.516,38€  | 508.106,96€      |     |
| 18  | Gehalt, Gabi   |                 | 104.551,68€    | 107.013,22€ | 104.928,96€   | 104.844,54€   | 105.563,30€  |             | 526.901,70€      |     |
| 19  | Gehalt, Kerst  | 53.890,76€      | 57.656,00€     |             |               |               |              |             | 111.546,76€      |     |
| 20  | Gehalt, Mani   | 92.454,10€      | 104.577,84€    | 93.468,34€  | 91.675,44€    | 119.474,30€   | 96.005,68€   | 67.844,82€  | 665.500,52€      |     |
| 21  | Geschäftsfüh   | rer, Gerhard    | 253.218,00€    | 253.218,00€ | 253.218,00€   | 249.801,40€   | 270.651,40€  |             | 1.280.106,80€    |     |
| 22  | Geschäftsfül   | 478.268,02€     | 480.150,88€    | 468.311,04€ | 468.610,32€   | 470.535,18€   | 470.212,84 € | 351.646,74€ | 3.187.735,02€    |     |
| 23  | Geske, Igor    | 100.181,82€     | 92.422,96€     | 101.278,96€ | 102.601,66€   | 110.334,94€   | 109.699,66€  | 8.500,90€   | 625.020,90€      |     |
| 24  | Gießereimed    | haniker, Ale:   | 48.256,36€     | 50.351,08€  | 50.150,10€    | 51.065,76€    | 49.955,52€   |             | 249.778,82€      |     |
| 25  | Giller, Egon   | 125.083,36€     | 131.344,64€    | 124.736,94€ | 119.367,84€   | 124.107,98€   | 122.374,02€  | 10.185,74€  | 757.200,52€      |     |
| 26  | Glücklich, Har | ns              |                |             | 106.173,24€   | 115.872,94€   | 116.255,76€  | 9.128,08€   | 347.430,02€      |     |
| 27  | Grundmann      | 50 000 50 £     | 62 501 14 F    | 67 252 NO F | 66 057 06 F   | 66 706 14 F   | 71 267 42 6  | 5 A72 DA F  | 200 540 46 €     |     |
| Ber | eit            | Ausweitung      |                |             |               |               |              | B D D 100 % |                  | ÷.  |

## 8.4 Weitere Einstellungsmöglichkeiten des Diagramms

| X –Achse von Spalten      | Im Standard werden die Daten der X Achse aus den Zeilenfeldern erzeugt. Mit Hilfe dieser Option kann das auf die Spaltenfelder gedreht werden                                                               |
|---------------------------|----------------------------------------------------------------------------------------------------|
| Zeige Auswahl der Felder  | Ist diese Option aktiviert, zeigt das Diagramm nur die Daten, die auch in der Pivot<br>Tabelle markiert wurden. Ist sie nicht aktiviert zeigt das Grid immer alle sichtbaren<br>Daten aus der Pivot Tabelle |
| Zeige Gesamtsummen        | Mit dieser Option wird festgelegt ob die Gesamtsummen im Diagramm mit angezeigt werden oder nicht.                                                                                                    |
| Zeige Betragsbeschriftung | Diese Option ermöglicht es Ihnen eine Beschriftung an die einzelnen Balken oder<br>Kreise des Diagramms zu hängen.                                                                                          |
| 🗹 Legende Anzeigen        | Gibt an ob die Legende angezeigt wird oder nicht.                                                                                                    |

## 8.5 Druck und weitere Exportmöglichkeiten

## 8.5.1 Auswertung öffnen

Öffnen Sie die Auswertung, die Sie in eine CSV-Datei exportieren möchten. Klicken Sie dazu doppelt auf das Auswertungssymbol in der Übersicht (Siehe Bild).

Die Auswertung wird angezeigt.

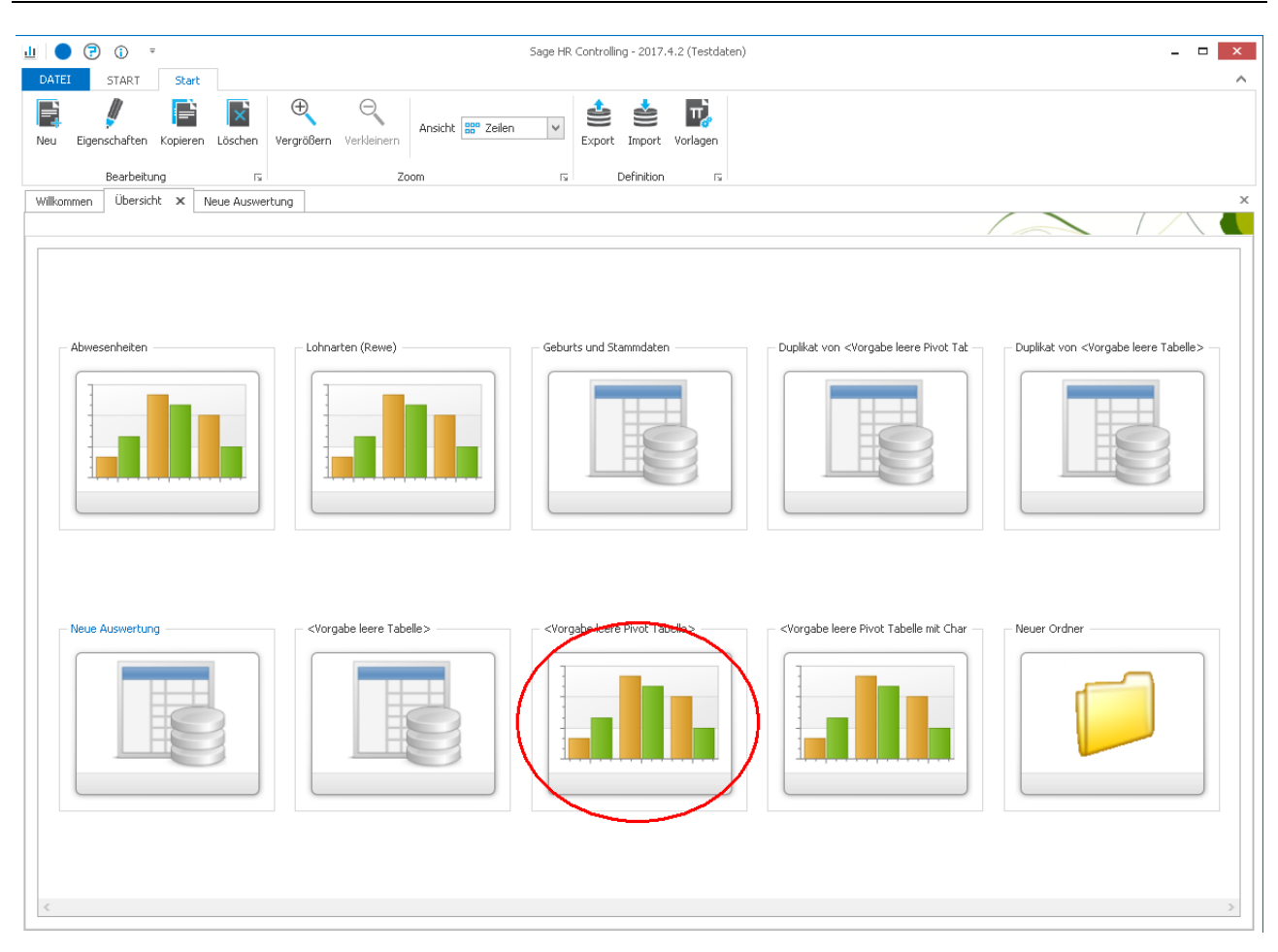

## 8.5.2 Druckvorschau öffnen

Um ein Dokument zu Drucken oder per Email zu versenden klicken Sie auf den Schalter "Druckvorschau".

| Ш 🔵 (     | ē (      | Ŧ            | Format    |                      |
|-----------|----------|--------------|-----------|----------------------|
| DATEI     | START    | Start        | Tabelle   |                      |
|           | <u> </u> | $\bigcirc$   | Y         |                      |
| Speichern | Alias A  | ktualisieren | Ansichten | Druckvorschau Export |
|           | Allge    | mein         |           | Ausgabe              |

Das nun öffnende Fenster bietet diverse Möglichkeiten. So kann zum einen die Auswertung schon einmal so betrachtet werden, wie sie dann auch gedruckt wird. Des weiteren haben Sie hier die Möglichkeit Anpassungen zu den Seitenrändern, der Ausrichtung und vieler weiterer druckrelevanter Einstellungen vorzunehmen.

| ) 🕝 🛈    | Ŧ                                       |            |                                    |                            |                | iage HR Contro                             | lling - 2017.4 | 4.2 (Testda    | aten)                           |                                   |               |                     |                             |                          |                                          | -      |  |
|----------|-----------------------------------------|------------|------------------------------------|----------------------------|----------------|--------------------------------------------|----------------|----------------|---------------------------------|-----------------------------------|---------------|---------------------|-----------------------------|--------------------------|------------------------------------------|--------|--|
| STAF     | T Druckvorse<br>Drucken Sofor<br>drucke | t Optionen | Parameter                          | Kopf- und Ska<br>Fusszeile | alierung       | jeitenränder ⊤<br>Ausrichtung ⊤<br>Größe ⊤ | ©<br>Suchen    | Erste<br>Seite | ← Vorhe<br>→ Nächs<br>→I Letzte | rige Seite<br>te Seite<br>: Seite | <b>★</b><br>⊘ | Mehrere<br>Seiten * | ⊖ Verki<br>O Zoon<br>⊕ Verg | leinern<br>n *<br>rößern | ि Seitenfarbe ▼<br>Wasserzeichen         | Export |  |
| okument  |                                         | Drucken    |                                    | Se                         | ite einrichten | 5                                          |                | Navi           | gation                          |                                   |               | Z                   | oom                         |                          | Hintergrund                              |        |  |
| mmen Übe | ersicht Neue Au:                        | swertung   | Druckvorschau                      | x                          |                |                                            |                |                |                                 |                                   |               |                     |                             |                          |                                          |        |  |
|          |                                         |            |                                    |                            |                |                                            |                |                |                                 |                                   |               |                     |                             |                          |                                          |        |  |
|          |                                         |            |                                    |                            |                |                                            |                |                |                                 |                                   |               |                     |                             |                          |                                          |        |  |
|          | Neue Aus                                | wentung    |                                    |                            |                |                                            |                |                |                                 |                                   |               |                     |                             |                          |                                          |        |  |
|          |                                         |            |                                    |                            |                |                                            |                |                |                                 |                                   |               |                     |                             | Montag, 30               | . Oktober 2017 15:28:55<br>Sefte 1 uon 2 |        |  |
|          | Man dank No.                            | Dava Mr    | Mana Verenne                       | TTAL                       | Cabalt         |                                            |                |                |                                 |                                   |               |                     |                             |                          |                                          |        |  |
|          | Manuant-INF                             | Pers-INF   | Valle, Vornalie<br>I Gebalt, Manue | 97196340258                | 2656.4         |                                            |                |                |                                 |                                   |               |                     |                             |                          |                                          |        |  |
|          | 1                                       | 2          | 2 Feste BeundA                     | 87226935401                | 0.0            |                                            |                |                |                                 |                                   |               |                     |                             |                          |                                          |        |  |
|          | 1                                       | 3          | 3 Jahresgehalt.                    | 13649873200                | 54000.0        | i                                          |                |                |                                 |                                   |               |                     |                             |                          |                                          |        |  |
|          | 1                                       | 4          | f Student, Steff                   | 74017113820                | 0,0            | j                                          |                |                |                                 |                                   |               |                     |                             |                          |                                          |        |  |
|          | 1                                       | 5          | 5<br>Auszubildende                 |                            | 852,0          | j                                          |                |                |                                 |                                   |               |                     |                             |                          |                                          |        |  |
|          | 1                                       | e          | 6 Angestellte, B                   |                            | 1940,0         | i                                          |                |                |                                 |                                   |               |                     |                             |                          |                                          |        |  |
|          | 1                                       | 7          | 7 Auszubildende                    |                            | 940,0          | j                                          |                |                |                                 |                                   |               |                     |                             |                          |                                          |        |  |
|          | 1                                       | ε          | 8 Praktikant, An                   | 57630826491                | 300,0          | i                                          |                |                |                                 |                                   |               |                     |                             |                          |                                          |        |  |
|          | 1                                       | 9          | 9 Praktikant, Be                   | 24078039612                | 0,0            | i                                          |                |                |                                 |                                   |               |                     |                             |                          |                                          |        |  |
|          | 1                                       | 10         | ) Altersteilzeit,                  | 01112873323                | 0,0            | i                                          |                |                |                                 |                                   |               |                     |                             |                          |                                          |        |  |
|          | 1                                       | 11         | l Altersteilzeit,                  | 34045815263                | 4250,0         | 1                                          |                |                |                                 |                                   |               |                     |                             |                          |                                          |        |  |
|          | 1                                       | 12         | 2 Aushilfe, Karin                  |                            | 0,0            | i -                                        |                |                |                                 |                                   |               |                     |                             |                          |                                          |        |  |
|          | 1                                       | 13         | 3 Aushilfe, Fran                   |                            | 0,0            | 1                                          |                |                |                                 |                                   |               |                     |                             |                          |                                          |        |  |
|          | 1                                       | 14         | ł Kurzfristig, Ka                  |                            | 480,0          | J                                          |                |                |                                 |                                   |               |                     |                             |                          |                                          |        |  |
|          | 1                                       | 15         | 5 Frei-Kug, Willi                  | 97031632540                | 3900,0         | 1                                          |                |                |                                 |                                   |               |                     |                             |                          |                                          |        |  |
|          | 1                                       | 16         | 5 Stunden-Kug,                     | 48352077619                | 0,0            | -                                          |                |                |                                 |                                   |               |                     |                             |                          |                                          |        |  |
|          | 1                                       | 17         | 7 Schwerbehind                     | 69314815706                | 0,0            | 1                                          |                |                |                                 |                                   |               |                     |                             |                          |                                          |        |  |
|          | 1                                       | 18         | 8 Tarifangestellt                  | 60823193578                | 0,0            | -                                          |                |                |                                 |                                   |               |                     |                             |                          |                                          |        |  |
|          | 1                                       | 19         | 7 Tarifarbeiterin                  | 12934810677                | 0,0            | 1                                          |                |                |                                 |                                   |               |                     |                             |                          |                                          |        |  |
|          | 1                                       | 20         | Prandung, Rü                       | 6150/248337                | 5200,0         | -                                          |                |                |                                 |                                   |               |                     |                             |                          |                                          |        |  |
|          | 1                                       | 21         | rivat, Heiga                       | 18929050731                | 4600,0         |                                            |                |                |                                 |                                   |               |                     |                             |                          |                                          |        |  |
|          |                                         | 22         | 2 Geschartsruhr                    | 77530246195<br>909730641E4 | 18700,0        | -                                          |                |                |                                 |                                   |               |                     |                             |                          |                                          |        |  |
|          | 1                                       | 23         | 1 Versora Berg                     | 000/3904130                | 0,0            |                                            |                |                |                                 |                                   |               |                     |                             |                          |                                          |        |  |
|          | 1                                       | 24         | Virchberger                        | 29702145654                | 0,0            | -                                          |                |                |                                 |                                   |               |                     |                             |                          |                                          |        |  |
|          |                                         | /-         | sacconterner P                     |                            |                |                                            |                |                |                                 |                                   |               |                     |                             |                          |                                          |        |  |

Das in der Druckvorschau angezeigte Dokument kann nun ebenfalls in diverse Formate gespeichert werden oder aber Sie versenden direkt als Anhang einer Email das Dokument ohne es überhaupt drucken zu müssen.

| DATEI     | START    | r Dru   | uckvorscha        | u        |           |                        |              |                                    |        |             |                |                                                         |                                                           |                     |                                                                           |               |        | ^ |
|-----------|----------|---------|-------------------|----------|-----------|------------------------|--------------|------------------------------------|--------|-------------|----------------|---------------------------------------------------------|-----------------------------------------------------------|---------------------|---------------------------------------------------------------------------|---------------|--------|---|
| Öffnen Sp | Deichern | Trucken | Sofort<br>drucken | Optionen | Parameter | Kopf- und<br>Fusszeile | Skalierung   | Seitenränder Ausrichtung * Größe * | •<br>• | Ø<br>Suchen | Erste<br>Seite | ← Vorherige Seite<br>→ Nächste Seite<br>→I Letzte Seite | <ul> <li>▶</li> <li>○)</li> <li>○)</li> <li>○)</li> </ul> | Mehrere<br>Seiten + | <ul> <li>e Verkleinern</li> <li>o Zoom *</li> <li>e Vergrößern</li> </ul> | Seitenfarbe * | Export |   |
| Dokume    | ent      |         | Dr                | rucken   |           |                        | Seite einrid | hten                               | Б      |             | Nav            | igation                                                 |                                                           | Zo                  | om                                                                        | Hintergrund   |        |   |

# 9 Auswertungen für andere Mitarbeiter freigeben

## 9.1 Freigabe im Infocenter (Windows-Client)

## 9.1.1 Auswertung für andere Mitarbeiter freigeben

Gehen Sie zur Freigabe einer Infocenter-Auswertung für andere Mitarbeiter wie folgt vor:

## 9.1.1.1 Übersicht öffnen

Öffnen Sie Übersicht im Infocenter und wählen Sie die Auswertung mit einfachem Klick auf das Symbol aus, die Sie für andere Mitarbeiter freigeben möchten (Siehe Bild).

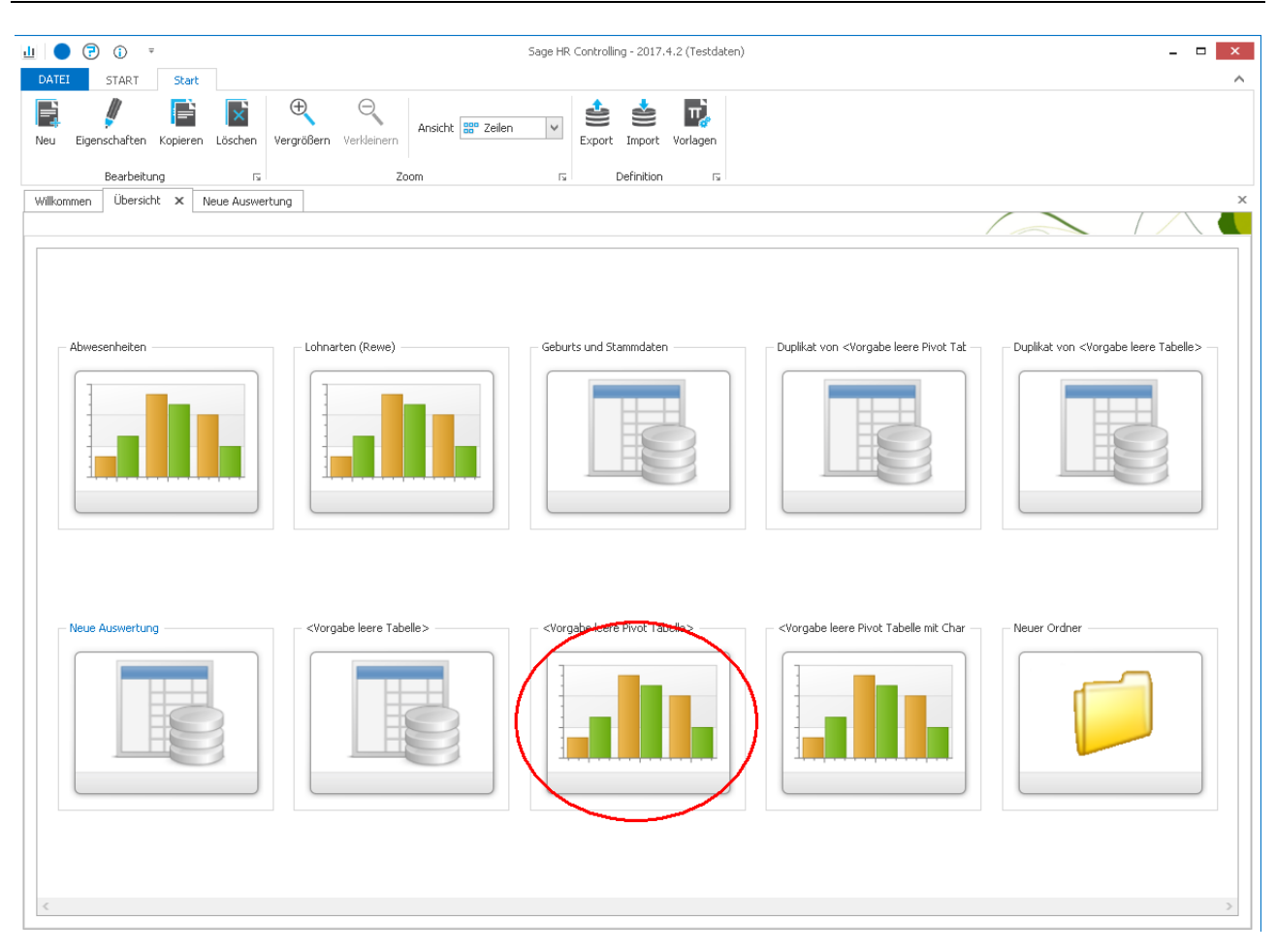

## 9.1.1.2 Zugriff auf die Auswertung gewähren

Der Zugriff wird über die Eigenschaften der Auswertung definiert.

|           |              |                    |           | / | _ \ \        |
|-----------|--------------|--------------------|-----------|---|--------------|
| Allgemei  | n Sicherheit |                    |           |   |              |
| Login     |              | Benutzername       | Rechte    |   | Rechte Mitar |
| saged     | e\mbartel    | Bartel, Mario      | Schreiben |   | Schreiben    |
| PLP       |              | Brinckmann, Bärbel | Lesen     | - | Keine        |
| 🕴 [Kein B | Eintrag]     | [Kein Eintrag]     |           |   |              |
|           |              |                    |           |   |              |
| A4        |              |                    |           |   |              |

Wählen Sie bitte den Mitarbeiter aus der Auswahlliste "Login" aus, dem Sie Zugriff auf die Auswertungen geben möchten (im Bsp. der Benutzer mit dem Login "PLM").

Anschließend wählen Sie bitte die Art des Zugriffes aus über die Auswahlliste "Rechte":
#### Leserecht

Wählen Sie in der Auswahlliste "Rechte" "Lesen" aus, wenn der Anwender die Auswertung nicht ändern können soll. Der zugeordnete Anwender kann die Auswertung lesen und am Bildschirm verändern, die Änderungen jedoch **nicht speichern**.

#### Schreibrecht

Wählen Sie in der Auswahlliste "Rechte" "Schreiben" aus, wenn der Anwender die Auswertung (wie Sie selbst als Besitzer der Auswertung) ändern können soll. Der zugeordnete Anwender kann die Auswertung lesen und am Bildschirm verändern. Er kann die gemachten Änderungen **speichern.** Da die Änderungen in der Auswertung gespeichert werden, wird die Auswertung in dem Fall für alle Anwender geändert, die Zugriff auf die Auswertung haben.

#### 9.1.2 Auswertung für Mitarbeiter sperren

Gehen Sie zur Sperrung einer Infocenter-Auswertung für Mitarbeiter wie folgt vor:

#### 9.1.2.1 Übersicht öffnen

Öffnen Sie Übersicht im Infocenter und wählen Sie die Auswertung mit einfachem Klick auf das Symbol aus, die Sie für andere Mitarbeiter freigeben möchten (Siehe Bild).

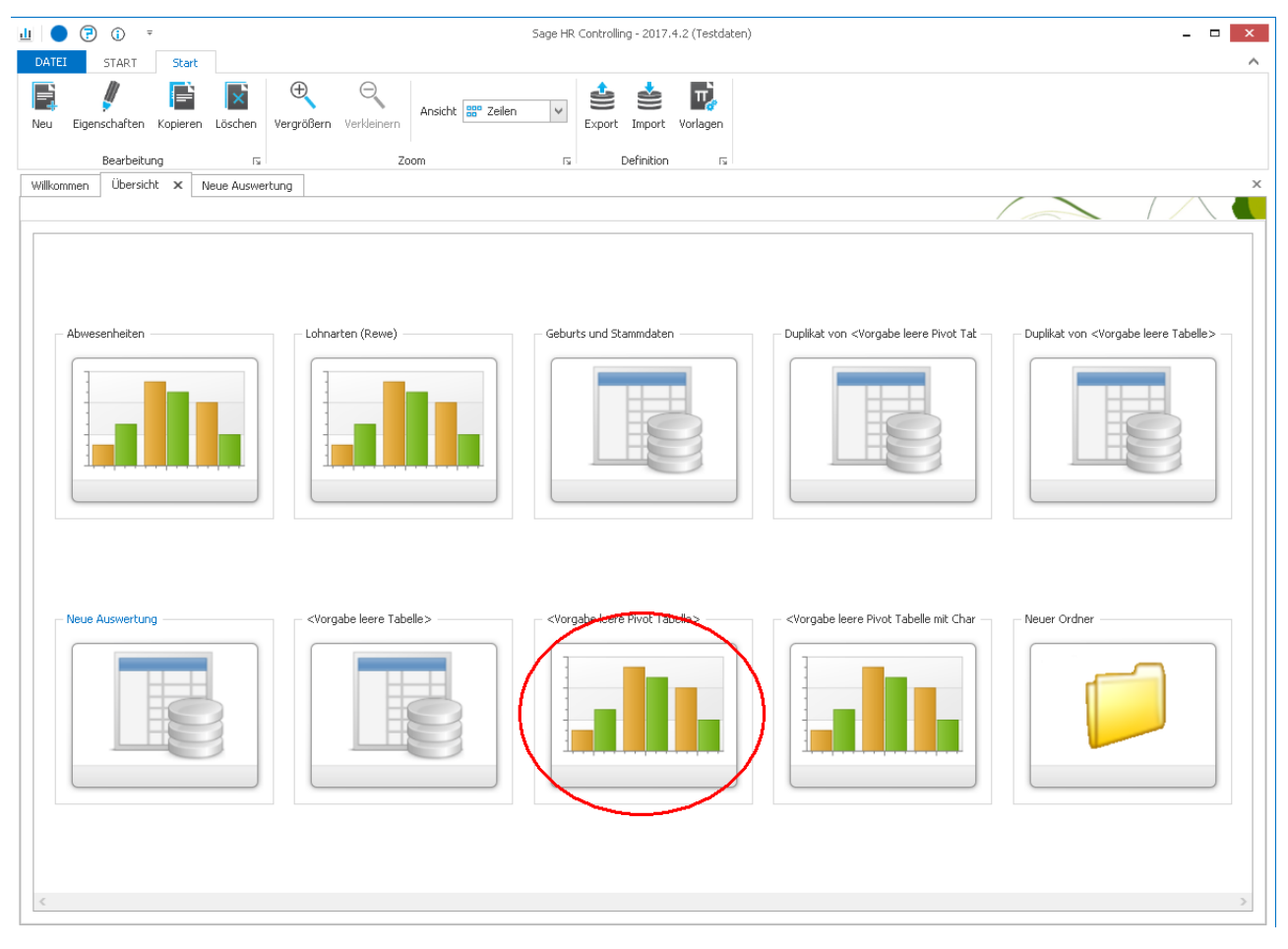

9.1.2.2 Zugriff auf die Auswertung sperren

Der Zugriff wird über die Eigenschaften der Auswertung definiert.

| Allgemein       Sicherheit         Login       Benutzername       Rechte       Rechte Mitar.         sagede \mbartel       Bartel, Mario       Schreiben       Schreiben         ?       PLP       Brindkmann, Bärbel       Keine <ul> <li>Keine</li> <li>Keine</li> <li>Lesen</li> <li>Schreiben</li> </ul>                                                                                                    | Allgemein       Sicherheit         Login       Benutzername       Rechte       Rechte Mitar         sagede \mbartel       Bartel, Mario       Schreiben       Schreiben         ?       PLP       Brinckmann, Bärbel       Keine <ul> <li>Keine</li> <li>[Kein Eintrag]</li> </ul> Keine         *       Keine Eintrag]       Keine <ul> <li>Schreiben</li> </ul>                                                                                                    |           |              |                    |           |              |
|----------------------------------------------------------------------------------------------------|----------------------------------------------------------------------------------------------------|-----------|--------------|--------------------|-----------|--------------|
| Login     Benutzername     Rechte     Rechte Mitar       sagede\mbartel     Bartel, Mario     Schreiben     Schreiben       PLP     Brindkmann, Bärbel     Keine <ul> <li>Keine</li> <li>Keine</li> <li>Lesen</li> <li>Schreiben</li> <li>Schreiben</li> <li>Schreiben</li> <li>Reine</li> <li>Reine</li> <li>Schreiben</li> <li>Schreiben</li> <li>Schreib</li></ul>            | Login       Benutzername       Rechte       Rechte Mitar         sagede\mbartel       Bartel, Mario       Schreiben       Schreiben         PLP       Brinckmann, Bärbel       Keine <ul> <li>Keine</li> <li>Icesen</li> <li>Schreiben</li> </ul> <ul> <li>Schreiben</li> </ul>                                                                                                    | Allgemei  | n Sicherheit |                    |           |              |
| sagede \mbartel     Bartel, Mario     Schreiben     Schreiben       PLP     Brinckmann, Bärbel     Keine <ul> <li>Keine</li> <li>Keine</li> <li>Keine</li> <li>Schreiben</li> <li>Schreiben</li></ul> | sagede \mbartel       Bartel, Mario       Schreiben       Schreiben         PLP       Brindkmann, Bärbel       Keine       Keine         [Kein Eintrag]       [Kein Eintrag]       Lesen         Schreiben       Schreiben       Schreiben                                                                                                    | Login     |              | Benutzername       | Rechte    | Rechte Mitar |
| PLP     Brindkmann, Bärbel     Keine     Keine       Kein Eintrag]     [Kein Eintrag]     Keine       Schreiben     Schreiben                                                                                                    | ?     PLP     Brindkmann, Bärbel     Keine <ul> <li>Keine</li> <li>[Kein Eintrag]</li> <li>[Kein Eintrag]</li> <li>Lesen</li> <li>Schreiben</li> <li>Schreiben</li> <li>Keine</li> <li>Keine</li></ul> | saged     | e\mbartel    | Bartel, Mario      | Schreiben | Schreiben    |
| [Kein Eintrag]         Keine           Lesen         Schreiben                                                                                                    | [Kein Eintrag]         [Kein Eintrag]           Lesen         Schreiben                                                                                                    | PLP       |              | Brinckmann, Bärbel | Keine     | ▼ Keine      |
| Lesen<br>Schreiben                                                                                                    | Lesen<br>Schreiben                                                                                                    | E [Kein B | intrag]      | [Kein Eintrag]     | Keine     |              |
| Schreiben                                                                                                    | Schreiben                                                                                                    |           |              |                    | Lesen     |              |
|                                                                                                    | A                                                                                                    |           |              |                    | Schreiben |              |
| A                                                                                                    |                                                                                                    | A         |              |                    |           |              |

Wählen Sie bitte den Mitarbeiter aus der angezeigten Liste aus, dem Sie den Zugriff auf die Auswertungen entziehen möchten (im Bsp. der Benutzer mit dem Login "PLM").

Anschließend wählen Sie bitte "keine" aus über die Auswahlliste "Rechte".

## 9.2 Freigabe im Mitarbeiterportal (Web-Client)

#### 9.2.1 Auswertung für andere Mitarbeiter freigeben

Gehen Sie zur Freigabe einer Infocenter-Auswertung für andere Mitarbeiter wie folgt vor:

#### 9.2.1.1 Übersicht öffnen

Öffnen Sie Übersicht im Infocenter und wählen Sie die Auswertung mit einfachem Klick auf das Symbol aus, die Sie für andere Mitarbeiter freigeben möchten (Siehe Bild).

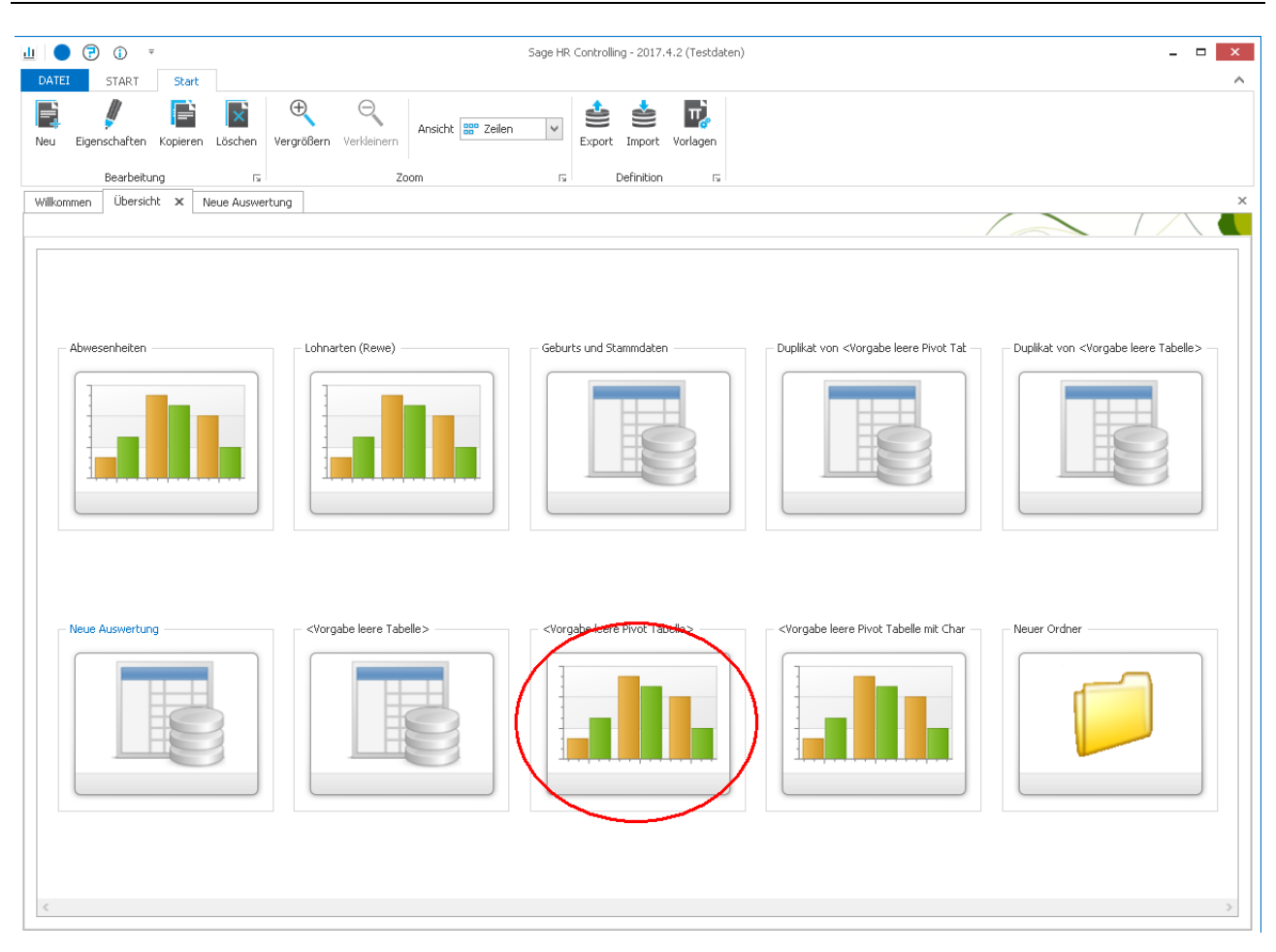

### 9.2.1.2 Zugriff auf die Auswertung gewähren

Der Zugriff wird über die Eigenschaften der Auswertung definiert.

|    |                     |                    |           | $/ \land ($   |
|----|---------------------|--------------------|-----------|---------------|
| A  | llgemein Sicherheit |                    |           |               |
|    | Login               | Benutzername       | Rechte    | Rechte Mitar. |
| 2. | sagede \mbartel     | Bartel, Mario      | Schreiben | Schrei        |
|    | PLP                 | Brinckmann, Bärbel | Keine     | Keine         |
| *  | [Kein Eintrag]      | [Kein Eintrag]     |           | Lesen         |
|    |                     |                    |           | Schreiber     |
|    |                     |                    |           |               |
|    | **                  |                    |           |               |

Wählen Sie bitte den Mitarbeiter aus der Auswahlliste "Login" aus, dem Sie Zugriff auf die Auswertungen geben möchten (im Bsp. der Benutzer mit dem Login "PLM").

Anschließend wählen Sie bitte die Art des Zugriffes über die Auswahlliste "Mitarbeiterportal" aus:

Leserecht

Wählen Sie in der Auswahlliste "Rechte" "Lesen" aus, wenn der Anwender die Auswertung nicht ändern können soll. Der zugeordnete Anwender kann die Auswertung lesen und am Bildschirm verändern, die Änderungen jedoch **nicht speichern**.

#### Schreibrecht

Wählen Sie in der Auswahlliste "Rechte" "Schreiben" aus, wenn der Anwender die Auswertung (wie Sie selbst als Besitzer der Auswertung) ändern können soll. Der zugeordnete Anwender kann die Auswertung lesen und am Bildschirm verändern. Er kann die gemachten Änderungen **speichern.** Da die Änderungen in der Auswertung gespeichert werden, wird die Auswertung in dem Fall für alle Anwender geändert, die Zugriff auf die Auswertung haben.

#### 9.2.2 Auswertung für Mitarbeiter sperren

Gehen Sie zur Freigabe einer Infocenter-Auswertung für andere Mitarbeiter wie folgt vor:

### 9.2.2.1 Übersicht öffnen

Öffnen Sie Übersicht im Infocenter und wählen Sie die Auswertung mit einfachem Klick auf das Symbol aus, die Sie für andere Mitarbeiter freigeben möchten (Siehe Bild).

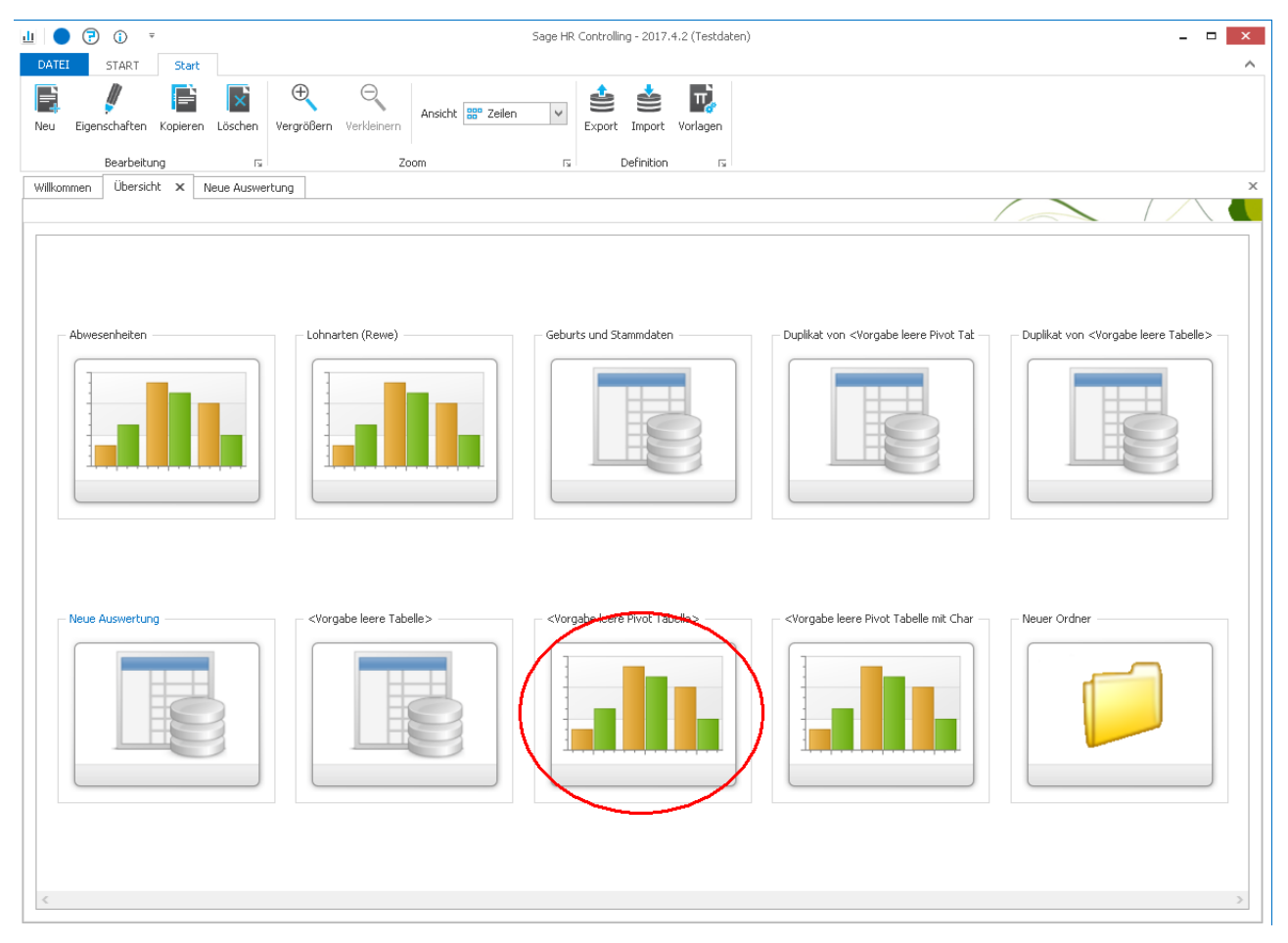

9.2.2.2 Zugriff auf die Auswertung sperren

Der Zugriff wird über die Eigenschaften der Auswertung definiert.

| A  | Ilgemein Sicherheit |                    |           |              |
|----|---------------------|--------------------|-----------|--------------|
|    | Login               | Benutzername       | Rechte    | Rechte Mitar |
|    | sagede \mbartel     | Bartel, Mario      | Schreiben | Schreiben    |
| 2. | PLP                 | Brinckmann, Bärbel | Keine     | Keine        |
| *  | [Kein Eintrag]      | [Kein Eintrag]     |           | Keine        |
|    | A                   |                    |           | Schreiben    |
|    |                     |                    |           | a th 0       |

Wählen Sie bitte den Mitarbeiter aus der angezeigten Liste aus, dem Sie den Zugriff auf die Auswertungen entziehen möchten (im Bsp. der Benutzer mit dem Login "PLM").

Anschließend wählen Sie bitte "keine" aus über die Auswahlliste "Rechte".

# 9.3 Sonstige Einstellungen

## 9.3.1 Formatierungsmöglichkeiten der Betragsfelder

| Zeichen | Beschreibung                                                                                                    |
|---------|----------------------------------------------------------------------------------------------------|
| Keines  | Zeigt die Zahl ohne Formatierung.                                                                                                    |
| (0)     | Ziffernplatzhalter. Zeigt eine Ziffer oder eine 0. Wenn der Ausdruck eine Ziffer an der Stelle aufweist, an der in der Formatzeichenfolge die 0 erscheint, wird sie angezeigt. Andernfalls wird an dieser Stelle eine 0 angezeigt.                                                                                                    |
|         | Wenn die Zahl weniger Ziffern aufweist als Nullen (auf beiden Seiten des Dezimaltrennzeichens)<br>im Formatausdruck enthalten sind, werden führende oder nachfolgende Nullen angezeigt. Wenn<br>die Zahl rechts vom Dezimaltrennzeichen mehr Ziffern aufweist als Nullen rechts vom<br>Dezimaltrennzeichen im Formatausdruck stehen, wird die Zahl auf genauso viele Dezimalstellen<br>wie Nullen gerundet. Wenn die Zahl links vom Dezimaltrennzeichen mehr Ziffern aufweist als<br>Nullen links vom Dezimaltrennzeichen im Formatausdruck stehen, werden die zusätzlichen Ziffern<br>unverändert angezeigt. |
| (#)     | Ziffernplatzhalter. Zeigt eine Ziffer oder nichts an. Wenn der Ausdruck eine Ziffer an der Stelle<br>aufweist, an der in der Formatzeichenfolge das #-Zeichen erscheint, wird sie angezeigt. Andernfalls<br>wird an dieser Stelle nichts angezeigt.<br>Dieses Symbol verhält sich wie der Ziffernplatzhalter 0. Ausnahme: Es werden keine führenden<br>und nachfolgenden Nullen angezeigt, wenn die Zahl weniger Ziffern aufweist als es #-Zeichen auf<br>beiden Seiten des Dezimaltrennzeichens im Formatausdruck gibt.                                                                                      |
| (.)     | Dezimalzeichenplatzhalter. Mit dem Dezimalzeichenplatzhalter wird festgelegt, wie viele Ziffern links und rechts vom Dezimaltrennzeichen angezeigt werden. Wenn der Formatausdruck nur #-Zeichen links von diesem Symbol aufweist, beginnen Zahlen, die kleiner als 1 sind, mit einem                                                                                                    |

| (/) | Trennzeichen für Datumsangaben. In manchen Gebietsschemas können hierfür andere Zeichen verwendet werden. Mit diesem Trennzeichen werden bei formatierten Datumsangaben Tag, Monat                                                                                                    |
|-----|----------------------------------------------------------------------------------------------------|
| (:) | Trennzeichen für Zeitangaben. In manchen Gebietsschemas können hierfür andere Zeichen verwendet werden. Mit diesem Trennzeichen werden bei formatierten Zeitangaben Stunden, Minuten und Sekunden voneinander getrennt. Es hängt von den Systemeinstellungen ab, welches Trennzeichen tatsächlich in der formatierten Ausgabe verwendet wird.                                                                                                    |
|     | <ul> <li>"#0,." verwendet eine Skalierung um den Faktor Eintausend, um die Zahl 100 Millionen als Zeichenfolge "100000" zu formatieren.</li> <li>"#,0,." verwendet das Tausendertrennzeichen und eine Skalierung um den Faktor Eintausend, um die Zahl 100 Millionen als Zeichenfolge "100,000" zu formatieren.</li> </ul>                                                                                                    |
|     | <ul> <li>Betrachten Sie z. B. die drei folgenden Formatzeichenfolgen:</li> <li>"#,0." verwendet das Tausendertrennzeichen, um die Zahl 100 Millionen als Zeichenfolge<br/>"100,000,000" zu formatieren.</li> </ul>                                                                                                    |
|     | Wenn mehrere Trennzeichen nicht unmittelbar links vom Dezimaltrennzeichen oder an der<br>äußersten rechten Stelle der Zeichenfolge stehen, werden sie als normales<br>Tausendertrennzeichen behandelt. In manchen Gebietsschemas wird ein Punkt als<br>Tausendertrennzeichen verwendet. Welches Tausendertrennzeichen tatsächlich in der formatierten<br>Ausgabe verwendet wird, hängt vom Zahlenformat ab, das in den Systemeinstellungen angegeben<br>wurde. Deshalb sollten Sie in Formaten immer ein Komma als Tausendertrennzeichen verwenden,<br>selbst wenn in dem Gebietsschema ein Punkt als Tausendertrennzeichen gilt. Die formatierte<br>Zeichenfolge wird entsprechend dem Gebietsschema richtig dargestellt. |
|     | Wenn ein Tausendertrennzeichen unmittelbar links vom Dezimaltrennzeichen steht (unabhängig davon, ob eine Dezimalzahl angegeben ist) bzw. an der äußersten rechten Stelle in der Zeichenfolge, hat dies folgende Bedeutung: "Zahl durch 1000 dividieren bzw. skalieren und, falls erforderlich, runden." Zahlen, die kleiner als 1.000 und größer als oder gleich 500 sind, werden als 1 angezeigt, während Zahlen, die kleiner als 500 sind, als 0 angezeigt werden. Zwei aufeinander folgende Tausendertrennzeichen an dieser Stelle skalieren um den Faktor 1 Million und jedes weitere Trennzeichen um einen weiteren Faktor 1.000.                                                                                    |
| (,) | Tausendertrennzeichen. Bei Zahlen mit vier oder mehr Stellen links vom Dezimaltrennzeichen wird die Tausenderstelle mit einem Dezimaltrennzeichen von der Hunderterstelle getrennt. Das Tausendertrennzeichen wird standardmäßig verwendet, wenn das Format ein Tausendertrennzeichen enthält, das von Ziffernplatzhaltern (0 oder #) umgeben ist.                                                                                                    |
| (%) | Prozentplatzhalter. Multipliziert den Ausdruck mit 100. Das Prozentzeichen (%) wird an der Stelle eingefügt, an der es in der Formatzeichenfolge erscheint.                                                                                                    |
|     | Dezimaltrennzeichen (üblich im US-Zahlensystem). Damit in diesem Fall eine führende 0 angezeigt wird, verwenden Sie 0 als ersten Ziffernplatzhalter links vom Dezimaltrennzeichen. In manchen Gebietsschemas wird ein Komma als Dezimaltrennzeichen verwendet. Es hängt vom Zahlenformat ab, das in den Systemeinstellungen angegeben wurde, welches Dezimaltrennzeichen tatsächlich in der formatierten Ausgabe verwendet wird. Deshalb sollten Sie in Formaten immer einen Punkt als Dezimaltrennzeichen verwenden, selbst wenn in dem Gebietsschema ein Komma als Dezimaltrennzeichen gilt. Die formatierte Zeichenfolge wird entsprechend dem Gebietsschema richtig dargestellt.                                       |

|                | und Jahr voneinander getrennt. Es hängt von den Systemeinstellungen ab, welches<br>Datumstrennzeichen tatsächlich in der formatierten Ausgabe verwendet wird.                                                                                                    |
|----------------|----------------------------------------------------------------------------------------------------|
| (E-E+e-<br>e+) | Wissenschaftliches Format. Wenn der Formatausdruck mindestens einen Ziffernplatzhalter<br>(0 oder #) links von E-, E+, e- oder e+ enthält, wird die Zahl im wissenschaftlichen Format<br>angezeigt und E oder e wird zwischen der Zahl und ihrem Exponenten eingefügt. Die Anzahl der<br>Ziffernplatzhalter auf der linken Seite bestimmt die Anzahl der Ziffern im Exponenten. Verwenden<br>Sie E- oder e-, um ein Minuszeichen bei negativen Exponenten einzufügen. Verwenden<br>Sie E+ oder e+, um ein Minuszeichen bei negativen Exponenten und ein Pluszeichen bei positiven<br>Exponenten einzufügen. Sie erhalten nur dann eine richtige Formatierung, wenn Sie rechts von<br>diesem Symbol Ziffernplatzhalter verwenden. |
| -+\$()         | Literalzeichen. Diese Zeichen werden genau so angezeigt, wie sie in der Formatzeichenfolge<br>eingegeben werden. Wenn Sie ein anderes als eines der angegebenen Zeichen anzeigen<br>möchten, stellen Sie einen umgekehrten Schrägstrich (\) vor das Zeichen oder setzen es in<br>doppelte Anführungszeichen (" ").                                                                                                    |
| ()             | Zeigt das nächste Zeichen in der Formatzeichenfolge an. Wenn Sie ein Zeichen anzeigen möchten, das eine besondere Bedeutung als Literalzeichen besitzt, stellen Sie einen umgekehrten Schrägstrich (\) voran. Der umgekehrte Schrägstrich wird nicht angezeigt. Statt den umgekehrten Schrägstrich zu verwenden, können Sie das nächste Zeichen auch in doppelte Anführungszeichen setzen. Zur Anzeige eines umgekehrten Schrägstrichs geben Sie zwei umgekehrte Schrägstriche (\) ein.                                                                                                    |
|                | Zu den Zeichen, die nicht als Literalzeichen angezeigt werden können, gehören die Zeichen zum Formatieren des Datums und der Uhrzeit (a, c, d, h, m, n, p, q, s, t, w, y, / und :), die Zeichen zum Formatieren von Zahlen (#, 0, %, E, e, Komma und Punkt) und die Zeichen zum Formatieren von Zeichenfolgen (@, &, <, > und !).                                                                                                    |
| ("ABC")        | Zeigt die Zeichenfolge in den doppelten Anführungszeichen (" "). Wenn Sie im Style-Argument eine Zeichenfolge aus dem Code einfügen möchten, verwenden Sie Chr(34), um den Text zu übernehmen (34 ist der Zeichencode für ein Anführungszeichen(")).                                                                                                    |

| Format                  | "5" formatiert als | "-5" formatiert als | "0,5" formatiert als |
|-------------------------|--------------------|---------------------|----------------------|
| Leerstring ("")         | 5                  | -5                  | 0.5                  |
| 0                       | 5                  | -5                  | 1                    |
| 0.00                    | 5.00               | -5.00               | 0.50                 |
| #,##0                   | 5                  | -5                  | 1                    |
| #,##0 €;(#,##0 €)       | 5€                 | (5 €)               | 1€                   |
| #,##0.00 €;(#,##0.00 €) | 5.00€              | (5.00 €)            | 0.50 €               |
| 0%                      | 500%               | -500%               | 50%                  |
| 0.00%                   | 500.00%            | -500.00%            | 50.00%               |
| 0.00E+00                | 5.00E+00           | -5.00E+00           | 5.00E-01             |

| 0.00E-00 | 5.00E00 | -5.00E00 | 5.00E-01 |
|----------|---------|----------|----------|
|          |         |          |          |

# 10 Index

Keine Indexeinträge gefunden.